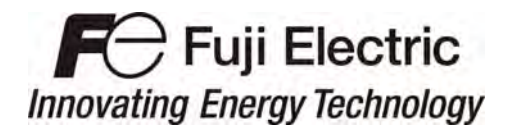

**Instruction Manual** 

# Inverter Support Software

# FRENIC Loader VG

(WPS-VG1-STR)

# 

Thank you for purchasing our high-performance, vector control FRENIC-VG series of inverters.

- This manual provides all the information on Fuji's inverter support software FRENIC Loader VG.
   Read this manual carefully for correct use of FRENIC Loader VG
- This manual does not contain information on the inverter itself. Read the inverter user's manual, inverter instruction manual in conjunction with this manual.
- Incorrect handling may prevent Loader from operating correctly, shorten the inverter service life, or cause problems.

Copyright © 2012 Fuji Electric Co., Ltd. All rights reserved.

No part of this publication may be reproduced or copied without prior written permission from Fuji Electric Systems Co., Ltd.

Microsoft and Windows are registered trademarks of Microsoft Corporation in the United States. All other products and company names mentioned in this manual are trademarks or registered trademarks of their respective holders.

The information contained herein is subject to change without prior notice for improvement.

# Preface

This manual provides all the information on Fuji's inverter support software FRENIC Loader VG.

Read this manual carefully for correct use of FRENIC Loader VG

This manual does not contain information on the inverter itself. Read the inverter user's manual, inverter instruction manual in conjunction with this manual.

Incorrect handling may prevent Loader from operating correctly, shorten the inverter service life, or cause problems.

# Safety Precautions

Read this manual thoroughly before proceeding with installation, connections (wiring), or operation. Ensure you have sound knowledge of the device and software and have familiarized yourself with all safety information and precautions before proceeding to operate the inverter via FRENIC Loader VG

Safety precautions are classified into the following two categories in this manual.

| Failure to heed the information indicated by this symbol may result in death or serious injury.                                  |
|----------------------------------------------------------------------------------------------------|
| Failure to heed the information indicated by this symbol may result in minor or light injury and/or substantial property damage. |

#### Wiring and Connection of Cables

# 

• Be sure to turn off the power to the inverters and related devices before making RS-485 connection.

Risk of electric shock if this warning is not heeded.

# Contents

| Preface                                                                                             | i  |
|----------------------------------------------------------------------------------------------------|----|
| Chapter 1 Before Using FRENIC Loader VG                                                             | 1  |
| 1.1. Overview                                                                                       | 1  |
| 1.1.1. Features                                                                                     | 1  |
| 1.1.2. Warranty                                                                                     | 1  |
| 1.2. Connecting Inverters to a PC                                                                   | 2  |
| 1.2.1. Connection                                                                                   | 2  |
| 1.2.2. Configuring USB network                                                                      | 3  |
| 1.2.2.1. Example of networking                                                                      | 3  |
| 1.2.3. Configuring an RS-485 communications network                                                 | 4  |
| 1.2.3.1. Example of networking                                                                      | 4  |
| 1.2.3.2. Communications support devices for RS-485                                                  | 5  |
| 1.2.3.3. Noise suppression                                                                          | 5  |
| 1.3. Installation                                                                                   | 6  |
| 1.3.1. Installing software                                                                          | 6  |
| 1.3.1.1. Installing FRENIC Loader VG                                                                | 7  |
| [1] Windows 7 / Windows Vista                                                                       | 7  |
| [2] Windows XP                                                                                      | 11 |
| 1.3.1.2. Installing Message Manager                                                                 | 15 |
| 1.3.1.3. Installing USB driver                                                                      | 18 |
| [4] Windows Vista                                                                                   | 21 |
| [5] Windows XP                                                                                      | 24 |
| 1.3.1.4. Checking the installation of the USB driver                                                | 26 |
| 1.3.2. Uninstallation                                                                               | 27 |
| 1.3.2.1. Uninstalling FRENIC Loader VG                                                              | 27 |
| [1] Windows 7 / Windows Vista                                                                       | 27 |
| [2] Windows XP                                                                                      | 28 |
| 1.3.2.2. Before uninstalling Message Manager                                                        | 29 |
| [4] Windows Vista / XP                                                                              | 30 |
| 1.3.2.3. Uninstalling Message Manager                                                               | 30 |
| [1] Windows 7 / Windows Vista                                                                       | 30 |
| [2] Windows XP                                                                                      | 31 |
| 1.4. Configuring the Settings for Inverter(s) and Loader                                            | 32 |
| 1.4.1. Configuring communication-related function codes in the inverter (Case of RS-485 connection) | 32 |
| 1.4.2. Checking the COM port on the PC (when using a communications level converter)                | 33 |
| 1.4.3. Configuring Loader                                                                           | 34 |
| 1.4.4. Communication Settings                                                                       | 36 |
| 1.4.5. Connection settings                                                                          | 39 |
| [2] For connection to RS-485 port                                                                   | 39 |
| [3] For connection to Communication board (Ethernet)                                                | 41 |

| Chapter 2 Description of Functions                               |    |
|------------------------------------------------------------------|----|
| 2.1. Main Window                                                 | 42 |
| 2.2. File                                                        | 43 |
| 2.2.1. Create New File                                           | 43 |
| 2.2.2. Open                                                      | 43 |
| 2.2.3. Close                                                     | 44 |
| 2.2.4. Save                                                      | 44 |
| 2.2.5. Save As                                                   | 44 |
| 2.2.6. Print                                                     | 44 |
| 2.2.7. Print Preview                                             | 45 |
| 2.2.8. Page Setup                                                | 45 |
| 2.2.9. End                                                       | 45 |
| 2.3. Menu                                                        | 46 |
| 2.3.1. Function Code Setting                                     | 46 |
| 2.3.1.1. Create New Function Setting                             | 46 |
| 2.3.1.2. Read File from the file                                 | 46 |
| 2.3.1.3. Read from the Inverter                                  | 46 |
| 2.3.1.4. Edit List                                               | 47 |
| [1] Read the function code setting values from the inverter      |    |
| [2] Write the function codes from the loader to the inverter     |    |
| [3] Change the setting value                                     |    |
| [5] Print                                                        |    |
| [6] Compare                                                      |    |
| [7] User Definition (Display desired function codes only)        |    |
| [8] Search (Search function code terminologically)               |    |
| 2.3.1.5. Auto Tuning                                             |    |
| 2.3.1.6. File Information                                        |    |
| [1] Change models $(VGY \rightarrow VGY, 0) VGY \rightarrow VGY$ |    |
| [3] Change of definition file                                    |    |
| 2.3.2. Read and write (SF code) code safety functions            | 64 |
| 2.3.2.1. Read                                                    | 64 |
| 2.3.2.2. Write (Unlock Functional safety password)               | 64 |
| 2.3.2.3. Change of the functional safety password                | 66 |
| 2.3.2.4. Safety function code initialization                     | 67 |
| 2.3.3. Trace back                                                | 68 |
| 2.3.3.1. Trace back screen                                       | 69 |
| 2.3.3.2. Read Waveform Data                                      | 70 |
| 2.3.3.3. Read Function Code Settings (during Trace Back)         | 70 |
| 2.3.3.4. Save Trace Data                                         | 71 |
| 2.3.3.5. Copy Trace Back Data Screen                             | 71 |
| 2.3.3.6. Print Trace Data                                        | 72 |
| 2.3.3.7. Sub Window                                              | 73 |
| [1] Cursor                                                       | 73 |
| [2] Adjust graph position                                        | 74 |

| 2.3.3.8. Waveform Detail Settings                                                | 76  |
|----------------------------------------------------------------------------------|-----|
| [1] Channel configuration setting                                                |     |
| [2] Ch1 to Ch8 (analog setting)                                                  |     |
| [3] Ch1 to Ch16 (digital setting)                                                |     |
| [4] Ch setting check (analog/digital)                                            | 84  |
| [5] Other settings (including sampling time setting)                             | 85  |
| 2.4. Setup                                                                       | 87  |
| 2.4.1. Communication Setup                                                       | 87  |
| 2.4.2. Language                                                                  | 87  |
| 2.4.3. Date time                                                                 | 88  |
| 2.5. View                                                                        | 89  |
| 2.5.1. Toolbar                                                                   | 89  |
| 2.5.2. Status bar                                                                | 89  |
| 2.6. Window                                                                      | 90  |
| 2.6.1. Cascade windows                                                           | 90  |
| 2.6.2. Tile windows                                                              | 91  |
| 2.6.3. Tile windows vertically                                                   | 91  |
| 2.6.4. Arrange icons                                                             | 92  |
| 2.7. Help                                                                        | 92  |
| 2.7.1. Version Information                                                       | 92  |
| Chapter 3 Frequently asked questions (FAQ)                                       | 93  |
| 3.1.1. Cannot communicate with inverter (Failed to get inverter information)     | 93  |
| 3.1.1.1. Message Manager not installed correctly                                 | 93  |
| 3.1.1.2. USB driver not installed correctly                                      | 94  |
| 3.1.1.3. USB driver installed correctly                                          | 99  |
| 3.1.1.4. USB communication impossible after the PC has gone standby or to sleep) | 100 |
| Chapter 4 Specifications                                                         | 101 |

# Chapter 1 Before Using FRENIC Loader VG

This chapter gives an overview of the inverter support software FRENIC Loader VG and provisions for its installation and operation.

# 1.1. Overview

# 1.1.1. Features

- Loader enables a PC to support remote operation of inverters either individually or collectively via the RS-485 port or the USB port on the inverters.
- Simplified operation of Loader allows you to easily manage and set the function code data for the inverter.

# 1.1.2. Warranty

| Limited<br>Warranty | In no event will Fuji Electric Co., Ltd. be held liable for any damage (including, but not limited to lost profit, suspension or interruption of operations, loss of operational data or other monetary loss) whatsoever resulting from the use of the software or malfunction of the same or from information contained in this document. |
|---------------------|----------------------------------------------------------------------------------------------------|
|---------------------|----------------------------------------------------------------------------------------------------|

# **1.2.** Connecting Inverters to a PC

# 1.2.1. Connection

PC: On PC On inverter Connection Inverters USB USB Using a USB cable USB **RS-485** Via a USB / RS-485 converter 1:1Via an RS-232C / RS-485 converter COM port **RS-485** (RS-232C) Via an RS-232C / RS-485 converter When using an RJ-45 connector, use a USB **RS-485** branch adapter for multi-drop connection 1 : n for each of the 2nd and the subsequent inverters. COM port Via an RS-232C / RS-485 converter **RS-485** (RS-232C)

The table below lists the connection methods available for connecting inverters to a PC.

| 1  |       |
|----|-------|
| (( | Note  |
| 0  | 11010 |

- 1) For details about the RS-232C / RS-485 converter and USB / RS-485 converter, refer to Section 1.2.3.2. "Communications support devices for RS-485".
  - To minimize the effects of noise, separate the signal lines from the power lines. Refer to Section 1.2.3.2. " RS-485 Noise suppression.
  - 3) The inverter cannot be concurrently shared by the Loader-running PC and other host equipment (e.g., PLC). To use Loader, therefore, be sure to disconnect the cables of other host equipment from the RS-485 port on the inverter.
  - 4) For multi-drop connection of inverters, assign different station addresses to each of the inverters connected.

# 

• Be sure to turn off the power to the inverters and related devices before making RS-485 connection.

Risk of electric shock if this warning is not heeded.

# 1.2.2. Configuring USB network

### 1.2.2.1. Example of networking

To configure a USB network connecting the inverter and a Loader-running PC, use a commercially available USB cable (mini B connector). (See Note below.)

Connection using the USB connector

For connection using the USB connector, refer to Section 1.4.4. "Setting up communications parameters."

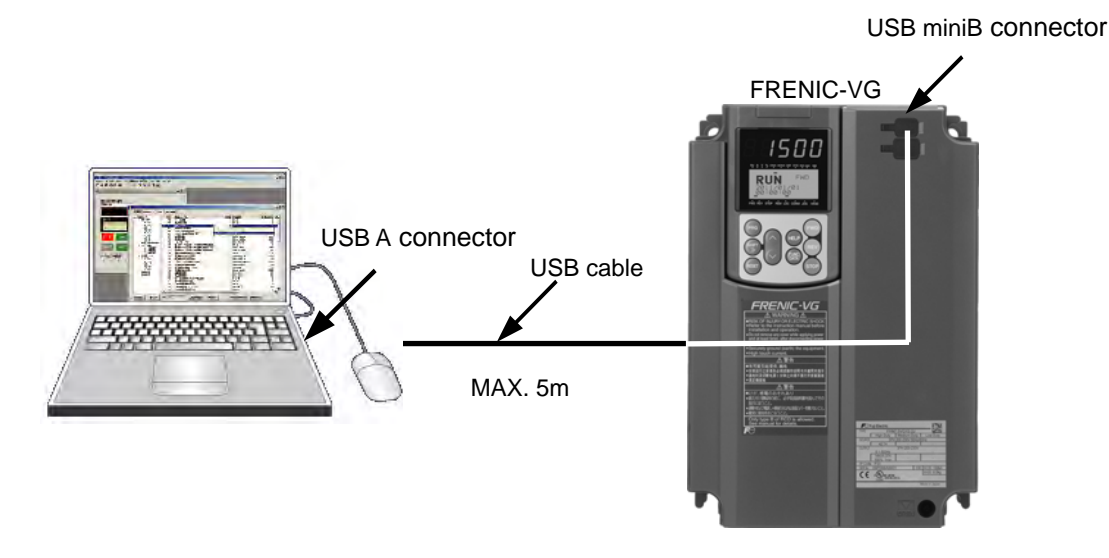

Figure 1. 2. 2-1 USB Network Using a USB Cable (mini B)

|                    | •                    |
|--------------------|----------------------|
| Specifications     | USB 1.1 compliant    |
| Transmission speed | 12M bps              |
| Wiring length      | Max. 5 m             |
| Connector          | USB mini B connector |

Table 1.2.2-1 Specifications of USB Network

Note

When connecting the inverter to a PC via the USB port, be sure to connect them, one to one. Do not use a USB hub.

# 1.2.3. Configuring an RS-485 communications network

### 1.2.3.1. Example of networking

To configure an RS-485 communications network connecting inverters and a Loader-running PC, use a Shielded twisted pair cable for long distance transmission. (See *Note* below.)

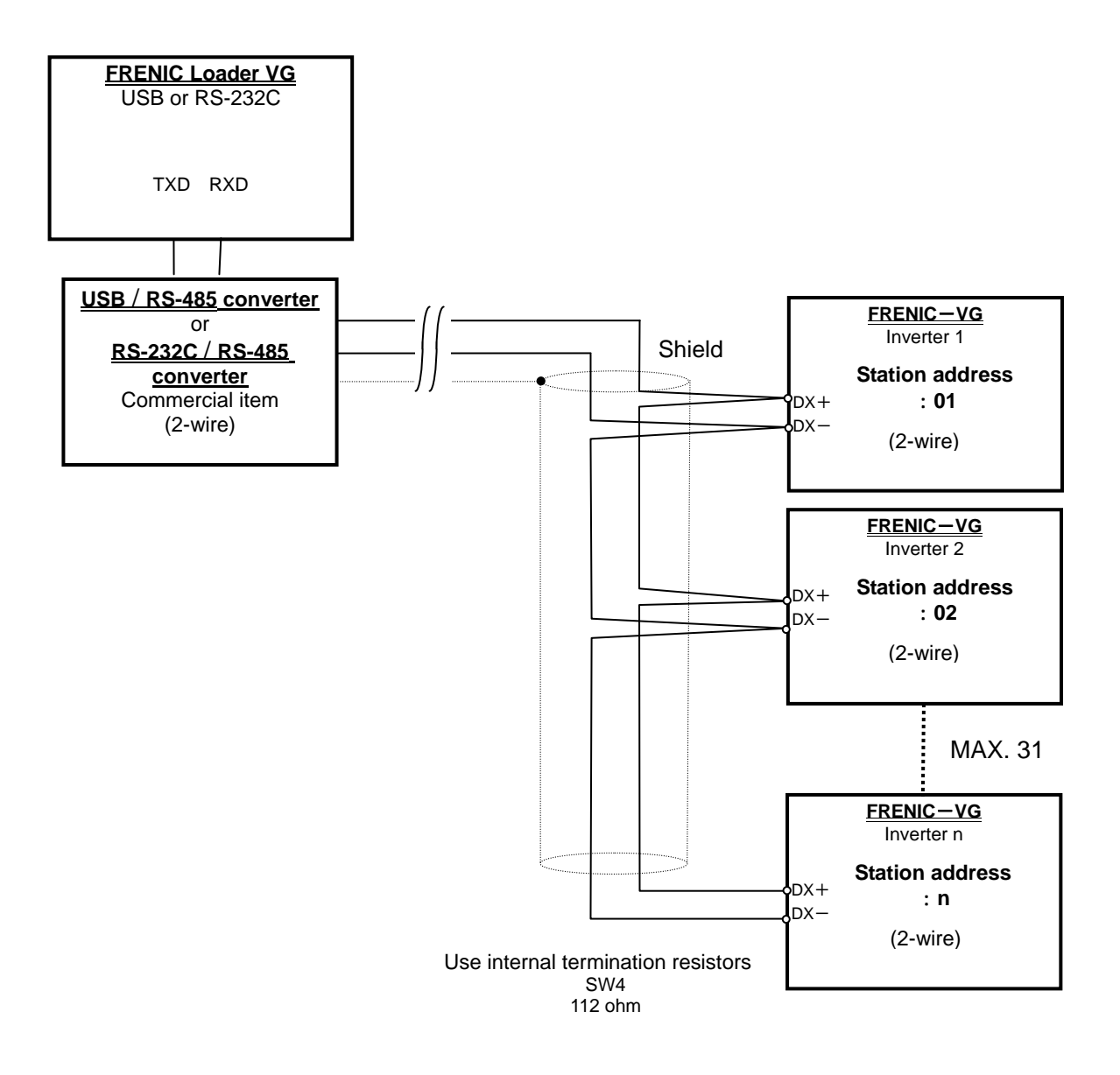

Figure 1.2.3-1 RS-485 Multi-drop Network (Terminal Block Connections)

Note When selecting communications support devices that protect parts on the printed circuit boards of inverters from damage or malfunction due to external electrical noise or to keep the network in high noise immunity level, carefully read through the descriptions in FRENIC-VG user's manual Section 5.1.4 "Communications support devices for RS-485".

### 1.2.3.2. Communications support devices for RS-485

Description of the equipment needed when connecting to a PC not equipped with an RS485 interface, refer to FRENIC-VG user's manual Section 5.1.4 "Communications support devices for RS-485".

### 1.2.3.3. Noise suppression

Depending on the operating environment, instruments may malfunction due to the noise generated by the inverter. Possible measures to prevent such malfunction are: separating the wiring, use of shielded cable, isolating the power supply, and adding an inductance component. Show below is an example of adding an inductance component.

#### Adding inductance components

To suppress or eliminate noise for keeping the network in high noise immunity level, insert inductance components such as choke coils in series in the signal circuit, or pass the RS-485 communications cable through a ferrite core ring or wind it around by 2 or 3 turns as shown below to keep the impedance of the signal lines high.

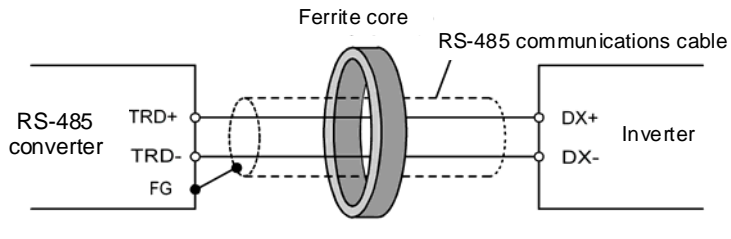

Pass the wiring through the ferrite core or wind the ferrite core with the wiring a few times

Figure 1.2.3-2 Adding an Inductance Component

# **1.3.** Installation

# 1.3.1. Installing software

#### Before installation

Execute the following before installation.

| Check items                                       | Requirements                                                                              |
|---------------------------------------------------|-------------------------------------------------------------------------------------------|
| Windows OS                                        | Microsoft Windows XP, Vista (32-bit), or 7 (32-bit / 64-bit)                              |
| Hard disk space                                   | Free space of approx. 9 MB or more                                                        |
| Other applications                                | Terminate all the applications being in execution.                                        |
| Uninstalling the Earlier version of Loader        | If any earlier versions of FRENIC Loader VG have been installed on your PC, uninstall it. |
| Uninstalling the Message<br>Manager of VG7 loader | If Message Manager of VG7 loader has been installed on your PC, uninstall it.             |

[FRENIC Loader VG Setup.exe] and [MsgMgr USB Setup. exe] are contained in the CD that comes with Fuji Inverter FRENIC VG. Copy these setup files to any folder.

Note To use FRENIC Loader VG, you need to install two setup files: the loader software main program [FRENIC Loader VG Setup.exe] and the message manager [MsgMgr USB Setup.exe] that manages communications.

To install the loader software, install with an account that has sufficient authority to install the software.

Paid version (WPS-VG1-PCL) and free version (WPS-VG1-STR) of FRENIC Loader VG can not be installed at the same time. Install the loader software of one or the other.

# 1.3.1.1. Installing FRENIC Loader VG

#### [1] Windows 7 / Windows Vista

Follow the wizard and install Loader as shown below.

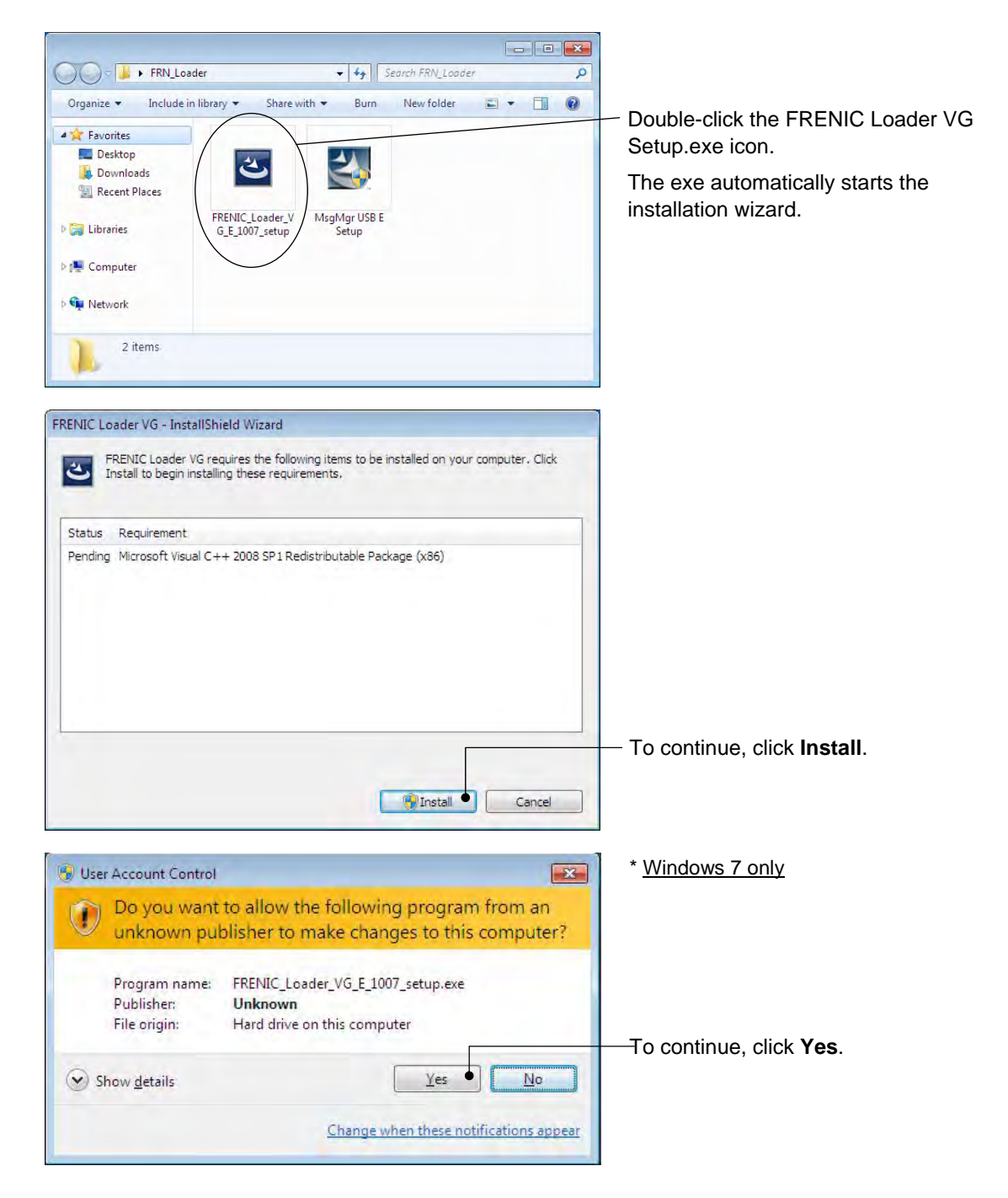

| User Account Control                                                                                                    | * Windows Vista only                                                                            |
|----------------------------------------------------------------------------------------------------|-------------------------------------------------------------------------------------------------|
| I An unidentified program wants access to your computer                                                                                                    |                                                                                                 |
| Don't run the program unless you know where it's from or you've used it<br>before.<br>FRENIC_Loader_VG_E_1007_setup.exe<br>Unidentified Publisher<br>Cancel<br>I don't know where this program is from or what it's for.                                                                            |                                                                                                 |
| Allow<br>I trust this program. I know where it's from or I've used it before.                                                                                                    |                                                                                                 |
| Details                                                                                                    | — To continue, click <b>Allow</b> .                                                             |
| User Account Control helps stop unauthorized changes to your computer.                                                                                                    |                                                                                                 |
| B FRENIC Loader VG - InstallShield Wizard                                                                                                    |                                                                                                 |
| Welcome to the InstallShield Wizard for         FRENIC Loader VG         The InstallShield(R) Wizard will install FRENIC Loader VG on your computer. To continue, click Next.         WARNING: This program is protected by copyright law and international treaties.                               |                                                                                                 |
|                                                                                                    | — To continue, click <b>Next</b> .                                                              |
| < Back Next > Cancel                                                                                                    |                                                                                                 |
| 문 FRENIC Loader VG - InstallShield Wizard Eccense Agreement Please read the following license agreement carefully.                                                                                                    | Carefully read the license agreement.                                                           |
| Software End User License Agreement<br>This Software End User License Agreement (this "Agreement")<br>is between you (both the individual installing the Software<br>and any single legal entity on behalf of which such individual<br>is acting) ("Licensee") and Fuji Electric Co.,Ltd. ("Fuji"). | agreement, scroll the screen up and<br>down using the Page Up/Down keys<br>— or the scroll bar. |
| IT IS IMPORTANT THAT YOU READ CAREFULLY AND UNDERSTAND THIS<br>AGREEMENT. BY CLICKING THE "I ACCEPT" BUTTON LOCATED ON THIS<br>PAGE, LICENSEE AGREES TO BE BOUND BY THIS AGREEMENT.                                                                                                    |                                                                                                 |
| I accept the terms in the license agreement     Print     I do not accept the terms in the license agreement                                                                                                    | <ul> <li>If you agree, click <b>Next</b> to proceed.</li> </ul>                                 |
| InstallShield <a>Back</a> Cancel                                                                                                    |                                                                                                 |
|                                                                                                    |                                                                                                 |

| 🔀 FRENIC Loader VG - InstallShield Wizard                                                      | n en en en en en en en en en en en en en    |
|------------------------------------------------------------------------------------------------|---------------------------------------------|
| Customer Information                                                                           |                                             |
| Please enter your information.                                                                 |                                             |
| User Name:                                                                                     |                                             |
| USER NAME                                                                                      | Enter your user name and company            |
| Organization:                                                                                  | name.                                       |
|                                                                                                |                                             |
| 1                                                                                              | After entry, click Next to present          |
|                                                                                                | After entry, click <b>Next</b> to proceed.  |
|                                                                                                |                                             |
|                                                                                                |                                             |
|                                                                                                |                                             |
|                                                                                                |                                             |
| InstallShield                                                                                  |                                             |
|                                                                                                |                                             |
| < <u>Back</u> <u>Mext &gt; *</u> Calife                                                        |                                             |
|                                                                                                |                                             |
| 당 FRENIC Loader VG - InstallShield Wizard                                                      | 1                                           |
| Destination Folder                                                                             |                                             |
| Click Next to install to this folder, or click Change to install to a different folder.        |                                             |
|                                                                                                | Select the destination folder to install.   |
| Install FRENIC Loader VG to:                                                                   | A default folder has appeared.              |
| C:\Fujielectric\FRENIC_Loader_VG\                                                              | To poloot a different folder aligh          |
|                                                                                                |                                             |
|                                                                                                | Browse                                      |
|                                                                                                |                                             |
|                                                                                                |                                             |
|                                                                                                |                                             |
|                                                                                                |                                             |
|                                                                                                |                                             |
|                                                                                                | Click Next to proceed.                      |
| TestalChield                                                                                   |                                             |
|                                                                                                |                                             |
| < back Next > Cancel                                                                           |                                             |
|                                                                                                |                                             |
| 18 FRENIC Loader VG - InstallShield Wizard                                                     | 1                                           |
|                                                                                                |                                             |
| The without is ready to begin installation                                                     | The screen confirming your selection        |
| The wizard is ready to begin installation.                                                     | appears.                                    |
| If you want to review or change any of your installation settings, click Back. Click Cancel to |                                             |
| exit the wizard.                                                                               | If you want to shange the colorian          |
| Current Settings:                                                                              | If you want to change the selection,        |
| Setup Type:                                                                                    | click <b>Back</b> to return to the previous |
| Typical                                                                                        | screen.                                     |
| Destination Folder:                                                                            |                                             |
| C:\Fujielectric\FRENIC_Loader_VG\                                                              |                                             |
| User Information:                                                                              | If OK, click <b>Install</b> to proceed.     |
| Name: USER NAME                                                                                |                                             |
| Company: USER COMPANY                                                                          | To should be look if it is it is            |
|                                                                                                | To abort the installation, click            |
|                                                                                                | Cancel.                                     |
| < Back Vinstall Cancel                                                                         |                                             |

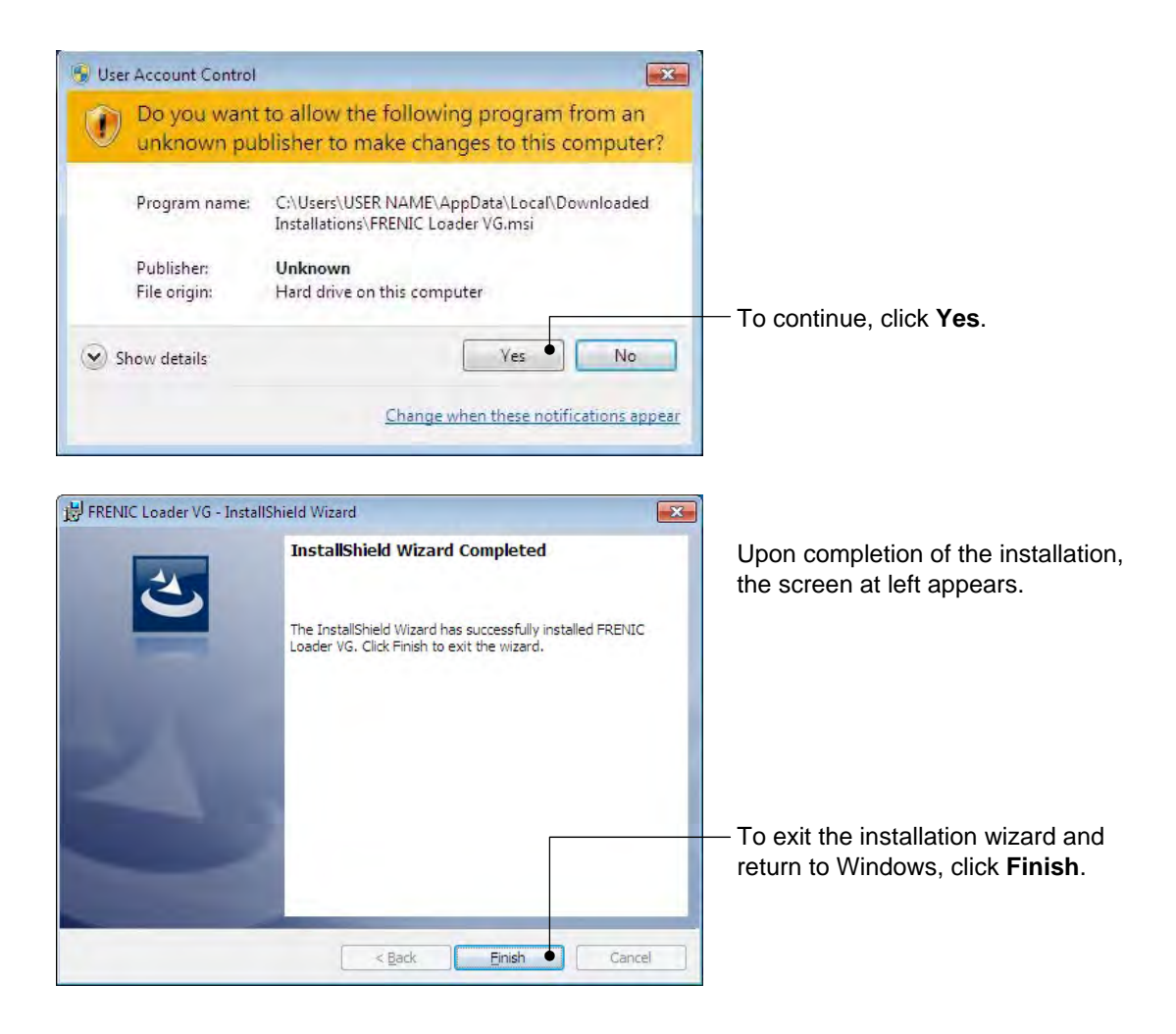

#### [2] Windows XP

Follow the wizard and install Loader as shown below.

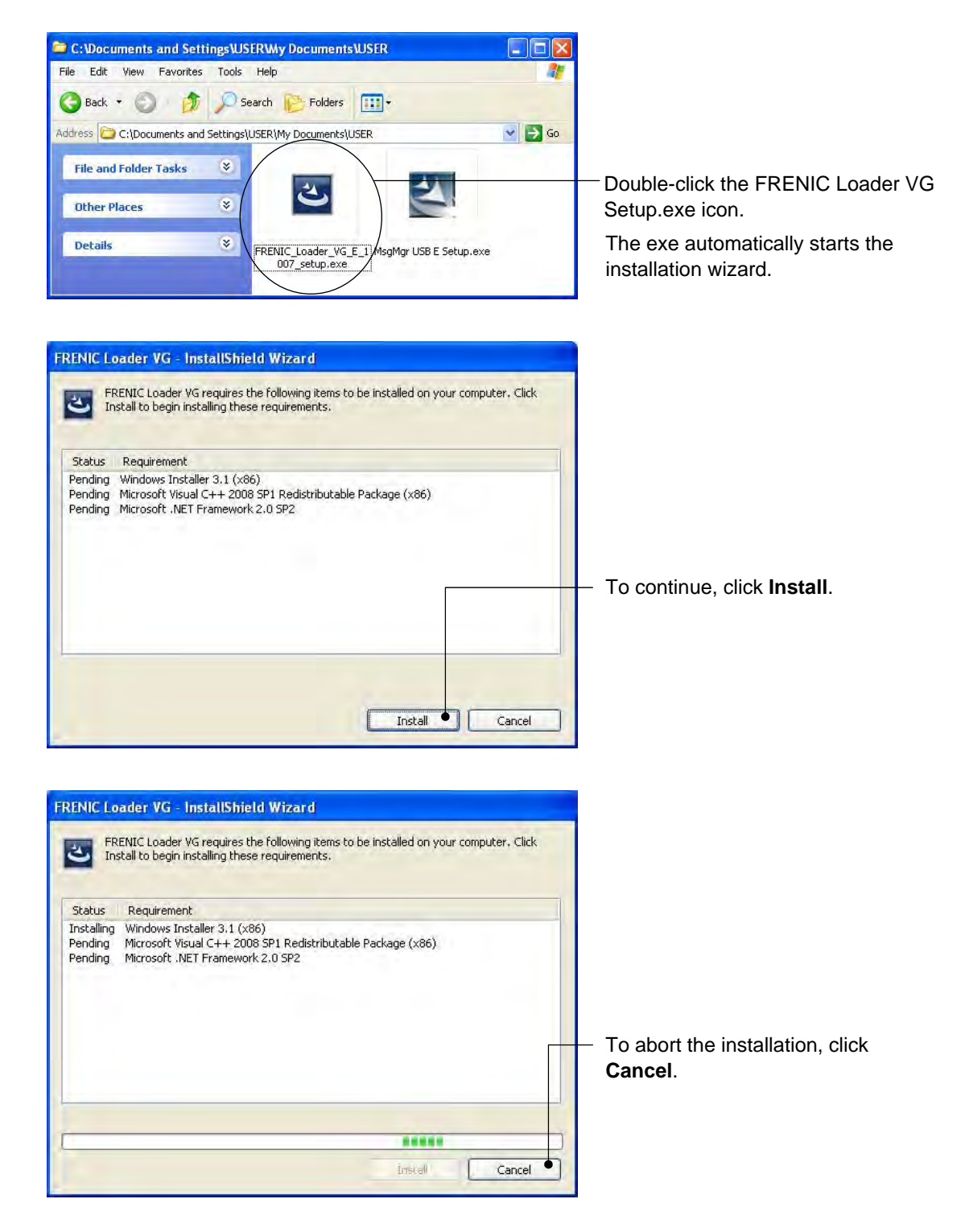

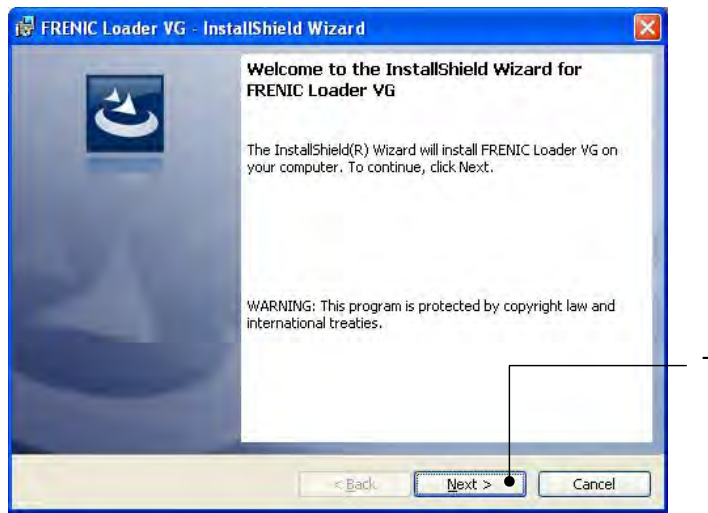

To continue, click Next.

| <b>icense Agreement</b><br>Please read the following license ag                                                               | preement carefully.                                                                             | 2                                                           | 1 |
|----------------------------------------------------------------------------------------------------|-------------------------------------------------------------------------------------------------|-------------------------------------------------------------|---|
| oftware End User Licen                                                                                                    | ase Agreement                                                                                   |                                                             |   |
| his Software End User<br>Agreement") is between<br>nstalling the Software<br>ehalf of which such in<br>nd Fuji Electric Co.,L | License Agreemen<br>4 you (both the i<br>2 and any single<br>dividual is acti<br>.td. ("Fuji"). | t (this<br>ndividual<br>legal entity on<br>ng) ("Licensee") |   |
| T IS IMPORTANT THAT YO<br>HIS AGREEMENT. BY CLIC                                                                              | U READ CAREFULLY<br>KING THE "I ACCE                                                            | AND UNDERSTAND<br>PT" BUTTON                                | ~ |
| ) I accept the terms in the license agr                                                                                       | reement                                                                                         | Print                                                       |   |
| I do not accept the terms in the licer                                                                                        | nse agreement                                                                                   |                                                             |   |

Carefully read the license agreement. To view the entire contents of the agreement, scroll the screen up and down using the Page Up/Down keys – or the scroll bar.

- If you agree, click **Next** to proceed.

| Customer Information<br>Please enter your information. | 3                     |                                    |
|--------------------------------------------------------|-----------------------|------------------------------------|
| User Name:                                             | <br>Enter ye<br>name. | our user name and compan           |
|                                                        |                       |                                    |
|                                                        | <br>After er          | try, click <b>Next</b> to proceed. |
|                                                        |                       |                                    |
|                                                        |                       |                                    |
| Instal/Shield                                          |                       |                                    |

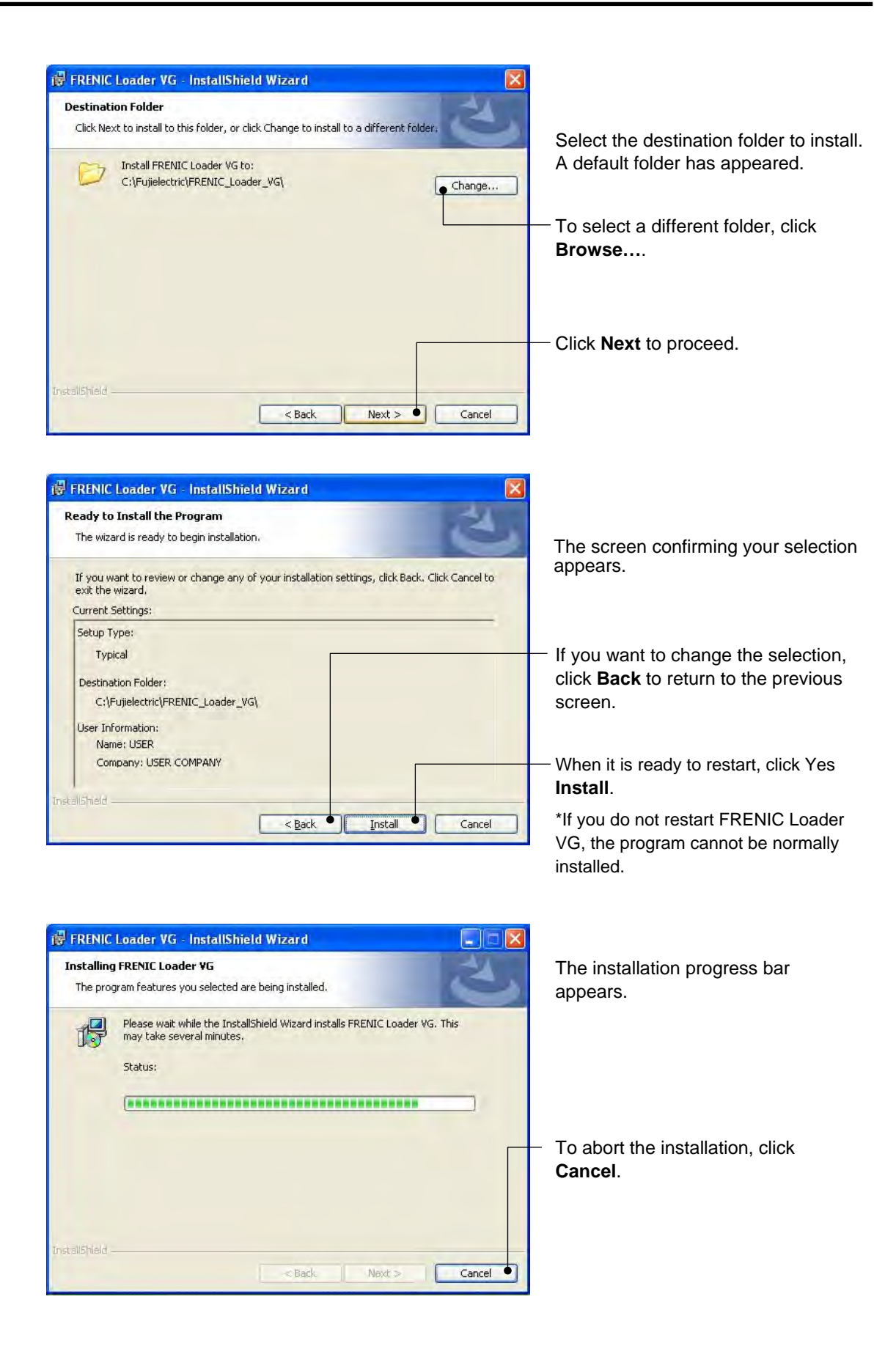

| InstallShield Wizard Completed The InstallShield Wizard has successfully installed FRENIC                                                                       | Upon completion of the installation, the screen at left appears.                         |
|----------------------------------------------------------------------------------------------------|------------------------------------------------------------------------------------------|
| Loader VG. Click Finish to exit the wizard.                                                                                                    |                                                                                          |
|                                                                                                    | To exit the installation wizard and return to Windows, click <b>Finish</b> .             |
|                                                                                                    |                                                                                          |
|                                                                                                    |                                                                                          |
| <back cancel<="" einish="" th=""><th></th></back>                                                                                                    |                                                                                          |
|                                                                                                    | -                                                                                        |
| FRENIC Loader VG Installer Information                                                                                                    |                                                                                          |
| You must restart your system for the configuration<br>changes made to FRENIC Loader VG to take effect.<br>Click Yes to restart now or No if you plan to restart |                                                                                          |
| iduer.                                                                                                    | When it is ready to restart, click <b>Yes</b> .                                          |
| Yes No                                                                                                    | *If you do not restart FRENIC Loader<br>VG, the program cannot be normally<br>installed. |

# 1.3.1.2. Installing Message Manager

Follow the wizard and install Message Manager as shown below.

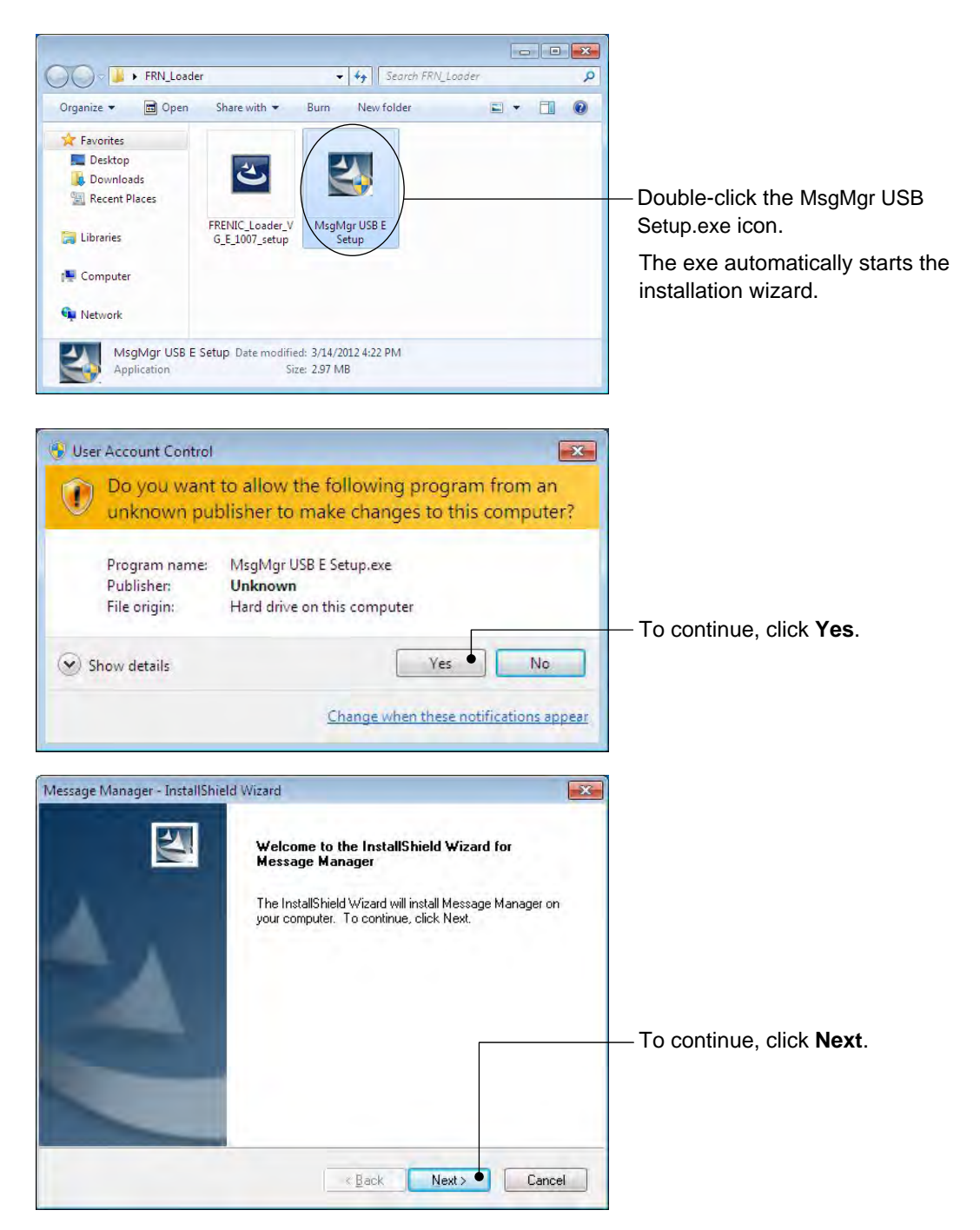

|                                                                                                    |                                    | 1 March      |   |          |
|----------------------------------------------------------------------------------------------------|------------------------------------|--------------|---|----------|
| Please read the following license agreement carefully                                                               |                                    |              |   |          |
|                                                                                                    |                                    |              |   |          |
| Press the PAGE DOWN key to see the rest of the ag                                                                   | eement.                            |              |   |          |
| Software End User License Agreement                                                                                 |                                    |              | - | - Carefu |
| This Software End User License Agreement (this "Ag                                                                  | reement") is between               | 1            |   | To vie   |
| you (both the individual installing the Software and ar<br>entity on behalf of which such individual is acting) ("L | ty single legal<br>Licensee'') and |              |   | agreer   |
| Fuji Electric Co.,Ltd. ("Fuji").                                                                                    |                                    |              |   | down     |
| IT IS IMPORTANT THAT YOU READ CAREFULLY<br>AGREEMENT, BY CLICKING THE "LACCEPT" BUT                                 | AND UNDERSTAND                     | THIS<br>THIS |   | or the   |
| PAGE, LICENSEE AGREES TO BE BOUND BY TH                                                                             | S AGREEMENT.                       | in as        | - | or the   |
| Do you accept all the terms of the preceding License                                                                | Agreement? If you                  | Print        |   |          |
| select No, the setup will close. To install Message M<br>accept this agreement.                                     | anager, you must                   |              |   | - If you |
|                                                                                                    |                                    |              |   | 2        |

Carefully read the license agreement. To view the entire contents of the agreement, scroll the screen up and down using the Page Up/Down keys or the scroll bar.

If you agree, click Yes to proceed.

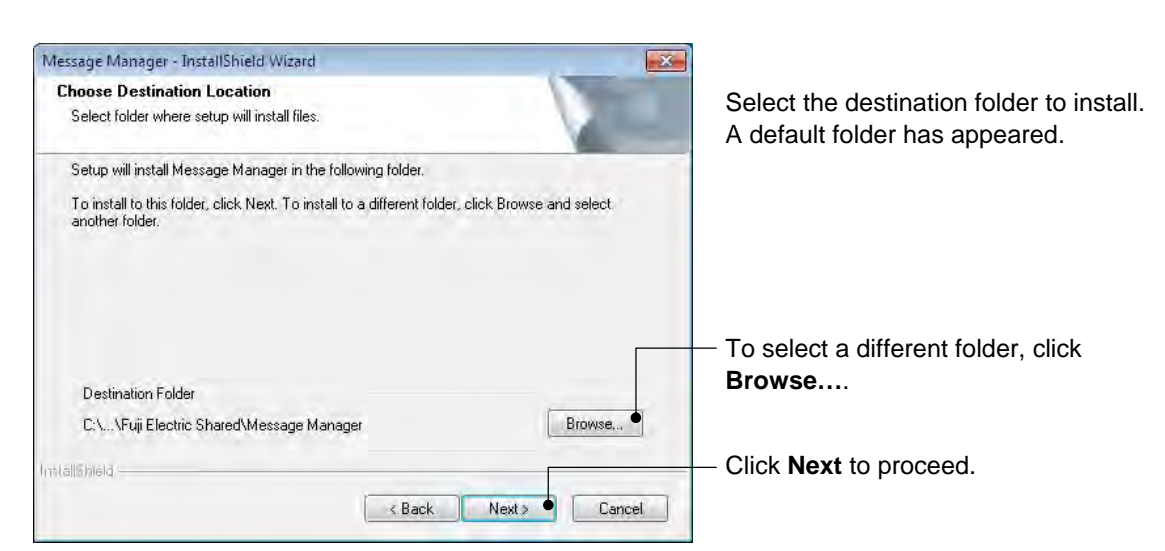

| Message Manager - InstallShield Wizard                                                                                                    |                                                                          |
|----------------------------------------------------------------------------------------------------|--------------------------------------------------------------------------|
| Select Program Folder Please select a program folder.                                                                                                    | Select the start menu folder that the shortcut to FRENIC Loader is to be |
| Setup will add program icons to the Program Folder listed below. You may type a new folder<br>name, or select one from the existing folders list. Click Next to continue. | added to.<br>You can select one from existing                            |
| Program Folder:                                                                                                    | folders in the list or create a new one.                                 |
| Existing Folders:<br>Accessories<br>Administrative Tools<br>Games<br>Maintenance<br>Startup<br>Tablet PC<br>mtallSheld                                                    | — After entry, click <b>Next</b> to proceed.                             |

| Start Copving Files                                                       | neld Wizard                                                                                                    |                                                                                                    |
|---------------------------------------------------------------------------|----------------------------------------------------------------------------------------------------|----------------------------------------------------------------------------------------------------|
|                                                                           |                                                                                                    | No. of Concession, Name                                                                                                    |
| Review settings before cop                                                | oying files.                                                                                                    | A State of the second second s |
| Setup has enough informat<br>change any settings, click<br>copying files. | ion to start copying the program files. If you want to re<br>Back. If you are satisfied with the settings, click Next                            | The screen confirming your selection                                                                                                    |
| Current Settings:                                                         |                                                                                                    | appears.                                                                                                    |
| Destination Folder<br>C:\Program Files                                    | s\Common Files\Fuji Electric Shared\Message Manag                                                                                                | If you want to change the selection,                                                                                                    |
| Destination Program Folde<br>Message Manag                                | r Jer                                                                                                    | screen.                                                                                                    |
|                                                                           |                                                                                                    | If OK, click <b>Next</b> to proceed.                                                                                                    |
|                                                                           |                                                                                                    | To abort the installation, click                                                                                                    |
| mtallShield.                                                              |                                                                                                    | Cancel                                                                                                    |
| 14                                                                        | 24346224                                                                                                    |                                                                                                    |
| Message Manager - InstallSh                                               | iield Wizard<br>InstallShield Wizard Complete<br>The InstallShield Wizard has successfully installe<br>Manager. Click Finish to exit the wizard. | Upon completion of the installation,<br>the screen at left appears.                                                                                                    |

# 1.3.1.3. Installing USB driver

Using the USB interface for accessing the inverter(s) requires installing the USB driver to your PC. The driver installation is required only once at the first use of the USB interface.

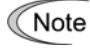

If the USB driver has not been installed correctly, no communication via the USB interface is possible.

First of all, connect the USB connector (A) on the PC and the USB connector (mini B) on the inverter's keypad with each other using a USB cable.

Note Before installation of the USB driver, install Loader and Message Manager.

#### [3] Windows 7

When the OS finds a USB device of the Loader, it displays the following.

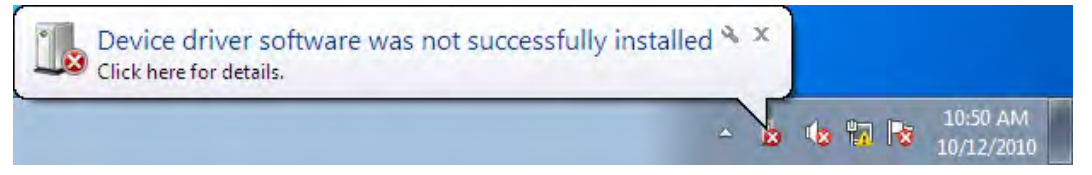

The system-supplied driver setup wizard does not run automatically. Install the USB driver as shown below.

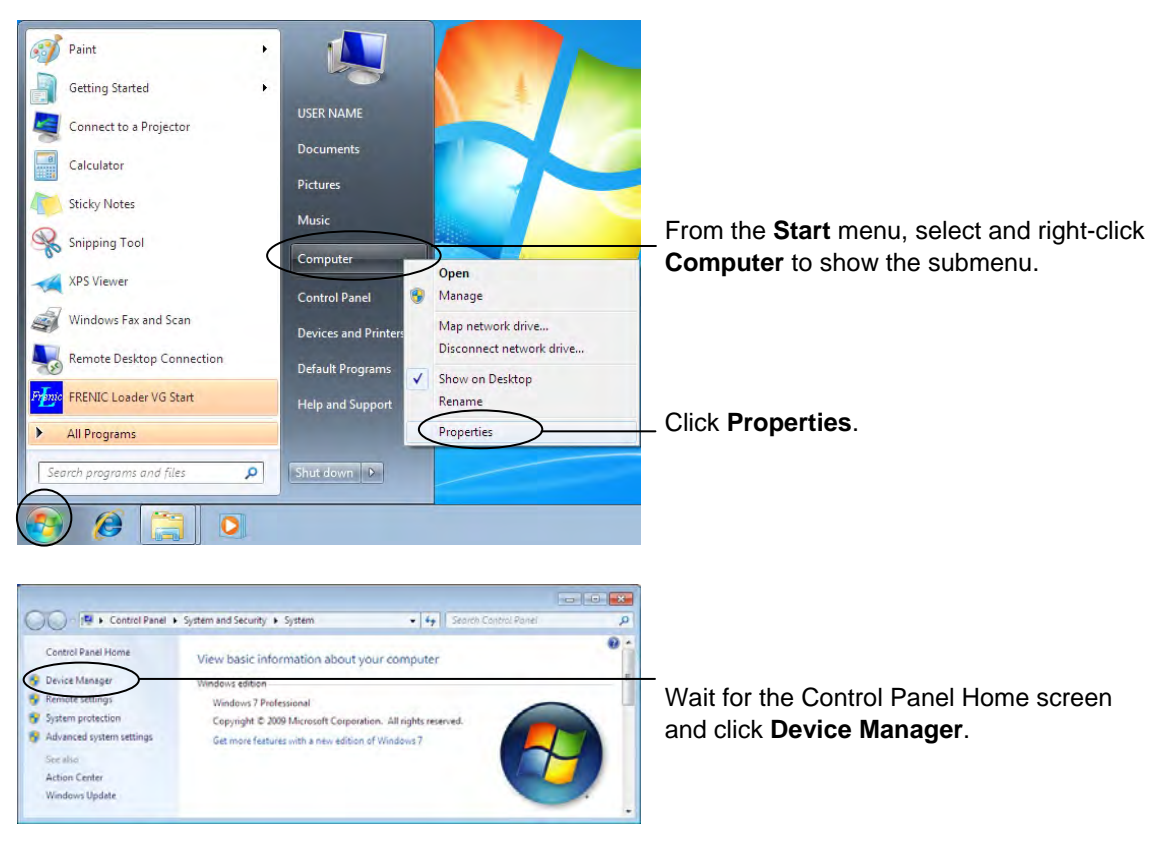

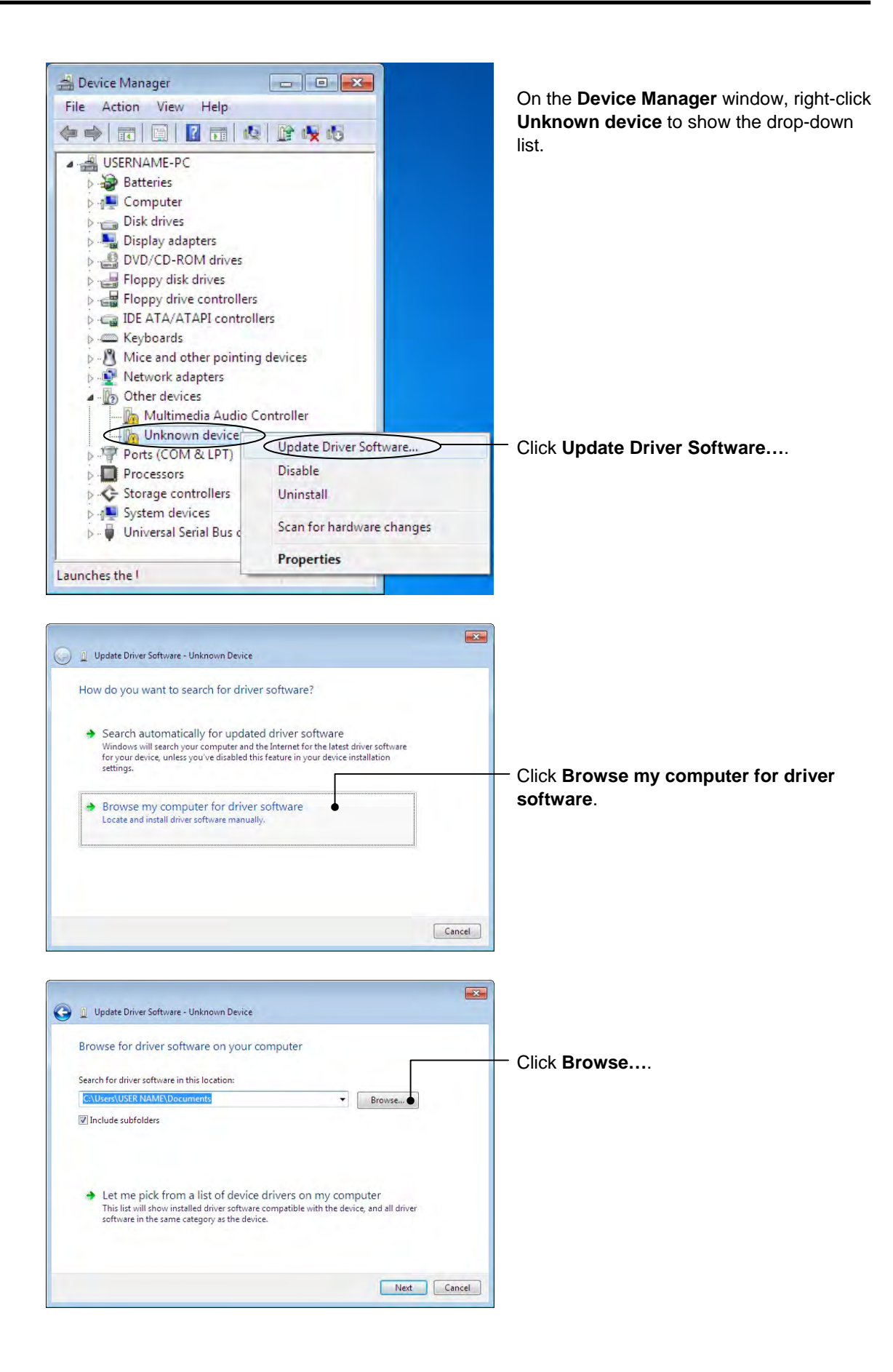

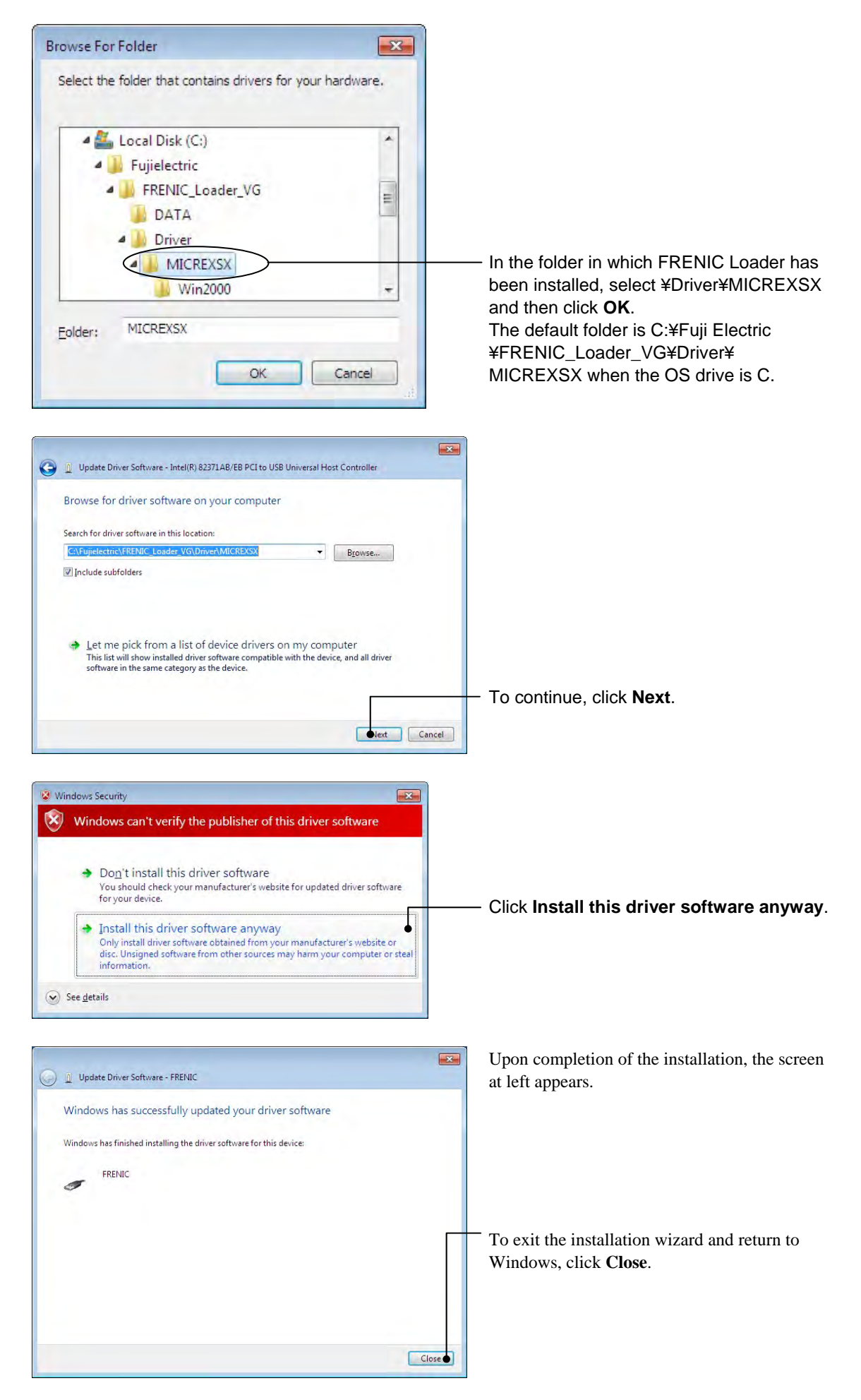

#### [4] Windows Vista

When the OS finds a USB device of the Loader, it displays the following. Follow the wizard and install Loader as shown below.

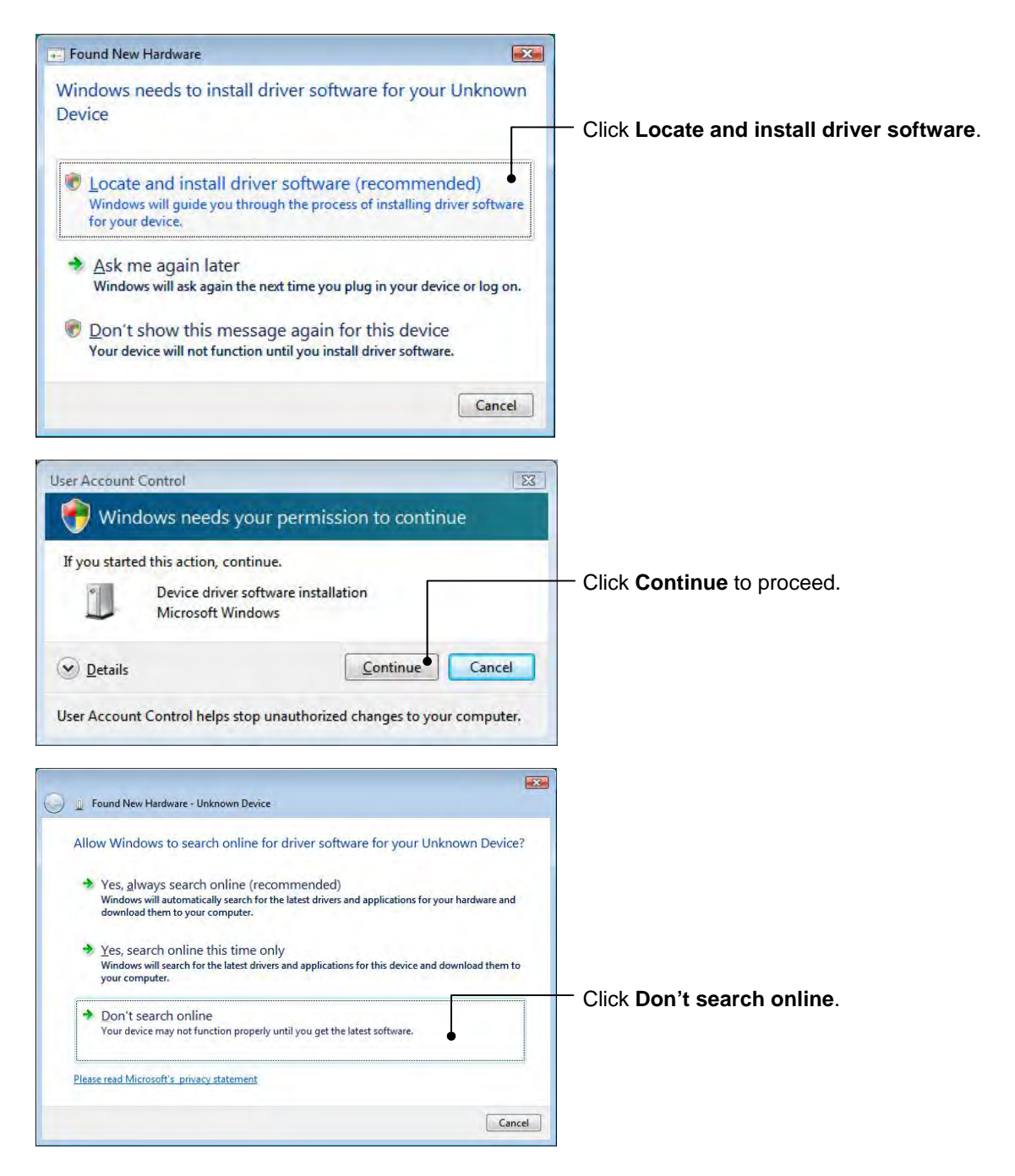

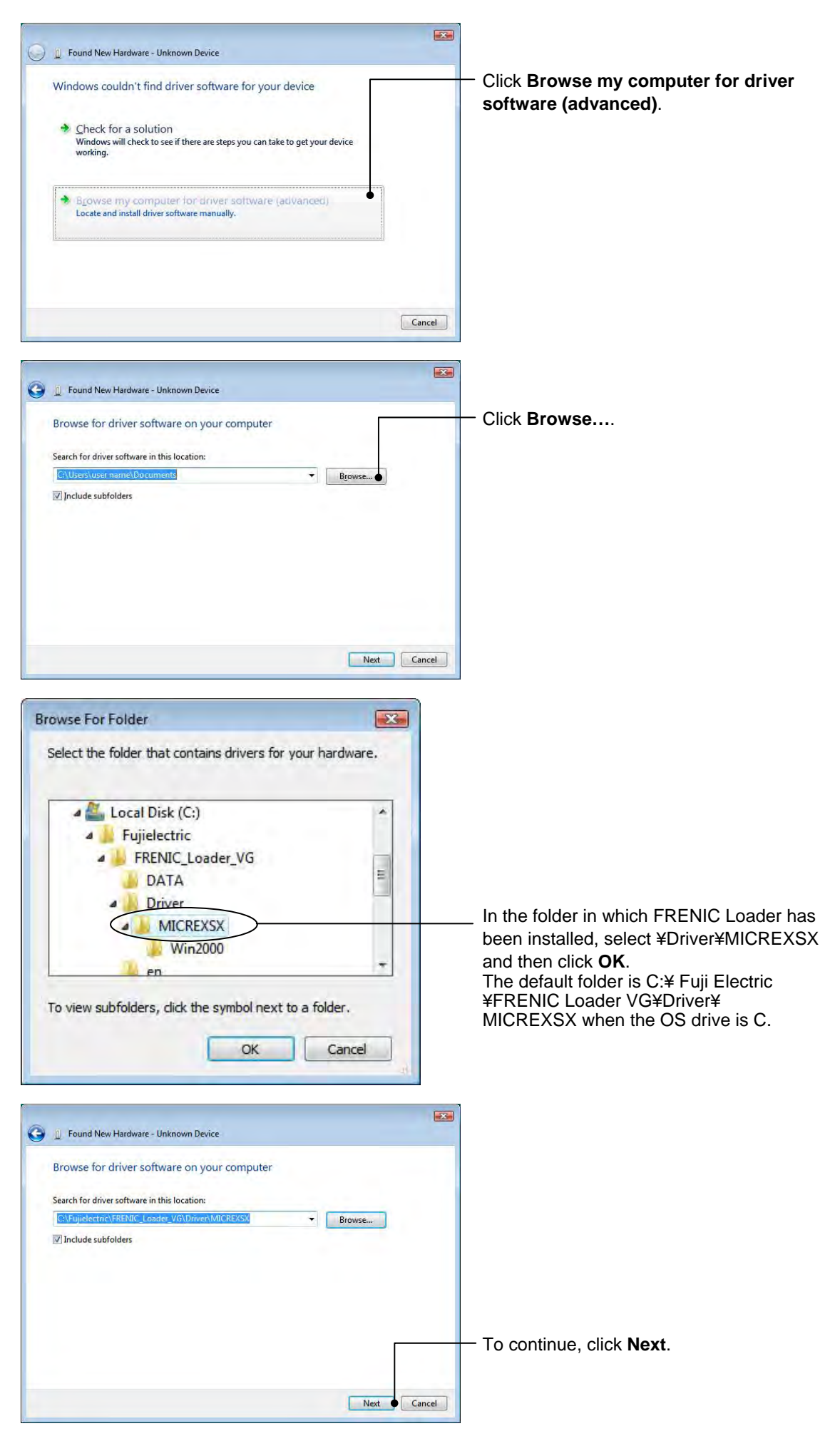

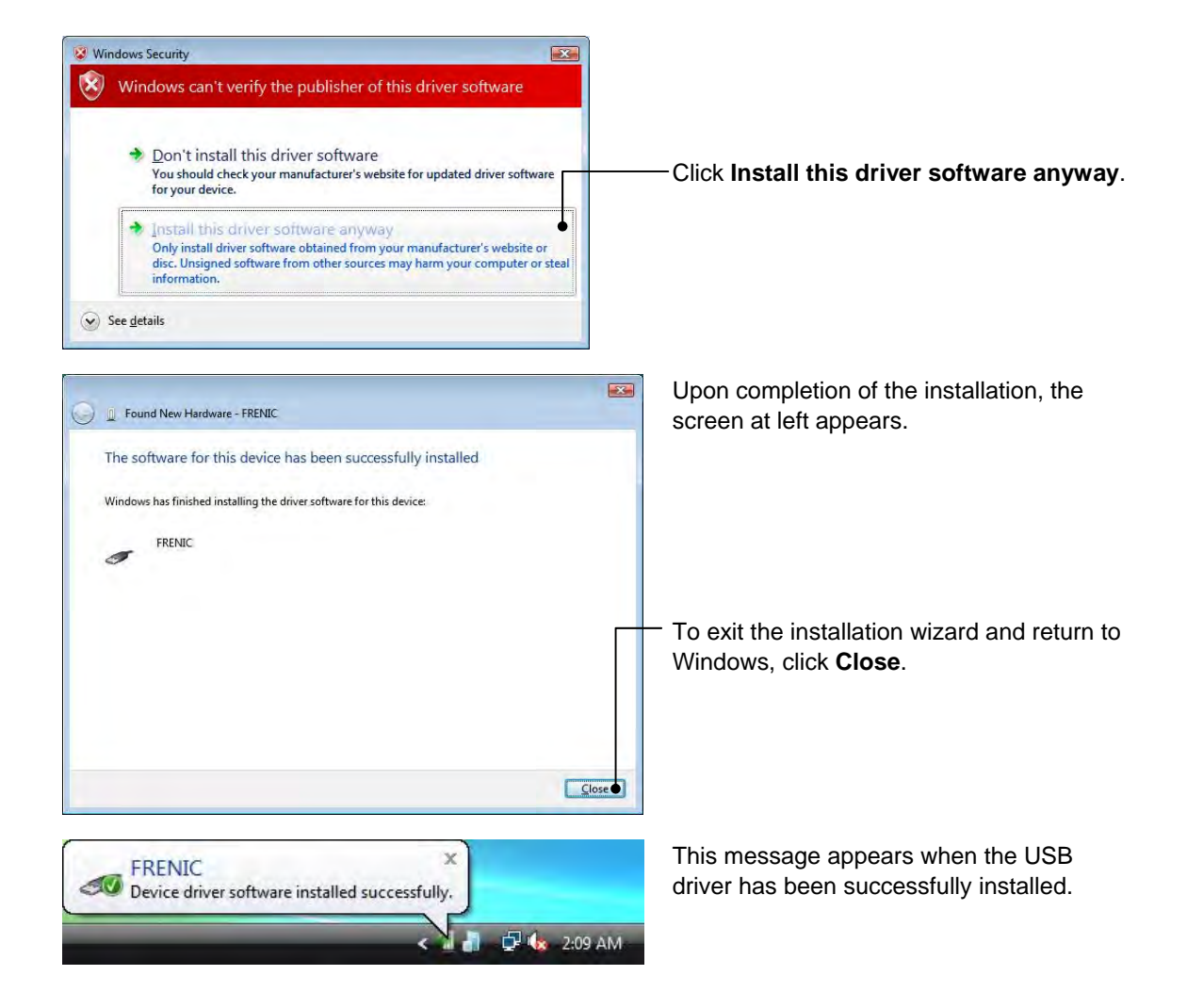

### [5] Windows XP

When the OS finds a USB device of the Loader, it displays the following. Follow the wizard and install Loader as shown below.

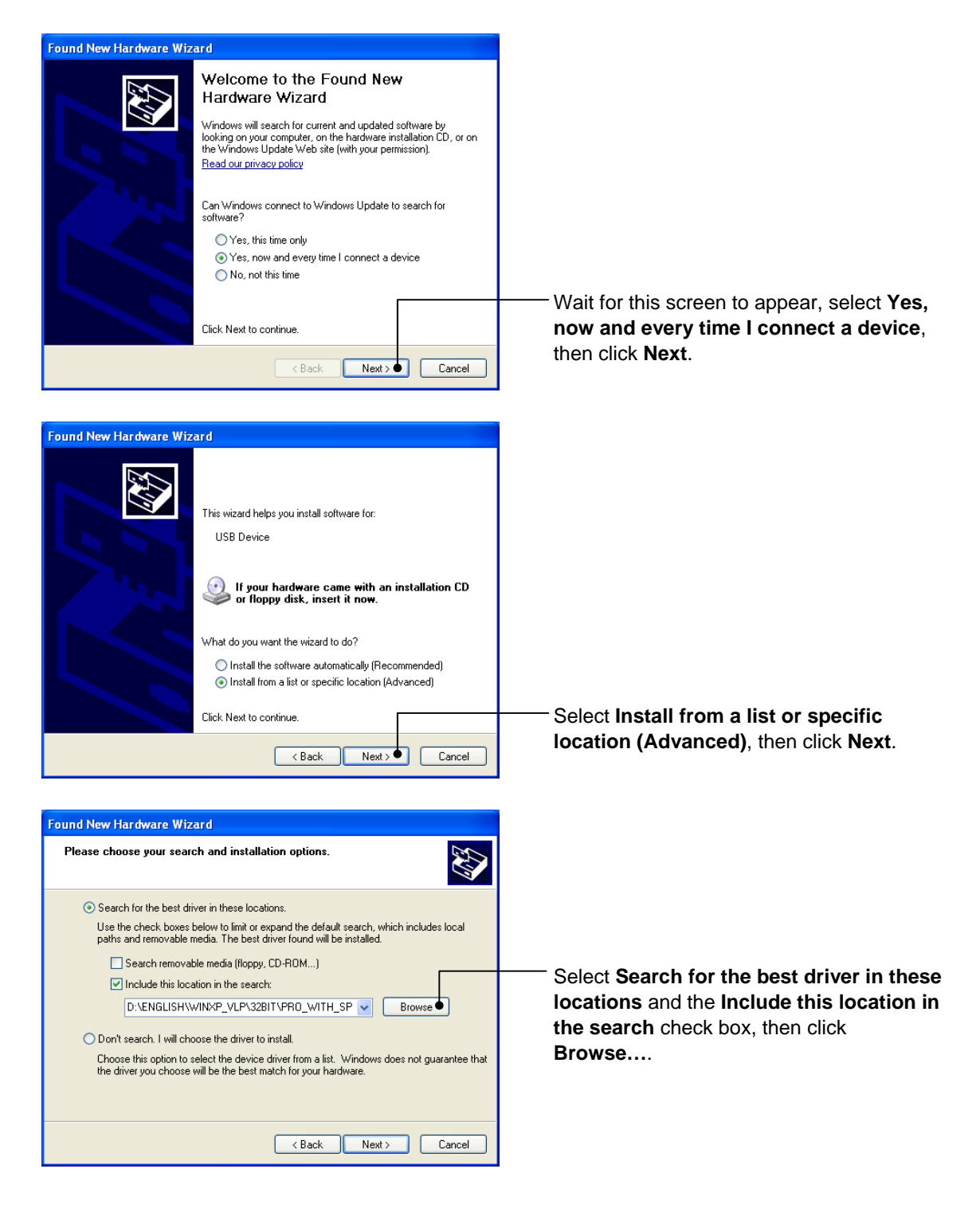

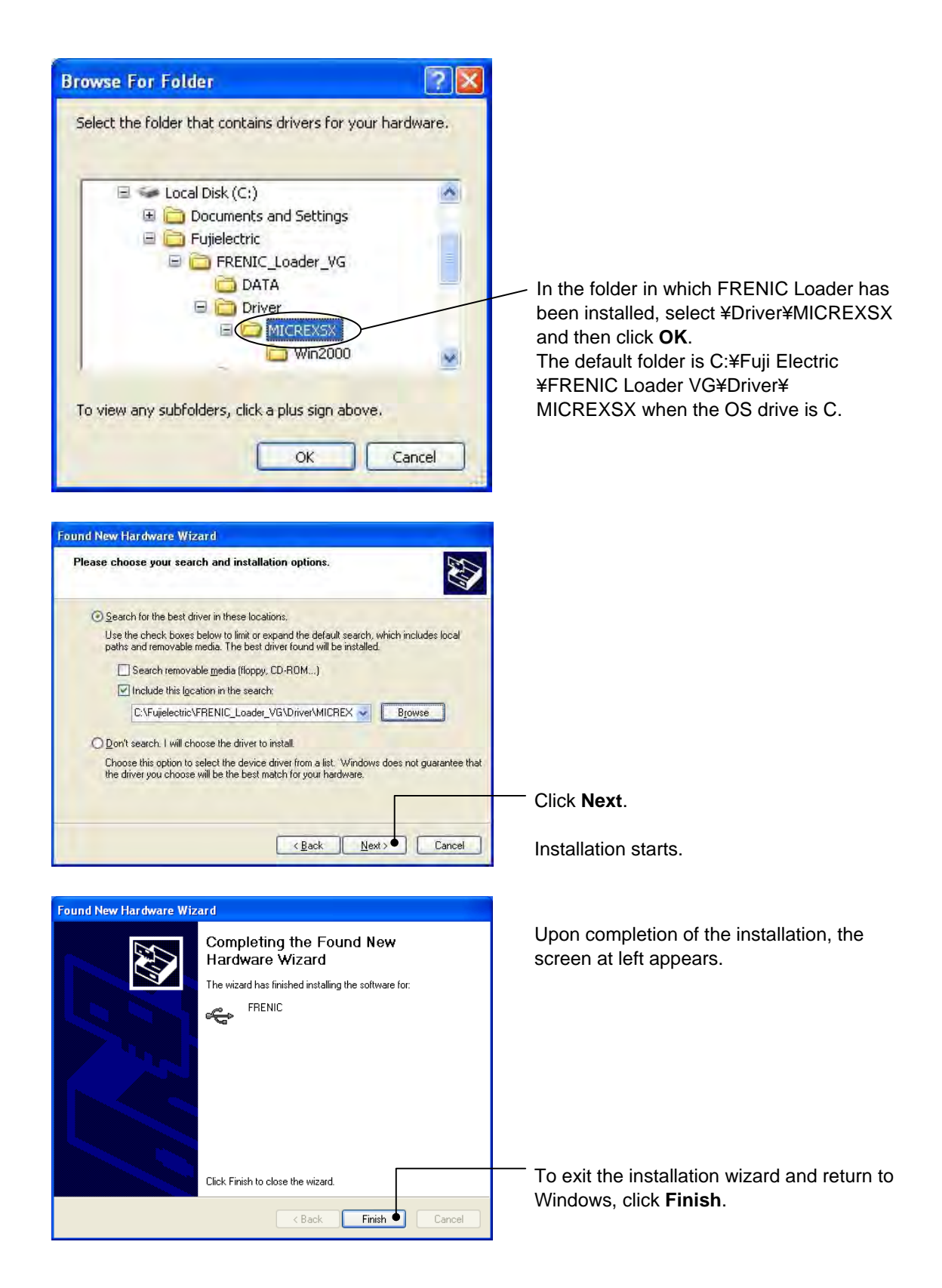

# 1.3.1.4. Checking the installation of the USB driver

To check whether the USB driver has been installed correctly, open Device Manager. If **FRENIC** is added to the sub-tree of Loader USB device, the driver has been installed correctly.

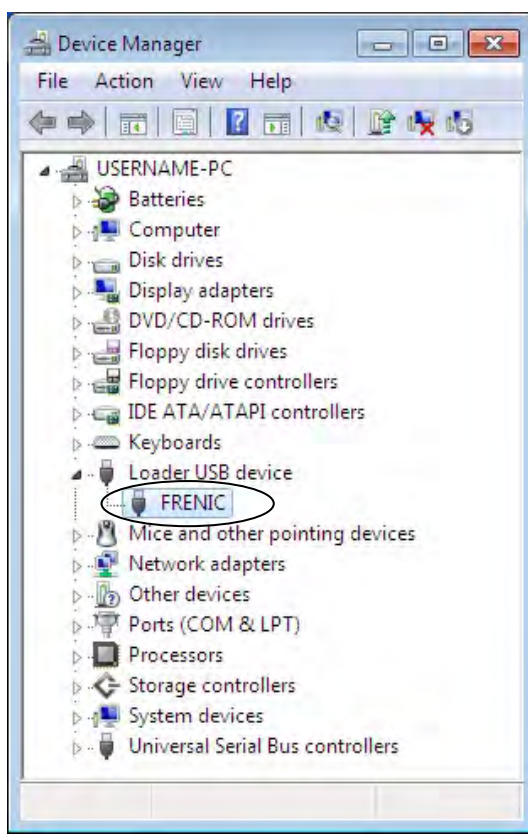

Installation finished successfully

Installation failed

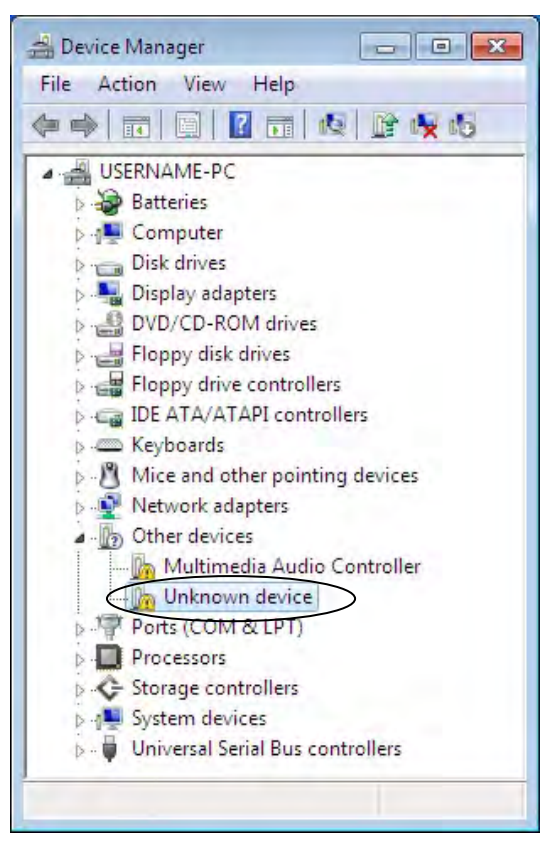

# 1.3.2. Uninstallation

# 1.3.2.1. Uninstalling FRENIC Loader VG

# [1] Windows 7 / Windows Vista

From the Start menu, select All Programs | FRENIC Loader VG | FRENIC Loader VG Uninstall.

| Default Programs     Deskton Gadget Gallery                       |                                                                                                    |                                          |
|-------------------------------------------------------------------|----------------------------------------------------------------------------------------------------|------------------------------------------|
| C Internet Explorer                                               |                                                                                                    |                                          |
| 4 Windows Anytime Upgrade<br>Windows DVD Maker                    | USER NAME                                                                                                    |                                          |
| 🙀 Windows Fax and Scan<br>🚱 Windows Media Center                  | Documents                                                                                                    |                                          |
| Windows Media Player Windows Update                               | Pictures                                                                                                    |                                          |
| XPS Viewer                                                        | Music                                                                                                    |                                          |
| Fujielectric                                                      | Computer                                                                                                    |                                          |
| FL FRENIC Loader VG Start                                         | Control Panel                                                                                                    |                                          |
| Games                                                             | Devices and Printers                                                                                                    |                                          |
| Maintenance<br>Message Manager                                    | Default Programs                                                                                                    |                                          |
| 🦀 Startup                                                         | Help and Support                                                                                                    |                                          |
| 4 Back                                                            |                                                                                                    |                                          |
| Search programs and files                                         | Shut down                                                                                                    |                                          |
|                                                                   | ( second second |                                          |
|                                                                   |                                                                                                    |                                          |
| Windows Installer                                                 | 8                                                                                                    | The confirmation screen at left appears. |
| Are you sure you want to uning                                    | stall this product?                                                                                                    |                                          |
|                                                                   |                                                                                                    | — Click <b>Yes</b> .                     |
| Yes                                                               | No                                                                                                    |                                          |
|                                                                   |                                                                                                    | 1                                        |
| Do you want to allow the follow                                   | ing program from an                                                                                                    | The confirmation screen at left          |
| unknown publisher to make cha                                     | nges to this computer?                                                                                                    |                                          |
| Program name: C:\Windows\Installer\8<br>Publisher: <b>Unknown</b> |                                                                                                    |                                          |
| File origi <mark>n:</mark> Hard drive on this com                 | puter                                                                                                    |                                          |
| Show details                                                      | Yes • No                                                                                                    |                                          |
| Change                                                            | when these notifications appear                                                                                                    |                                          |

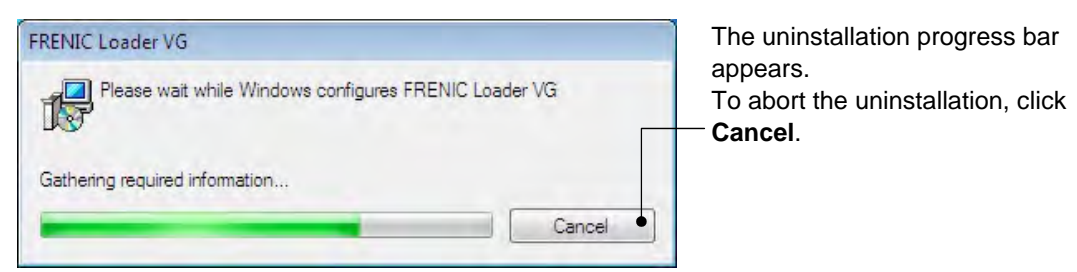

In the above procedure, perform the uninstallation.

### [2] Windows XP

From the Start menu, select All Programs | FRENIC Loader VG | FRENIC Loader VG Uninstall.

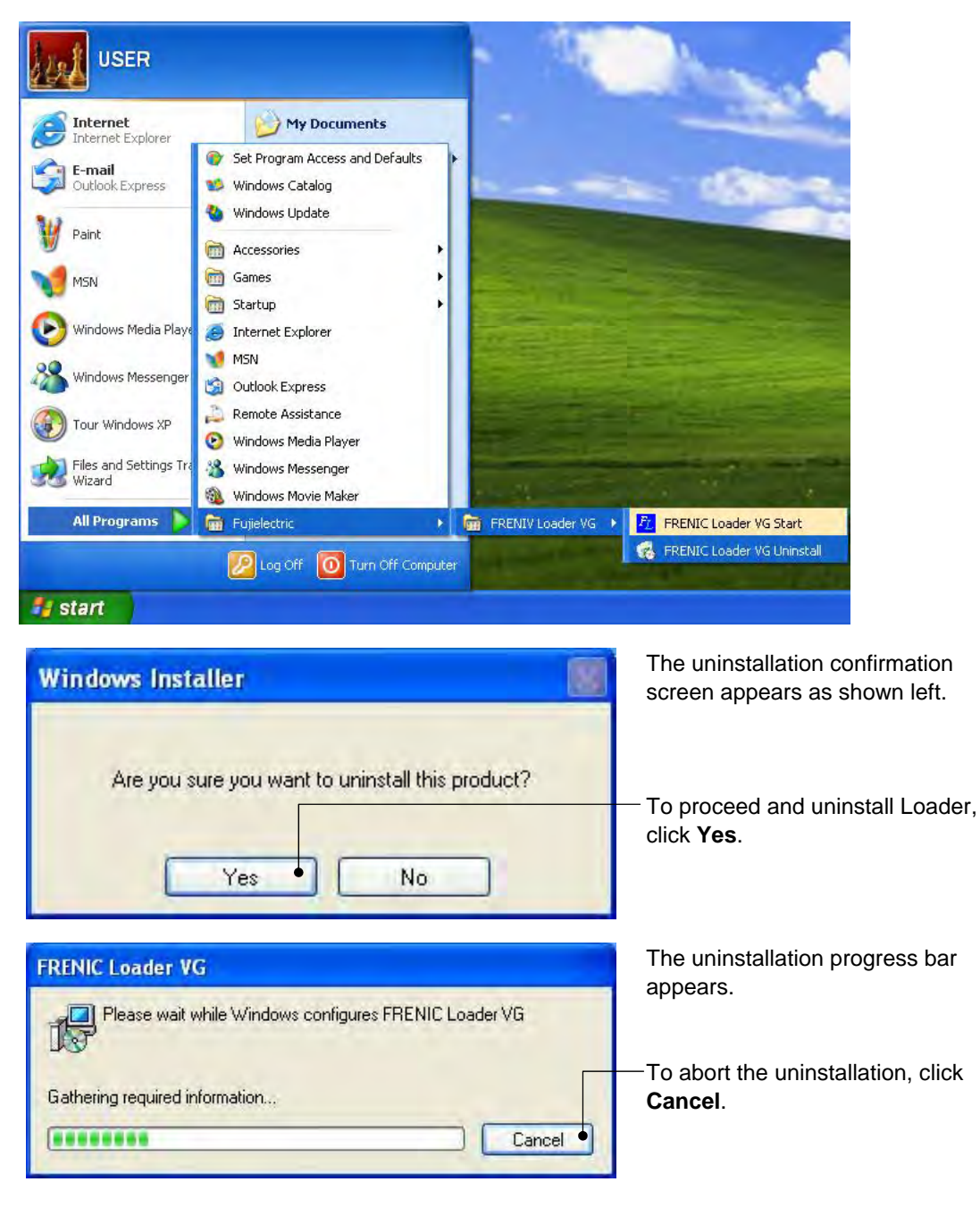

In the above procedure, perform the uninstallation.

# 1.3.2.2. Before uninstalling Message Manager

Before uninstalling Message Manager, be sure to quit both Loader and Message Manager.

#### Note Quitting Message Manager

Message Manager is software that manages communication between the PC and inverters. To make sure that Message Manager has quitted, check that no Message Manager icon is displayed in the task tray. If the icon is displayed, right-click it to quit Message Manager. If doing so cannot quit it, shut down or log off Windows.

Once you uninstall Loader when Message Manager is running, a new version of Loader installed after that cannot run properly, that is, it may no longer be able to recognize inverters. If this happens, first delete the folder (including its contents) named Fuji Electric Shared in the file path as shown below, and then reinstall Loader.

C:¥Program Files¥Common Files¥Fuji Electric Shared

(In the file path shown above, "C" represents the drive letter of the partition or hard disk where Windows is installed. If Windows is installed on a different drive in your system, replace "C" with the letter corresponding to that drive.)

#### **Quitting Message Manager**

[3] Windows 7

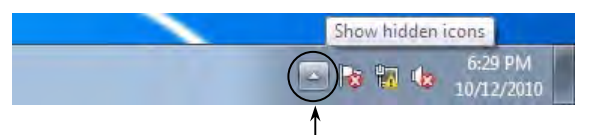

Click this to display the hidden icons as shown below.

Right-click this icon to display **Exit MessageManager**, then click it. The confirmation window appears. Click **Yes** to quit Message Manager.

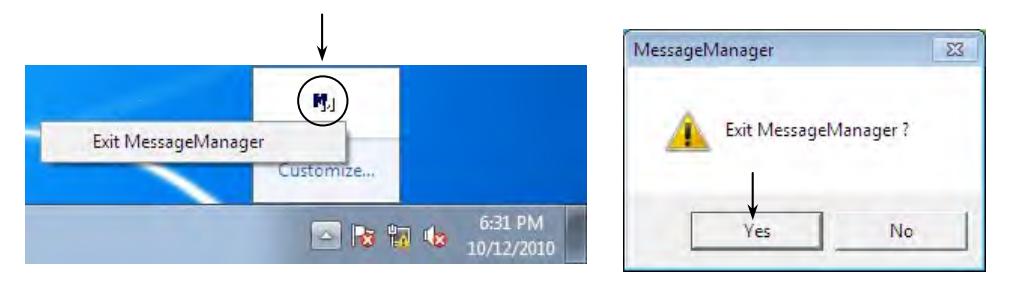

### [4] Windows Vista / XP

Right-click the Message Manager icon to display **Exit MessageManager**, then click it. The confirmation window appears. Click **Yes** to quit Message Manager.

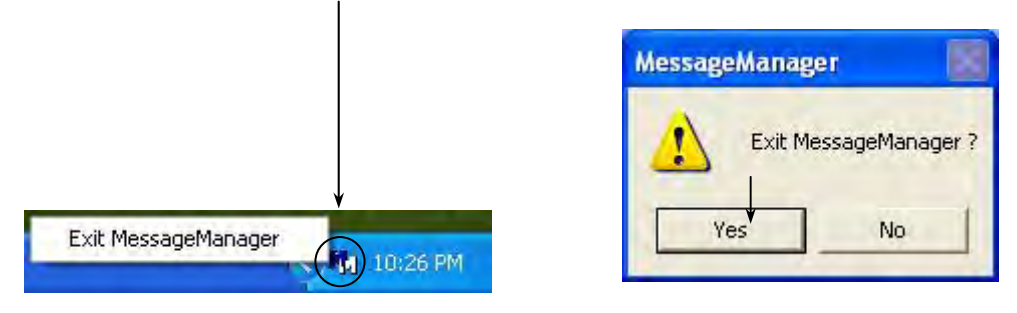

# 1.3.2.3. Uninstalling Message Manager

#### [1] Windows 7 / Windows Vista

From the Start menu, select All Programs | Message Manager | Message Manager Uninstall.

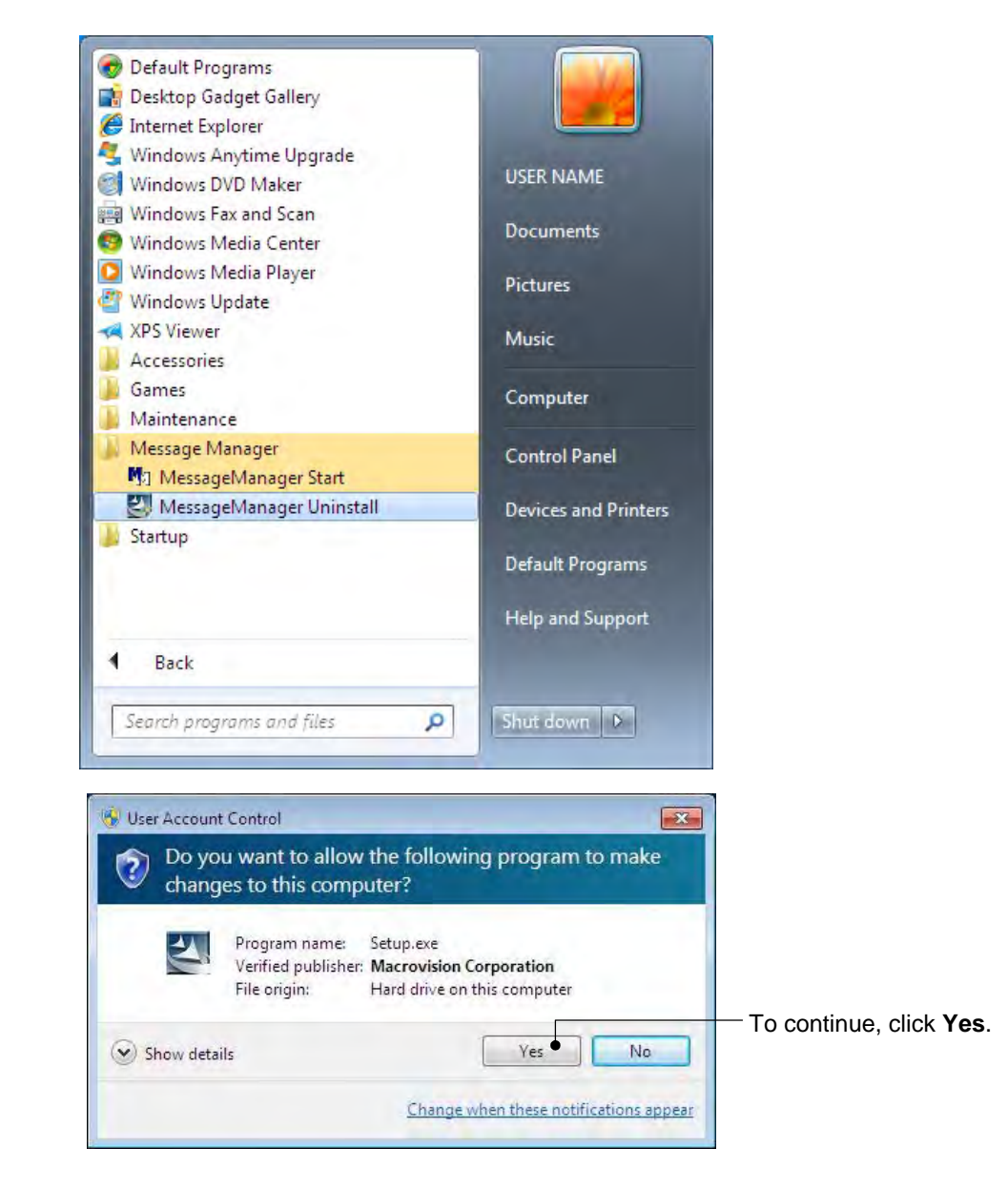
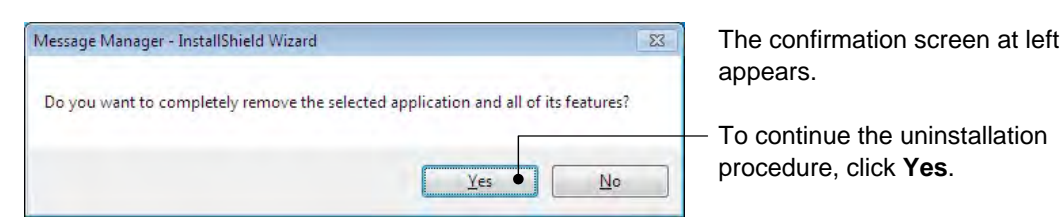

In the above procedure, perform the uninstallation.

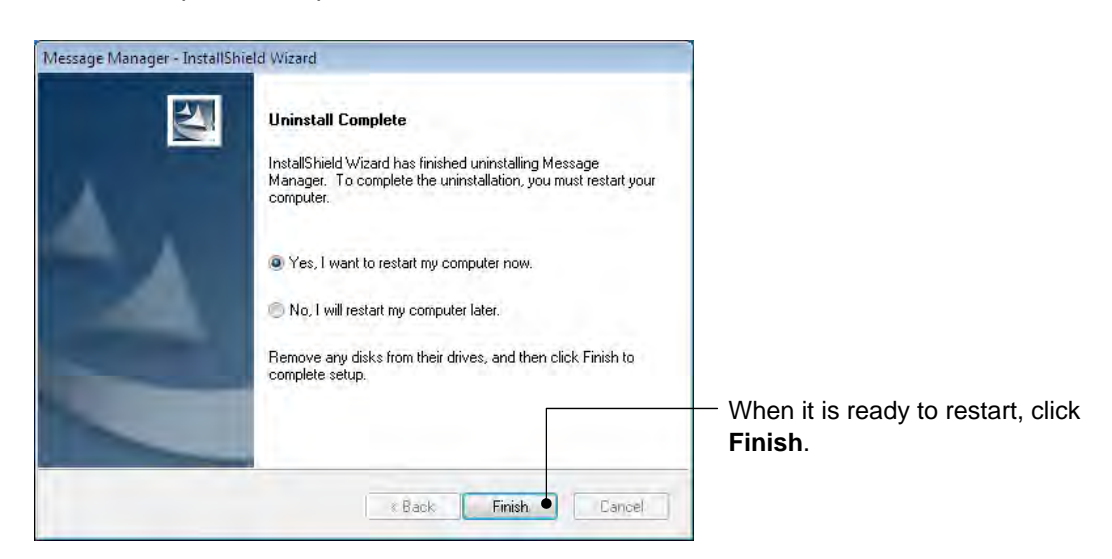

### [2] Windows XP

From the Start menu, select All Programs | Message Manager | Message Manager Uninstall.

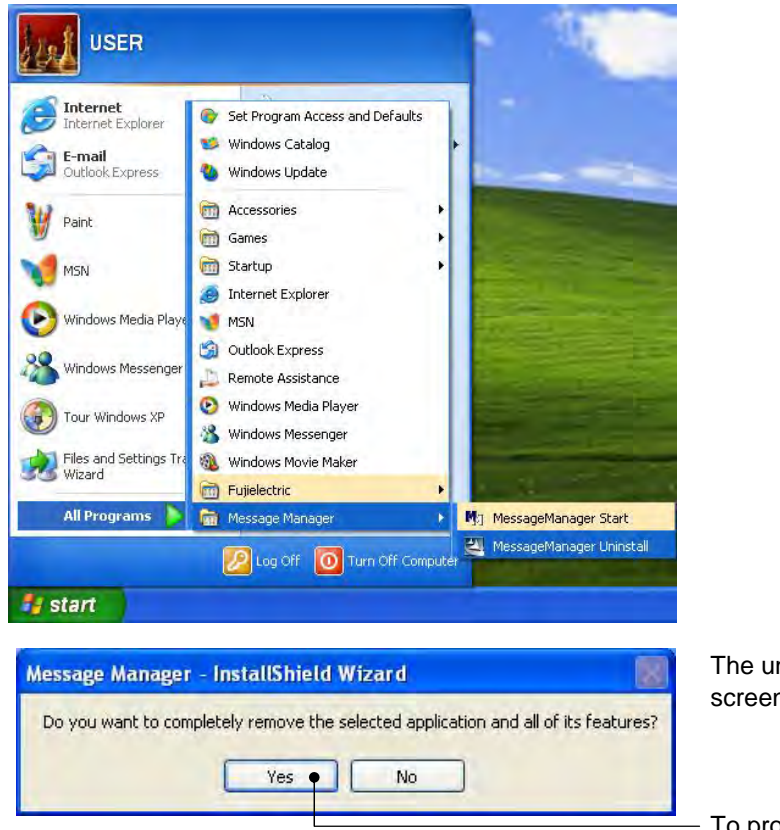

The uninstallation confirmation screen appears as shown left.

To proceed and uninstall Loader, click **Yes**.

In the above procedure, perform the uninstallation.

| Message Manager - Inst | allShield Wizard                                                                                                    |                                                                         |
|------------------------|----------------------------------------------------------------------------------------------------|-------------------------------------------------------------------------|
|                        | Uninstall Complete<br>InstallShield Wizard has finished uninstalling Message<br>Manager. To complete the uninstallation, you must restart your<br>computer.                      |                                                                         |
| 4                      | <ul> <li>Yes, I want to restart my computer now.</li> <li>No, I will restart my computer later.</li> <li>Remove any disks from their drives, and then click Finish to</li> </ul> |                                                                         |
|                        | complete setup.                                                                                                    | <ul> <li>When it is ready to restart, click</li> <li>Finish.</li> </ul> |
|                        | c Back Finish Ganeel                                                                                                    |                                                                         |

**1.4.** Configuring the Settings for Inverter(s) and Loader

# 1.4.1. Configuring communication-related function codes in the inverter (Case of RS-485 connection)

The table below lists inverter's function codes related to Loader. Configure those codes before connecting Loader to the inverter

| Function<br>code | Name            | Setting range                                                                                                    | Factory<br>default |
|------------------|-----------------|----------------------------------------------------------------------------------------------------|--------------------|
| H31              | Station address | 1~255                                                                                                    | 1                  |
| H34              | Baud rate       | 0 : 2400 bps       1 : 4800 bps         2 : 9600 bps       3 : 19200 bps         4 : 38400 bps       3 : 19200 bps | 4                  |
| H40              | Protocol        | 0 : Modbus RTU protocol<br>1 : SX protocol (Loader protocol)<br>2 : Fuji general-purpose inverter protocol         | 1                  |

H31 : Station address

Set the H31 data to the same value as the RS-485 Station address. setting made in Loader's Device connection list. (see Section 1.4.5. , [2])

H34 : Baud rate

Set the H34 data to the same value as the baud rate setting made in Loader's Communication Setting window. (see Section 1.4.4. )

H40 : Protocol

Set the H40 data to "1" (FRENIC Loader protocol).

Note

In the case of USB connection, the above function code setting is not required.

# 1.4.2. Checking the COM port on the PC (when using a communications level converter)

Loader running on the PC uses the RS-232C communications port (COM) to interface with inverters.

When an **RS-232C / RS-485 converter** is connected to the PC, check what COM port number (COM#) on the PC is assigned to the RS-232C / RS-485 converter.

To use the USB interface, select a **USB / RS-485 converter** that functions as a virtual RS-232C communications port (COM). When a USB / RS-485 converter is connected, Windows automatically assigns a free COM port on the PC to the converter. To check the assignment, follow the procedure below.

#### Windows 7 / Windows Vista

From the Start menu, select Control Panel | Hardware and Sound | Device Manager.

#### Windows XP

From the Start menu, select Control Panel | System | Hardware | Device Manager.

| er neemanoger                        |   |
|--------------------------------------|---|
| File Action View Help                |   |
|                                      |   |
| 🕑 💘 Batteries                        | 8 |
| E Gomputer                           |   |
| 🗄 🥪 Disk drives                      |   |
| 🗄 😼 Display adapters                 |   |
| DVD/CD-ROM drives                    |   |
| 🗄 🔁 Floppy disk controllers          |   |
| 🗄 退 Floppy disk drives               |   |
| 🗄 🔁 IDE ATA/ATAPI controllers        |   |
| 🗄 🍉 Keyboards                        |   |
| Mice and other pointing devices      |   |
| 🛞 🕮 Network adapters                 |   |
| E S Ports (COM & LPT)                |   |
| Communications Port (COM1)           |   |
| Communications Port (COM2)           |   |
| 🤰 Printer Port (LPT1)                |   |
| 🥥 USB Serial Port (COM3)             |   |
| 🗄 🕽 Processors                       |   |
| E SCSI and RAID controllers          |   |
| E Sound, video and game controllers  |   |
| 🗄 🕎 System devices                   |   |
| 🗄 🙀 Universal Serial Bus controllers | 4 |

Click preceding **Ports (COM & LPT)** to show details.

Check the number "n" in **USB Serial Port (COMn)**. This example shows that **COM3** is assigned to the **USB Serial Port**.

### 1.4.3. Configuring Loader

When Loader has been installed on your PC, selecting **All Programs** | **FRENIC Loader VG** | **FRENIC Loader VG Start** from the **Start** menu starts Loader.

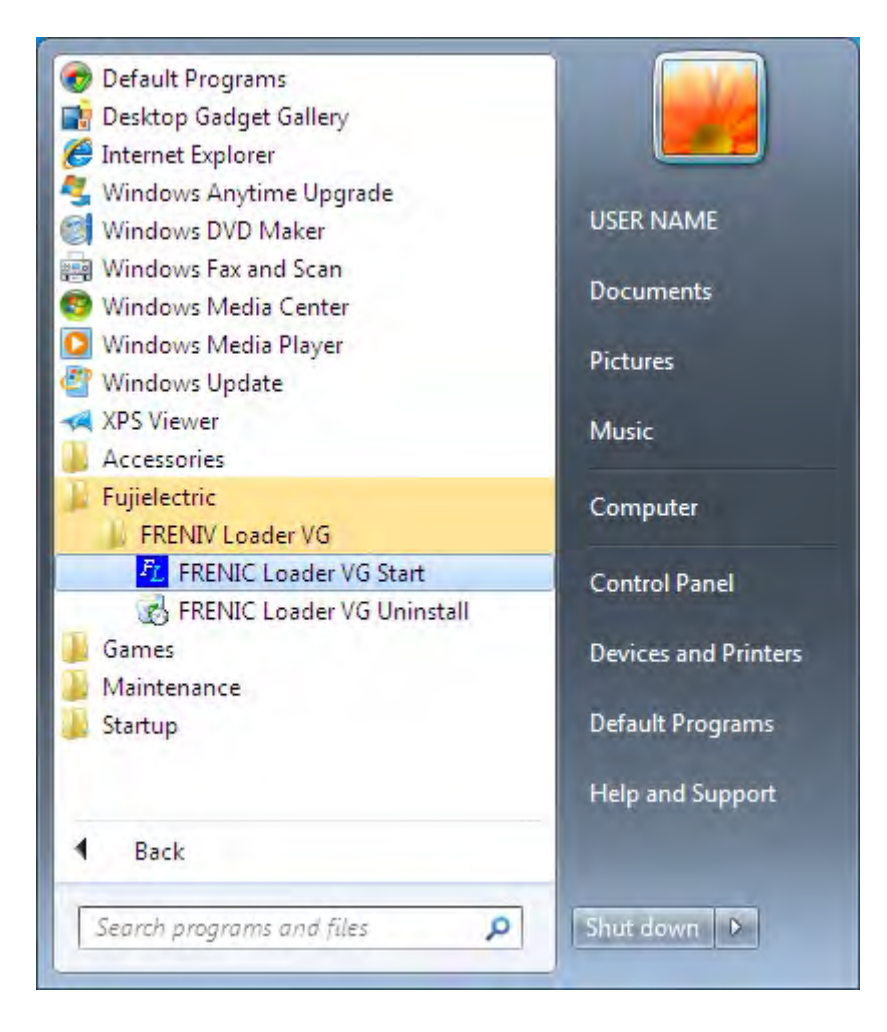

If Loader starts, the Quick Access Menu first appears as shown below.

This menu contains the 4 quick-start icons for the programs contained in Loader. To start a program, simply click the corresponding icon.

Details of the programs are described in Chapter 2.

When using Loader for the first time or after having changed the supporting inverter(s), you need to configure the operating environment by setting up the communications parameters (**COM Setting**).

Click the **COM Setting** icon to open the **Communication Setting** dialog or **Device connection list** window.

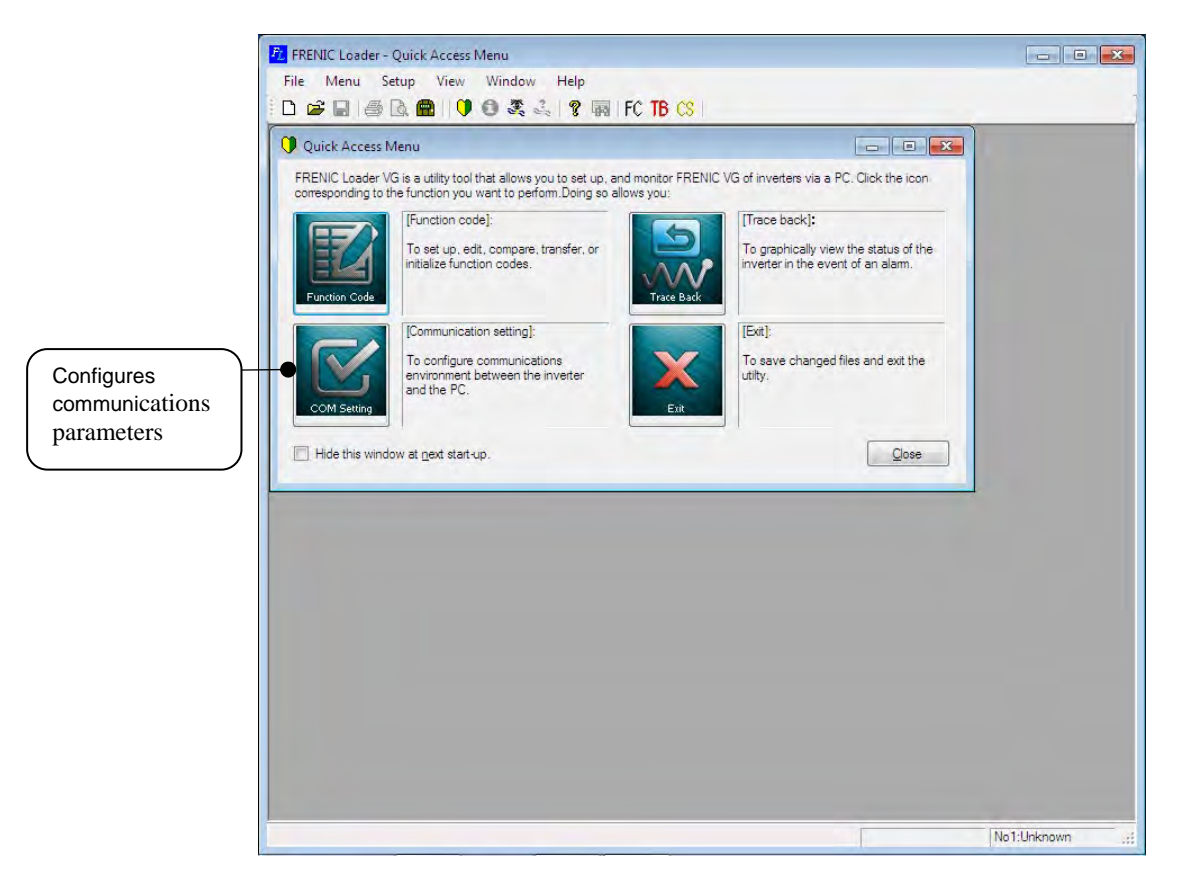

Note

If the Quick Access Menu is not displayed, click the 🚺 icon on the toolbar (shown below) at the bottom of the Loader top window to open the menu.

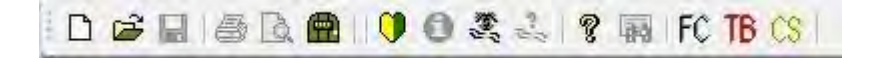

### 1.4.4. Communication Settings

Click [**COM.Setting.**] icon in the left row in Simple Menu to display the screen which sets the methods to connect the loader, targets to be connected and communication conditions. Enter the data by referring to the following descriptions. Alternatively, by selecting **Setup** | **Communication Settings** from Main Menu, you can display the communication setting screen without using Simple Menu.

| Connection Methods  |                    |                |            |           |
|---------------------|--------------------|----------------|------------|-----------|
| Connect Loader      | Directly to Invert | er             |            |           |
| Communicate via     | MICREX-SX          | S <u>X</u> bus | address 1  | *         |
| Port                |                    |                |            |           |
| RS <u>4</u> 85      |                    |                |            |           |
| COM port            | COM1               | -              |            |           |
| Baud rate           | [38400[bps]        | *              |            |           |
| Flow control        | RTS                | *              |            |           |
| Data length         | 8bit               | *              |            |           |
| Parity              | Even               | -              |            |           |
| <u>S</u> top bit    | 1bit               | *              |            |           |
| USB                 | Data in Inve       | erter          | Ŧ          |           |
| (_) Communication b | oard               |                |            |           |
| Туре                | Ethemet            | Ŧ              |            |           |
| Parameter           |                    |                |            |           |
| Port <u>n</u> umber | 507                |                |            |           |
| Communication Cond  | ditions            |                |            |           |
| Retry count         | 3 times            | •              | Connection | n setting |
| Timeout             | [1.0 [s]           | •              | ОК         |           |
|                     | 1.                 |                | C          |           |

#### [1] Connection Methods

Select the method to connect the loader.

#### Connect Loader Directly to Inverter

Select this method when connecting your PC to the inverter directly, not via MICREX-SX Controller.

(You can select one of the two communication types: RS485 or USB.)

#### Communicate via MICREX-SX

Select this method when communicating with the inverter via MICREX-SX Controller.

(You can select one of the three communication types: RS485, USB or communication board (Ethernet)).

#### SX bus address

This entry becomes available when "Communicate via MICREX-SX" is selected. You should select the SX bus address.

### [2] Port

You can do settings on communications. (In the initial status, you can establish communications without changing any setting because the PC initial settings are well matched with those of the inverter.)

#### <u>RS-485</u>

Select this method when connecting your PC to the inverter via RS-485.

#### Port setting

Select the communication port of the PC to which the RS-232C / RS-485 converter is connected.

#### Baud rate

Set the transmission rate. You must select the transmission rate same as the one for the inverter.

#### Flow control

Since the recommended converter manages the flow control by automatic switching through transmission data monitoring, you do not have to change this setting. The flow control is a method that uses RS-232C control signals to control RS-485 transmission/reception switching.

#### Data length

Set the data length per frame. However, regardless of the setting is fixed to "8bit".

Parity

Set the parity type. However, regardless of the setting is fixed to "Even".

#### Stop bit

Set the stop bit length per frame. However, regardless of the setting is fixed to "1bit".

#### <u>USB</u>

Select this method when connecting your PC to the inverter directly via USB.

#### **Communication board**

This entry becomes available when "Communicate via MICREX-SX" is selected. You should do settings on the communication board.

• Type

Set the communication board type. Currently, you can select "Ethernet" only.

Parameter

Set the parameter to be used for the communication board. Currently, Ethernet IP address is set as the parameter.

#### Port number

Set the port number that will be used on Ethernet to be connected.

When using MICREX-SX, the port No is fixed to 507.

Port No. 507 = Loader command interface server port 251 + Own standard port 256

### [3] Communication Conditions

Do the settings on the communication retry.

Retry count

This sets how many times communication allows retry in case of failure. As the retry count increases, the possibility to succeed communications may increase. However, it will take time until the error dialog appears. The count of one or so is recommended.

Timeout

If no response is received from the inverter within the time limit set here, the communication error dialog will open. A shorter timeout setting allows sooner display of the error dialog. However, an extremely short timeout may cause a communication error even during normal operation, for example, when taking long time to handle the inverter rather than the communication errors.

### [4] Perform Connection Check

Connection Check is a function to always monitor the communication status between your PC and the inverter that is registered through the connection settings. By clicking the check box to the left of [Perform Connection Check] and checking the box, the PC will automatically check the status of connection with the inverter and displays the communication status on the status bar. If one of the previously registered inverters disables to communicate due to disconnection or other problem, the response performance will become very slow. Be sure to remove the disabled inverter from the connection settings.

### 1.4.5. Connection settings

Click **COM setting** | **Connection Setting** to display the Connection Settings screen.

#### [1] For connection to USB port

#### When "USB: Data in inverter" is selected

Only a single line appears as shown below. After making sure that the equipment name and RS-485 num. (station address) are correct, click the **Browse** button to monitor the current communications link status.

|   | No. | Status  | Model         | Equipment | Address |
|---|-----|---------|---------------|-----------|---------|
| 7 | 1   | Unknown | Unknown Model | INV1      | 1       |
|   |     |         |               |           |         |
|   |     |         |               |           |         |
|   |     |         |               |           |         |
|   |     |         |               |           |         |
|   |     |         |               |           |         |
|   |     |         |               |           |         |
|   |     |         |               |           |         |

## Selection of inverters to be monitored

To make an inverter enable to be monitored, put a check mark ( $\checkmark$ ) in the box located at the left end column of the list.

#### Browse

Clicking this button checks whether a link between Loader and the inverter is established. The result appears in the Status column.

Status column

- Unknown
- : The communications status has been unknown.
- Connecting : The communications link has been established.
- Disconnected : The communications link has not yet been established.

#### Advance...

Clicking the row to be modified and clicking this **Advance** button calls up the **Advanced** dialog shown at the right.

Clicking the **OK** button returns to the **Device connection list** window.

| Advanced                     | ×      |
|------------------------------|--------|
| Inveret No.                  | No.1   |
| Equipment name               | INV1   |
| <u>R</u> S485 station adress | 1      |
| ОК                           | Cancel |

After completion of data entry, check the settings again and click **OK** to exit the device connection operation.

### [2] For connection to RS-485 port

#### When "RS-485: Data in inverter" is selected

The Device connection list window shows the inverters available for RS-485 communication.

Double-clicking (or use the **Advance...** button) the row where the inverter to be modified or added is listed calls up **Advanced** dialog shown below.

|     | No. | Status  | Model         | Equipment | Address |   |
|-----|-----|---------|---------------|-----------|---------|---|
| V   | 1   | Unknown | Unknown Model | INV1      | 1       |   |
|     | 2   | Unknown | Unknown Model | INV2      | 2       | 1 |
|     | 3   |         |               |           |         |   |
|     | 4   |         |               |           |         |   |
|     | 5   |         |               |           |         |   |
|     | 6   |         |               |           |         |   |
|     | 7   |         |               |           |         |   |
|     | 8   |         |               |           |         |   |
|     | 9   |         |               |           |         |   |
|     | 10  |         |               | 14.4      | -       | - |
|     | 11  |         |               |           |         |   |
|     | 12  | 1       |               |           |         |   |
| ۰ [ |     |         | m             |           | - P     |   |

## Selection of inverters to be monitored

To make an inverter enable to be monitored, put a check mark ( $\checkmark$ ) in the box located at the left end column of the list.

#### Delete

Clicking the row to be deleted and clicking this **Delete** button deletes the inverter listed in that row. Use this for the inverter(s) that has been disconnected from Loader.

#### Browse

Clicking this button checks whether a link between Loader and the inverter(s) (marked with  $\checkmark$ ) is established. The result appears in the Status column.

#### Status column

- Unknown : The communications status has been unknown.
- Connecting : The communications link has been established.
- Disconnected : The communications link has not yet been established.

#### Advance...

Clicking the row to be modified or added and clicking this **Advance** button calls up the **Advanced** dialog shown at the right.

Fill in the **Equipment name** and **RS-485** address (station address) boxes in the dialog and click **OK**. To cancel your entry or selection, click **Cancel**.

| Advanced                     | <b>X</b> |
|------------------------------|----------|
| Inveret No.                  | No.1     |
| Equipment name               | INV1     |
| <u>R</u> S485 station adress | 1        |
| ОК                           | Cancel   |

Clicking the **OK** button returns to the **Device connection list** window.

After completion of data entry, check the settings again and click **OK** to exit the device connection operation.

### [3] For connection to Communication board (Ethernet)

#### When " Communication board (Ethernet)" is selected

Only a single line appears as shown below. After making sure that the equipment name and RS-485 num. (station address) are correct, click the **Browse** button to monitor the current communications link status.

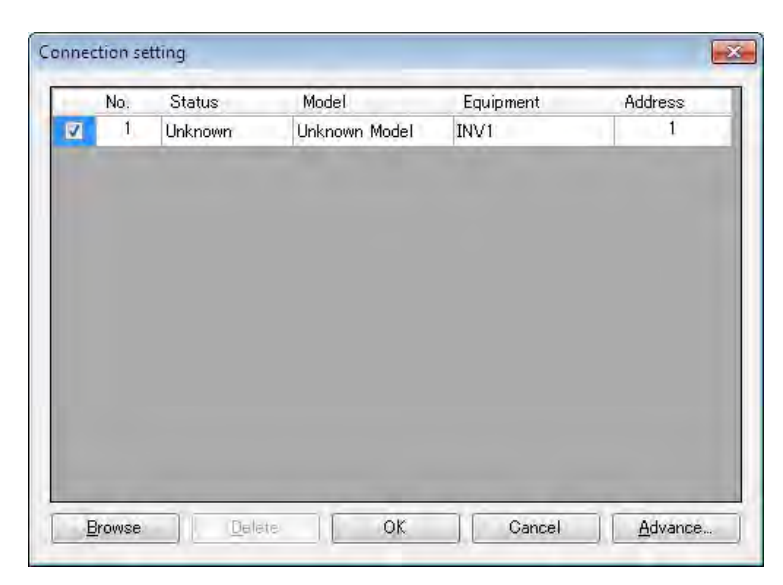

#### Browse

Clicking this button checks whether a link between Loader and the inverter is established. The result appears in the Status column.

#### Status column

- Unknown : The communications status has been unknown.
- Connecting : The communications link has been established.
- Disconnected : The communications link has not yet been established.

#### Advance...

Clicking the row to be modified and clicking this **Advance** button calls up the **Advanced** dialog shown at the right.

Clicking the **OK** button returns to the **Device connection list** window.

| Advanced                     | ×      |
|------------------------------|--------|
| Inveret No.                  | No.1   |
| Equipment name               | INV1   |
| <u>R</u> S485 station adress | 1      |
| ОК                           | Cancel |

After completion of data entry, check the settings again and click **OK** to exit the device connection operation.

# **Chapter 2 Description of Functions**

### 2.1. Main Window

Main Window is the first screen appearing after starting the loader. Simple Menu is displayed on Main Window. (The following example omits the display.)

#### Main Menu

#### Tool Bar

You can select all the Loader functions.

You can select primary Loader functions.

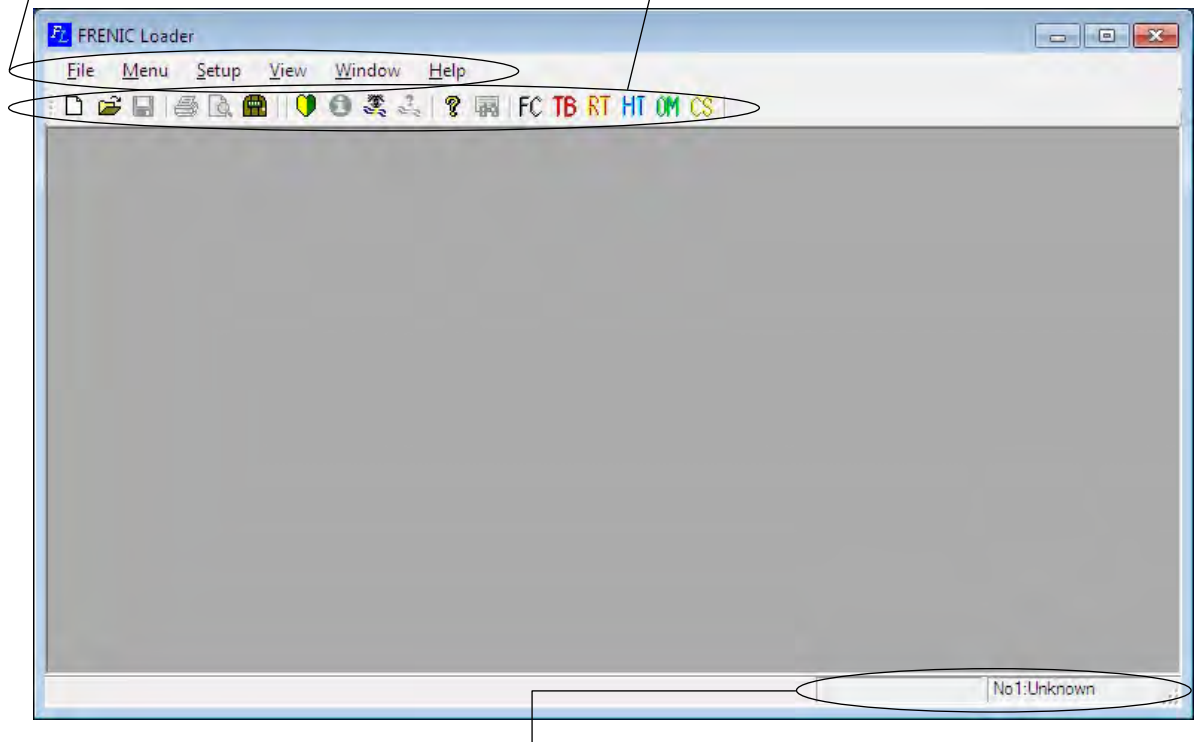

#### Status Bar

This shows the outline of the function to be selected. It also displays the status of connection with the inverter in the upper right box.

#### Main Menu

It contains six selectable functions: [File], [Menu], [Setup], [View], [Window] and [Help].

#### Tool Bar

This allows you to select common functions quickly and easily. For example, to open a file which contains the function code data, you should normally click [File] on Main Menu and then click [Open] under [File] menu; accordingly two actions are required. Using Tool Bar, you can open the file simply by clicking icon.

#### Status Bar

Place the mouse pointer on the function icon or menu being displayed. Then, the statement appears, describing the meaning of the function or menu.

When "Perform Connection Check" is selected in Communication Setting (see "1.4.3 Communication Settings and Connection Settings of Loader"), the status of connection with the inverter is displayed in the upper right box. (In the above example, "Unknown" is displayed.)

### 2.2. File

This section describes main functions of File.

### 2.2.1. Create New File

This function creates a new file of function code data.

| Default setting         | Select the following parameters            | Function selection tab<br>This tab displays the type of the<br>Inverter model selected.<br>FRENIC VG : VG1<br>FRENIC VG7 : VG7 |
|-------------------------|--------------------------------------------|----------------------------------------------------------------------------------------------------|
| Model                   | VG1 •                                      |                                                                                                    |
| Region spec.            | J:JAPAN 🔻                                  | Area Specification                                                                                                    |
| Cagacity                | 0 : 0.75-2 (1-2)                           | You can select the specification by area.                                                                                      |
|                         |                                            | Currently, only J: JAPAN is supported.                                                                                         |
| Read date               | 3/19/2012 - 2:56:55                        | Invertor Canacity                                                                                                    |
| <u>D</u> efinition file | fnc_E_vg_1_0000b33.csv Change<br>OK Cancel | You can select the inverter capacity<br>and voltage.                                                                           |

You can also open a list of function code data defaulted by the loader.

Therefore, you can edit the function code data even if the inverter is not connected to your PC

### 2.2.2. Open

This function reads a file of Function code data, Traceback data, Realtime trace data or Historical trace data that has been already created and saved in your PC and opens the window to edit the file data.

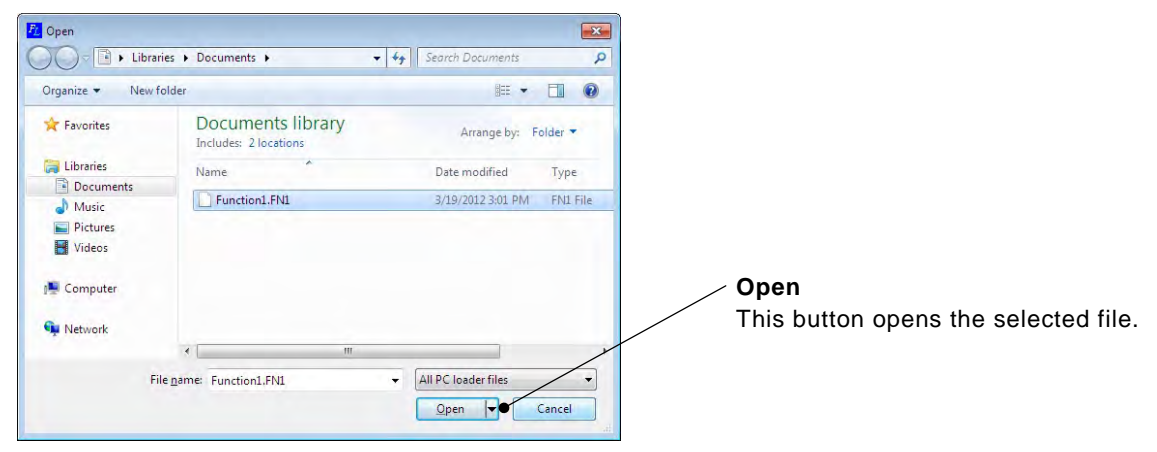

#### File type

- 1) Function code data : [\*.FN1] (VG1/VG7), [\*.FNC] (VG7)
- 2) Traceback data : [\*.TB1] (VG1)

### 2.2.3. Close

This function closes the active window.

### 2.2.4. Save

This function overwrites and saves the active function code setting. If the data has not been saved before, the Save function does the same operation for the data as "5) Save As...".

### 2.2.5. Save As ...

This function opens the following dialog, which allows you to enter the name of the active file and save it under the name.

| FL Save As         |          |                                            | 17                      | llasia            | ×.       |
|--------------------|----------|--------------------------------------------|-------------------------|-------------------|----------|
|                    | raries 🕨 | Documents •                                | <b>▼</b> + <del>j</del> | Search Documents  | q        |
| Organize 🕶 Nei     | w folder |                                            |                         | 8==               | • 0      |
| 🜟 Favorites        | Â        | Documents library<br>Includes: 2 locations |                         | Arrange by: F     | older 🔻  |
| 😝 Libraries        |          | Name                                       |                         | Date modified     | Туре     |
| Documents          | E        | Function1.FN1                              |                         | 3/19/2012 3:01 PM | FN1 File |
| Music     Dictures |          |                                            |                         |                   |          |
| Videos             |          |                                            |                         |                   |          |
| 👰 Computer         |          |                                            |                         |                   |          |
|                    | + 4      |                                            |                         |                   |          |
| File name:         | Functio  | n2                                         |                         |                   | -        |
| Save as type:      | Function | n code setting data file ( *.FN1 )         |                         |                   | •        |
| Hide Folders       |          |                                            |                         | Save              | Cancel   |

\* The types of files you can save are as below:

| 1) Function code data       | : [*.FN1] (VG1/VG7) |
|-----------------------------|---------------------|
| 2) Traceback data           | : [*.TB1] (VG1)     |
| 3) Comma delimiter          | : [*.CSV] (VG1/VG7) |
| 4) trace data (Graph image) | : [*.JPG] (VG1)     |
|                             |                     |

### 2.2.6. Print

This function sets the printer used to print the data.

| Name:                                 | Microsoft XPS Document Writer                      | ✓ Properties        |
|---------------------------------------|----------------------------------------------------|---------------------|
| Status:<br>Type:<br>Where:<br>Comment | Ready<br>Microsoft XPS Document Writer<br>XPSPort: | C Drinter Ma        |
| Print range                           | 8                                                  | Copies              |
| <ul><li>All</li></ul>                 |                                                    | Number of copies: 1 |
| Pages                                 | s from: to:                                        | 11 22 33 Colla      |

### 2.2.7. Print Preview

This function displays the print preview of the printable data of the active function code setting.

| <text></text>                                                                                                    |                 |                                                                               | -         | Eag             |
|----------------------------------------------------------------------------------------------------|-----------------|-------------------------------------------------------------------------------|-----------|-----------------|
| <text></text>                                                                                                    | File            | ume : Function2<br>or Noce1 : FMNC, WV015-24                                  |           |                 |
| No.         Particle Scie Marie         Lat. Value         Partury Tarting           No.         Cara privation         0         0         0         0         0         0         0         0         0         0         0         0         0         0         0         0         0         0         0         0         0         0         0         0         0         0         0         0         0         0         0         0         0         0         0         0         0         0         0         0         0         0         0         0         0         0         0         0         0         0         0         0         0         0         0         0         0         0         0         0         0         0         0         0         0         0         0         0         0         0         0         0         0         0         0         0         0         0         0         0         0         0         0         0         0         0         0         0         0         0         0         0         0         0         0         0         0                                                                                                    | Defin<br>Read ( | tion File : fnc_E_vg_1_0000b32.cev<br>Wata : 3/19/2012 - 16:06:21 FW          |           |                 |
| F01     Ext protection     0     0       F02     Generation method     0     0       F03     Bin as used     1600     1600       F04     Bin rabid seads     1600     1600       F05     Bin rabid seads     1600     1600       F04     Bin rabid seads     1600     1600       F05     Bin rabid seads     1600     1600       F06     Bin rabid seads     1600     1600       F07     Bin staturation from an overlad relay (Saiset)     0     0       F07     Bin staturation from an overlad relay (Saiset)     0     0       F07     Bin staturation from set overlad relay (Saiset)     0     0       F07     Bin staturation from set overlad relay (Saiset)     0     0       F07     Bin staturation from set overlad relay (Saiset)     0     0       F07     Bin staturation from set overlad relay (Saiset)     0     0       F07     Bin staturation from set overlad relay (Bin Staturation Saiset)     0     0       F07     Bin staturation set from set overlad relay (Bin Staturation Saiset)     0     0       F07     Bin staturation set from set overlad relay (Bin Staturation Saiset)     0     0       F07     Bin staturation set from set overlad relay (Bin Staturation Set overlad relay (Bin Statura                                                                                                    | Ric.            | Function Gode Name                                                            | Set Value | Factory Setting |
| ni     basis desting H     0     0       Ni     basis desting H     0     0       Ni     basis desting H     0     0       Ni     basis desting H     0     0       Ni     basis desting H     0     0       Ni     basis desting H     0     0       Ni     basis desting H     0     0       Ni     bisis desting H     0     0       Ni     bisis desting H     0 <td>FOD</td> <td>Data protection</td> <td>0</td> <td>0</td>                                                                                                    | FOD             | Data protection                                                               | 0         | 0               |
| Top     Oversid markfold     0     0       TOP     Has speci     H00     H00       TOP     Has speci     H00     H00       TOP     Has speci     H00     H00       TOP     Has speci     H00     H00       TOP     Has speci     H00     H00       TOP     Has special special                                                  | FOI             | Speed setting Mi                                                              | 0         | 0               |
| no.     no.     no.     no.       no.     no.     no.     no.       no.     no.     no.                                                                                                    | FOZ             | Operation method                                                              | 0         | 0               |
| Normal status     Normal status     Normal status       100     District status     100     100       101     District status     100     100       101     District status     100     100       102     District status     100     100       103     District status     100     100       103     District status     100     100       103     District status     100     100       104     District status<                                                                                                    | F04             | WI rated gread                                                                | 1600      | 1600            |
| Construction time 1         E. 00         E. 00           F0         Accidention time 1         E. 00         E. 00           F0         Main intervalue time of table (Sauce)         E. 00         E. 00           F1         Main intervalue time of table (Sauce)         E. 00         E. 00           F1         Main intervalue time of table (Sauce)         E. 00         E. 00           F1         Main intervalue time of table (Sauce)         E. 00         E. 00           F1         Main intervalue time of table (Sauce)         E. 00         E. 00           F1         Main intervalue time (Sauce)         E. 00         E. 00           F1         Main intervalue time (Sauce)         E. 00         E. 00           F2         E. Earling time (Sauce)         E. 00         E. 00           F2         E. Earling time (Sauce)         E. 00         E. 00           F2         E. Earling time (Sauce)         E. 00         E. 00           F3         E. Earling time (Sauce)         E. 00         E. 00           F4         Earling time (Sauce)         E. 00         E. 00           F3         Earling time (Sauce)         E. 00         E. 00           F4         Earling time (Sauce)         E. 00         E. 00 </td <td>FOS</td> <td>W1 wated woltage</td> <td>188</td> <td>188</td>                                                                                                    | FOS             | W1 wated woltage                                                              | 188       | 188             |
| n produktivní tele v svol svol svol svol svol svol svol sv                                                                                                    | F07             | Acceleration time 1                                                           | 6.00      | 6.00            |
| 11     Misistering several series (several files)     0.0     4.5       11     Misistering several series (misser)     0.0     5.5       12     Missering (missering files)     0.0     0.0       13     Missering (missering files)     0.0     0.0       14     Missering (missering files)     0.0     0.0       15     Missering (missering files)     0.0     0.0       15     Missering (missering files)     0.0     0.0       15     Missering (missering files)     0.0     0.0       16     Missering (missering files)     0.0     0.0       17     Missering (missering files)     0.0     0.0       17     Missering (missering files)     0.0     0.0       17     Missering (missering files)     0.0     0.0       17     Missering (missering files)     0.0     0.0       17     Missering (missering files)     0.0     0.0       18     Missering (missering files)     0.0     0.0       19     Missering (missering files)     0.0     0.0       19     Missering (missering files)     0.0     0.0       19     Missering (missering files)     0.0     0.0       10     Missering (missering files)     0.0     0.0                                                                                                    | FOR             | Deceleration time 1                                                           | 6.00      | 6.00            |
| 10.     Historton Bernel Cortad size (Themas Like contact)     50     50       11.     Historta cost ante constrainty pour fillence (Like Contact)     50     50       11.     Historta cost ante constrainty pour fillence (Like Contact)     50     50       12.     Historta Cost ante constrainty pour fillence (Like Contact)     50     50       13.     Historta Cost ante constrainty pour fillence (Like Contact)     50     50       13.     Historta Cost ante Cost and Cost and Cos | FIL             | Wi electronic thermal overload relay (Sevect)                                 | 3. 60     | 3. 60           |
| If #         Returt est after exemptory power failure (bilect)         0         0           17         Bills för sverd etting aften 12         0         0           17         Bills för sverd etting aften 12         0         0           17         Bills för sverd etting aften 12         0         0           17         Bills för sverd etting aften 12         0         0           17         Bills för sverd etting aften 12         0         0           17         Bills för sverd etting aften 1         0         0           17         Bills för sverd etting aften 1         0         0           17         Bills för sverd helding ting 1         0         0           17         Bills etting aften 1         0         0           17         Bills sverd helding ting 1         0         0           17         Bills sverd helding ting 1         0         0           18         Bills sverd helding ting 1         0         0           19         Bills sverd helding ting 1         0         0           19         Bills sverd helding ting 1         0         0           19         Bills sverd helding ting 1         0         0           10         Bills sverd                                                                                                    | FLZ             | WI electronic thermal overload relay (Thermal time constant)                  | 6.0       | 6.0             |
| Implementation         1000         1000         1000           Implementation         1000         1000         1000           Implementation         0         0         0           Implementation         0         0         0           Implementinterrint         0         0                                                                                                    | F14             | Restart mode after momentary power failure (Select)                           | 0         | 0               |
| 100         Dist was Starting south (min to)         0         0           101         Dist was Starting south (min to)         0         0           102         Dist was Braining theil         0.0         0.0           103         Dist was Braining theil         0.0         0.0           103         Dist thing avaid         0.0         0.0           103         Dist was dist (min to)         0         0.0           103         Dist was dist (min to)         0         0           103         Dist was dist (min to)         0         0           103         Dist was dist (min to)         0         0           103         Dist was dist (min to)         0         0           103         Dist was dist (min to)         0         0           103         Dist was dist (min to)         0         0           104         Dist was dist (min to)         0         0           105         Dist was dist (min to)         0         0           104         Dist was dist (min to)         0         0           105         Dist was dist (min to)         0         0           104         Dist was dist (min to)         0         0                                                                                                    | F17             | Gain (for speed setting signal 12)                                            | 100.0     | 100.0           |
| 10         Có tradas Brating Istell         0         0           172         Có tradas Brating Istell         0         0         0           173         Barting avail         100         0         0         0           174         Barting avail         100         0         0         0         0         0         0         0         0         0         0         0         0         0         0         0         0         0         0         0         0         0         0         0         0         0         0         0         0         0         0         0         0         0         0         0         0         0         0         0         0         0         0         0         0         0         0         0         0         0         0         0         0         0         0         0         0         0         0         0         0         0         0         0         0         0         0         0         0         0         0         0         0         0         0         0         0         0         0         0         0         0         0 <td>F10</td> <td>Eise (for speed setting signal 12)</td> <td></td> <td></td>                                                                                                    | F10             | Eise (for speed setting signal 12)                                            |           |                 |
| 12         0.0 tradus Braining Steal         0.0         0.0           12         0.0 tradus Braining Steal         0.0         0.0           12         0.0 tradus Braining Steal         0.0         0.0           12         0.0 tradus Braining Steal         0.0         0.0           12         0.0 tradus Braining Steal         0.0         0.0           12         0.0 tradus Braining Steal         0.0         0.0           12         0.0 tradus Braining Steal         0.0         0.0           13         0.00 pask of Status Braining Steal         0.0         0.0           13         0.00 pask of Status Braining Steal         0.0         0.0           14         0.00 pask of Status Braining Steal         0.0         0.0           14         0.00 pask of Status Braining Steal         0.0         0.0           14         0.00 pask Braining Steal         0.0         0.0           14         0.00 pask Braining Steal         0.0         0.0           14         0.00 pask Braining Steal         0.0         0.0         0.0           14         0.00 pask Braining Steal         0.0         0.0         0.0           14         0.00 pask Braining Steal         0.0         0.0 <td>F21</td> <td>DC brake (Braking level)</td> <td>ò</td> <td>0</td>                                                                                                    | F21             | DC brake (Braking level)                                                      | ò         | 0               |
| Fig.         Durting word         C.O.         C.O.           Fig.         Butting word         C.O.         C.O.           Fig.         Butting word         C.O.                                                                                                    | F22             | DC brake (Braking time)                                                       | 0.0       | 0.0             |
| 12         Starting seed (helding time)         0.00         0.00           12         Starting seed (helding time)         0         0           12         Starting seed (helding time)         0         0           13         Star seed (helding time)         0         0           13         Star seed (helding time)         0         0           13         Star seed (helding time)         0.00         0           14         Torse (helding time)         0.00         0           14         Torse (helding time)         0.00         0           14         Torse (helding time)         0.00         0           14         Torse (helding time)         0.00         0           14         Torse (helding time)         10         0           14         Torse (helding time)         10         10           14         Torse (helding time)         0.00         0.00           14         Torse (helding time)         0.00         0.00           14         Torse (helding time)         0.00         0.00           14         Torse (helding time)         0.00         0.00           16         Torse (helding time)         1.00         1.00                                                                                                    | F23             | Starting greed                                                                | 0.0       | 0.0             |
| 65         207         Section mode         0         0           67         550         Section mode         0         0           68         550         Section mode         0         0           69         550         Section mode         0         0           69         550         Section mode         0         0           69         550         Section mode         0         0           60         150         Section mode         0         0           61         150         Section mode         0         0           62         1500         Section mode         0         0           64         1500         Section mode         0         0           64         1500         Section mode         0         0           64         1500         Section mode         10         10           64         1500         Section mode         0         0         0           64         1500         Section mode         10         10         10           64         1500         Section mode         10         10         0           64         1500                                                                                                    | F24             | Starting speed (Holding time)                                                 | C. CC     | 0.00            |
| P70         Disp sead 5         IL.0         IL.0                                                                                                    | F36             | 30RY operation mode                                                           | ō         |                 |
| FIG         Disp sevid (Sevider Molding Head)         0         0         0           FIG         Disp sevid (Sevider Molding Head)         0         0         0           FIG         Disp sevid (Sevider Molding Head)         0         0         0           FIG         Disp sevid (Sevider Molding Head)         0         0         0           FIG         Disp sevid (Sevider Molding Head)         0         0         0           FIG         Torgen Heller value (Sevid H)         10 Alexander         0         0           FIG         Torgen Heller value (Sevid H)         10         10         10           FIG         Torgen Heller value (Sevid H)         10         10         10           FIG         Torgen Heller value (Sevid H)         0         0         0         0         0         0         0         0         0         10         10         10         10         10         10         10         10         10         10         10         10         10         10         10         10         10         10         10         10         10         10         10         10         10         10         10         10         10         10                                                                                                    | F37             | Stop speed                                                                    | 10.0      | 10.0            |
| High         Stop         Stop<         Stop<         Stop<         Stop<         Stop         Stop         Stop                                                                                                    | FJ8             | Stop speed (Detection method)                                                 | 0         | 0               |
| 1         Torgan Histor visus (level 2)         0         0           F41         Torgan Histor visus (level 2) selection         0         0           F43         Torgan Histor visus (level 2) selection         0         0           F44         Torgan Histor visus (level 2) selection         0         0           F44         Torgan Histor visus (level 2)         10         10           F46         Torgan Histor visus (level 2)         10         10           F47         Torgan Histor visus (level 2)         10         10           F48         Torgan Histor visus (level 2)         10         10           F49         Torgan Histor visus (level 2)         10         10           F44         Torgan Histor Visus (level 2)         0         0         0           F47         Torgan Histor Visus (level 2)         0         0         0         0         0         0         0         0         0         0         0         0         0         0         0         0         0         0         0         0         0         0         0         0         0         0         0         0         0         0         0         0         0         0         0<                                                                                                    | F39             | Stop speed (Zero speed holding time)                                          | 0.60      | 0.60            |
| r42         Tordes intervision (level 1) allocation         0         0           r43         Tordes intervision (level 1) allocation         0         0           r44         Tordes intervision (level 1)         800         100           r44         Tordes intervision (level 1)         800         100           r44         Tordes intervision (level 1)         800         100           r44         Tordes intervision (level 1)         10         10           r44         Tordes intervision (level 1)         10         10           r44         Tordes intervision (level 1)         10         10           r44         Tordes intervision (level 1)         0         0         0           r44         Tordes intervision (level 1)         0         0         0         0           r44         Tordes intervision (level 1)         0         0         0         0         0         0         0         0         0         0         0         0         0         0         0         0         0         0         0         0         0         0         0         0         0         0         0         0         0         0         0         0         0                                                                                                    | F41             | Torque limiter mode 1                                                         |           |                 |
| F43         Torges Initiary values (level 2) aslection         0         0           F44         Torges Initiary values (level 2)         10         160           F46         Torges Initiary values (level 2)         10         10           F47         Torges Initiary values (level 2)         10         10           F48         Torges Initiary values (level 2)         10         10           F47         Torges initiary values (level 2)         10         10           F48         Torges initiary values (level 2)         0         0.00           F47         Torges initiary values (level 2)         0.00         0.00           F47         Torges initiary values (level 2)         0.00         0.00           F47         Torges initiary values (level 2)         0.00         0.00           F47         Torges initiary values (level 2)         0.00         0.00           F47         Torges initiary values (level 4)         0.00         0.00           F48         Edit ensitity (level 4)         1.00         1.00           F44         Edit ensity (level 4) villes (level 4)         0.00         1.00           F44         Edit ensity (level 4) villes (level 4)         0.00         0.00           F45         Edit en                                                                                                    | F42             | Torque limiter value (level 1) selection                                      | 0         |                 |
| F44         Torgen Intervision (level 1)         H50         H50         H50           F44         Torgen Intervision (level 2)         10         10         10           F44         Torgen Intervision (level 2)         10         10         10           F44         Torgen Intervision (level 2)         10         10         10           F44         Torgen Intervision (level 2)         0         0         0           F44         Torgen Intervision (there         0.00         0.00         0           F44         Torgen F44 contrastantism (F44)         0         0         0         0           F44         Torgen F44 contrastantism (F44)         0         0         0         0         0         0         0         0         0         0         0         0         0         0         0         0         0         0         0         0         0         0         0         0         0         0         0         0         0         0         0         0         0         0         0         0         0         0         0         0         0         0         0         0         0         0         0         0                                                                                                    | F43             | Torque limiter value (level 2) selection                                      | 0         | 0               |
| Here         Togge intervalue (seel 4.)         To         To         To           Hel         Michael Totac comparison values         0.00         0.00         0.00           Hel         Totava kime TI         0.00         0.00         0.00         0.00           Hel         Totava kime TI         0.00         0.00         0.00         0.00         0.00         0.00         0.00         0.00         0.00         0.00         0.00         0.00         0.00         0.00         0.00         0.00         0.00         0.00         0.00         0.00         0.00         0.00         0.00         0.00         0.00         0.00         0.00         0.00         0.00         0.00         0.00         0.00         0.00         0.00         0.00         0.00         0.00         0.00         0.00         0.00         0.00         0.00         0.00         0.00         0.00         0.00         0.00         0.00         0.00         0.00         0.00         0.00         0.00         0.00         0.00         0.00         0.00         0.00         0.00         0.00         0.00         0.00         0.00         0.00         0.00         0.00         0.00         0.00         0.00                                                                                                    | F44             | Torque I faiter value (level 1)                                               | 160       | 160             |
| 147         Torpus bills T1         0.0         0.0           148         Torpus bills T2         0.0         0.00           149         Torpus bills T3         0.0         0.00           140         Torpus bills T3         0.0         0.00           141         Torpus bills contents         0.0         0.00           141         Torpus bills contents         0.0         0.00           141         Torpus bills contents         0.0         0.00           141         Torpus bills contents         0.0         0.00           142         Extended bills contents         0.00         0.00           143         Extended bills contents         0.00         0.00                                                                                                    | F46             | Horque Limiter value (level 2)<br>Nachanical Loss commansation value          | 10        | 10              |
| F41         Toruss Bial T2         0.00         0.00           F43         Foruss Bial T2         0.00         0.00           F44         Foruss Bial T2         0.00         0.00           F45         Foruss Bial T2         0.00         0.00           F46         Foruss Bial T2         0.00         0.00           F47         Edit entropy Chipsing control entropy Bial T2         0.00         0.00           F47         Edit entropy Chipsing control entropy Bial T2         1.00         1.00           F42         Edit entropy Chipsing ritistri)         0.2         0.2           F44         Lift entropy Chipsing ritistri)         0         0           F45         Lift entropy Chipsing ritistri)         0         0                                                                                                    | F40             | Torque blas TI                                                                | 0.00      | 0.00            |
| Feb         Torque bias 17         0.00         0.00           FIO         Torque references position         0         0         0         0         0         0         0         0         0         0         0         0         0         0         0         0         0         0         0         0         0         0         0         0         0         0         0         0         0         0         0         0         0         0         0         0         0         0         0         0         0         0         0         0         0         0         0         0         0         0         0         0         0         0         0         0         0         0         0         0         0         0         0         0         0         0         0         0         0         0         0         0         0         0         0         0         0         0         0         0         0         0         0         0         0         0         0         0         0         0         0         0         0         0         0         0         0 <td< td=""><td>F48</td><td>Torque blas T2</td><td>0.00</td><td>0.00</td></td<>                                                                                                    | F48             | Torque blas T2                                                                | 0.00      | 0.00            |
| PEO         Torque bias activation timer         C.00         C.00           PEI         Torque bias activation timer         0         0           PEI         Torque bias activation (Plainty selection)         0         0           PEI         Torque bias activation (Plainty selection)         0         0           PEI         LEB enotes (Display catridient b)         1.00         1.00           PEI         LEB enotes (Display relieve)         0.2         0.2           PEI         LEB enotes (Display relieve)         0         0                                                                                                    | F49             | Torque blas T3                                                                | 0.00      | 0, 00           |
| HE         LEE monitor         Collipsing control (monitor)         1.00         1.00         1.00           HE         LEE monitor         Display control (monitor)         1.00         1.00         1.00           HE         LEE monitor         Display control (monitor)         0.00         0         0           HE         LEE monitor         Display velocition)         0         0         0                                                                                                    | P50             | Torque blas activation timer<br>Torque reference woulton (Relarity selection) | 0.00      | 0.00            |
| FG1         LED monitory Display confficient (E)         1.00         1.00           FG4         LED monitory Display collection)         0.2         0.2           FG6         LED monitory Display collection)         0         0           FG6         LED monitory Display collection)         0         0                                                                                                    | FSZ             | LED monitor (Display coefficient A)                                           | 1.00      | 1.00            |
| PF4         LBE monitor (Display filter)         0.2         0.2         0.2         0         0         0         0         0         0         0         0         0         0         0         0         0         0         0         0         0         0         0         0         0         0         0         0         0         0         0         0         0         0         0         0         0         0         0         0         0         0         0         0         0         0         0         0         0         0         0         0         0         0         0         0         0         0         0         0         0         0         0         0         0         0         0         0         0         0         0         0         0         0         0         0         0         0         0         0         0         0         0         0         0         0         0         0         0         0         0         0         0         0         0         0         0         0         0         0         0         0         0         0                                                                                                    | F63             | LED monitor (Display coefficient 8)                                           | 1.00      | 1.00            |
| FEG LEB manitar (Display selection) 0 0                                                                                                    | F64             | LED monitor (Display filter)                                                  | G 2       | 0.2             |
| 1/19                                                                                                    | FEE             | LED monitor (Display selection)                                               | 0         | 0               |
|                                                                                                    |                 | 1/19                                                                          |           |                 |
|                                                                                                    |                 |                                                                               |           |                 |

### 2.2.8. Page Setup

Make settings for the paper.

|             | Construction     Construction     C |        |        |   |
|-------------|----------------------------------------------------------------------------------------------------|--------|--------|---|
| Paper       |                                                                                                    |        |        |   |
| Size:       | A.4                                                                                                    |        |        | + |
| Source:     | Automatically Se                                                                                                    | lect   | _      | ÷ |
| Orientation | Margins (in                                                                                                    | iches) |        |   |
| Portrait    | Left:                                                                                                    | 1      | Right: | 1 |
|             |                                                                                                    |        |        | - |

### 2.2.9. End

This function terminates the loader.

### 2.3. Menu

You can select Function Code Setting or Simple Menu Function.

### 2.3.1. Function Code Setting

Click [Menu] -> [Function Code Setting] or select Simple Menu and click [simple Menu] -> [Function Code Setting]. Then, [Select Edit Data] dialog will open.

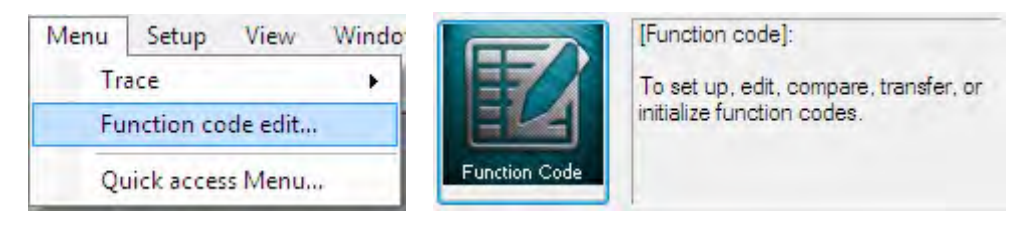

Select the items to be read from [Select Edit Data] dialog.

| Select funct      | ion code data to edit       | × |
|-------------------|-----------------------------|---|
| ?                 | Select editing data source  |   |
|                   | Create New Function Setting |   |
|                   | Read from the <u>file</u>   |   |
|                   | Read from the Inverter      |   |
| <u>S</u> elect ir | werter : No. 1[ 1] INV1     | • |
|                   | Cancel                      |   |
|                   |                             |   |

### 2.3.1.1. Create New Function Setting

Use this function to open a new function code setting. See "2.2.1 Create New File".

### 2.3.1.2. Read File from the file

Use this function to open the function code setting file which has been previously saved. See "2.2.2 Open".

### 2.3.1.3. Read from the Inverter

Use this function to read the function code setting from the connected inverter and open the function code setting.

### 2.3.1.4. Edit List

This function allows you to list the function code setting values and setting ranges and edit them.

You can display the function codes by various classifications. [Edit] menu on Menu Bar is displayed only when the Edit List window opens.

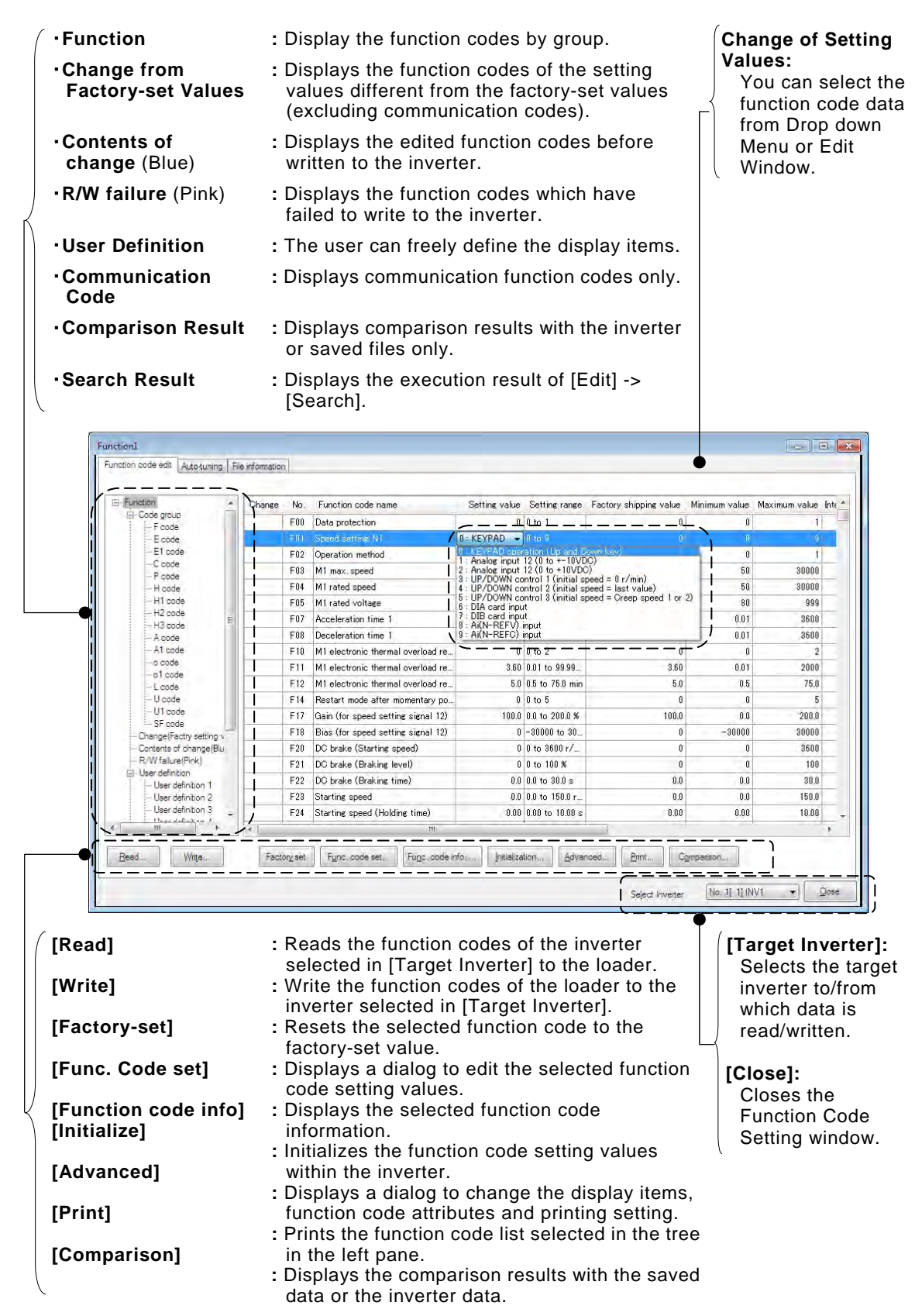

### [1] Read the function code setting values from the inverter

When you want to update the function code setting values read from the inverter

Click [Read] button to open the following dialog. Click [OK] to read the function code setting values from the inverter again.

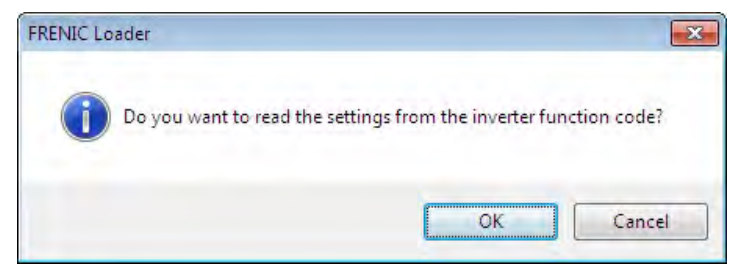

#### [2] Write the function codes from the loader to the inverter

To write the function codes to the inverter, use [Write] button displayed at the lower bottom of the List Edit window appearing when editing function codes.

| Select fu      | nction code data write operation                                             | ×            |
|----------------|------------------------------------------------------------------------------|--------------|
| Write<br>Selec | function code data to the inverter.<br>t function code data write operation. | OK<br>Cancel |
| 0              | Editing function code data (blue part) only                                  |              |
| 0              | Registered user definition function code data only                           |              |
| 0              | Different from the factory default function code data (with *) of            | only         |
| 0              | All function code data                                                       |              |
|                | After writing, read out the function code data from the inverte              | er.          |

#### Editing function code data (blue part) only

This function writes to the inverter only the setting values of the function codes that are edited by the loader and have not been written to the inverter yet (displayed in blue).

#### <u>Registered user definition function code data only</u>

This function writes only the setting values of the function codes registered to the user definition on the List Edit window.

#### Different from the factory function code data (with \*) only

This function writes the setting values to the inverter only when those of function codes are different from the factory-set values (excluding communication codes).

#### <u>All function code data</u>

This function writes all the function code setting values in the <u>table</u> (excluding communication codes).

### [3] Change the setting value

The method to change the setting values varies depending on the function code.

(1) For the function codes which set speed, time, voltage or other numeric values, double-click the field of the function code setting value to be changed. When [Set Values] dialog appears, set the new value.

| Setting value     | ×      |
|-------------------|--------|
| Function code No. | F03    |
| 1500              | ОК     |
|                   | Cancel |

(2) For the function codes which set the code data values (for example, F00 Data Protection, F01 Speed setting N1, F02 Operation method), click the field of the function code setting value to be changed to check that button appears. Click the button to display the selection menu which lists the function data that can be set and the meaning of each function.

| 0. KEYPAD operation (Up and Down key)<br>1. Analog input 12 (0 to +=10\/DC)                                                                                                    | 0 : KEYPAD 🔹 0 to 9                                                                                                    | 0          |
|----------------------------------------------------------------------------------------------------|----------------------------------------------------------------------------------------------------|------------|
| 2 : Analog input 12 (0 to +10VDC)<br>3 : UP/DOWN control 1 (initial speed = 0 r/min)<br>4 : UP/DOWN control 2 (initial speed = last value)<br>5 : UP/DOWN control 3 (initial speed = Creep speed 1 or 2)<br>6 : DIA card input<br>7 : DIB card input<br>8 : Ai(N-REFV) input | <ul> <li>0. KEYPAD operation (Up and Downkey)</li> <li>1 : Analog input 12 (0 to +-10VDC)</li> <li>2 : Analog input 12 (0 to +10VDC)</li> <li>3 : UP/DOWN control 1 (initial speed = 0 r/min)</li> <li>4 : UP/DOWN control 2 (initial speed = last value)</li> <li>5 : UP/DOWN control 3 (initial speed = Creep spee</li> <li>6 : DIA card input</li> <li>7 : DIB card input</li> <li>8 : Ai(N-REFV) input</li> </ul> | :d 1 or 2) |

Note

- When the changed function code data has not been written to the inverter yet, the data is displayed in blue.
- When the changed function code data is different from the factory-set values, it is marked with \* leftmost on the Edit List window.

### [4] Save

To save the function code settings opening on the loader, select [File] -> [Save] or [Save As ...] from Main Menu.

| File | Menu Setup    |
|------|---------------|
|      | New           |
| 2    | Open          |
|      | Close         |
|      | Save          |
|      | Save As       |
| 8    | Print         |
| 0    | Print Preview |
|      | Page Setup    |
|      | Recent File   |
|      | Exit          |

When selecting [Save] for the data for the first time, the following dialog will open in the same manner as when selecting [Save As ...].

Select [Save to ...] and enter the file name under which the data is saved in [File Name]. Click [Save] and confirm the entry.

| Organize 👻 New | folde  | 1                                          |                    | =            |
|----------------|--------|--------------------------------------------|--------------------|--------------|
| 🔆 Favorites    | -      | Documents library<br>Includes: 2 locations | Arrange            | by: Folder 🔻 |
| libraries      |        | Name                                       | Date modified      | і Туре       |
| Documents      |        |                                            |                    |              |
| J Music        |        | No items m                                 | latch your search. |              |
| Pictures       |        |                                            |                    |              |
| Videos         |        |                                            |                    |              |
| 🖳 Computer     |        |                                            |                    |              |
|                |        | < III                                      |                    |              |
| File name:     | Functi | on1                                        |                    |              |
| Save as type   | unctio | on code setting data file (*.EN1.)         |                    | _            |

After selecting [Save to ...] and select the file type from [File Type], click [Save] to save the data to the specified type of file.

|                    | aries   | Documents                  | •                     | Search Documents                                                                                                 |               |
|--------------------|---------|----------------------------|-----------------------|----------------------------------------------------------------------------------------------------|---------------|
| Organize 👻 Nev     | v folde |                            |                       |                                                                                                    | #= • <b>(</b> |
| 🔆 Favorites        | Â       | Documen<br>Includes: 2 loc | its library           | Arrange by:                                                                                                    | Folder 🔻      |
| Cibraries          |         | Name                       | *                     | Date modified                                                                                                    | Туре          |
| Documents          | E       |                            | and the second second | and the second second second second second second second second second second second second second second second |               |
| J Music            |         |                            | No items mat          | tch your search.                                                                                                 |               |
| Pictures           |         |                            |                       |                                                                                                    |               |
| Videos             |         |                            |                       |                                                                                                    |               |
| 👰 Computer         |         |                            |                       |                                                                                                    |               |
|                    |         | •                          | III                   |                                                                                                    |               |
| File <u>n</u> ame: | Functi  | on1                        |                       |                                                                                                    |               |
| Save as type:      | Functio | on code setting da         | ata file ( *.FN1 )    |                                                                                                    |               |
|                    | Functio | on code setting da         | ata file ( *.FN1 )    |                                                                                                    |               |

- \*.FN1: File format specific to the loader. Files in this format can be opened only on the FRENIC Loader VG.
- \*.CSV: Comma delimiter format. Files in this format can be opened on Microsoft Excel or equivalent. However, they cannot be opened on the general-purpose inverter loader.

### [5] Print

The items selected from the tree in the left pane on the Edit List tab are target to be printed.

When selecting "Function" or "Code group" from the tree in the left pane on the Edit List tab, function codes such as F, E, C, ... or the group name will appear.

Click [Print] button displayed at the lower right of the [Edit List] window or select [File] -> [Print] from Main Menu to display [Print] window.

| Print       |                               |              |               |
|-------------|-------------------------------|--------------|---------------|
| Printer     |                               |              |               |
| Name:       | Microsoft XPS Document Writer | •            | Properties    |
| Status:     | Ready                         |              |               |
| Type:       | Microsoft XPS Document Writer |              |               |
| Where:      | XPSPort:                      |              |               |
| Comment     |                               |              | Print to file |
| Print range |                               | Copies       |               |
| () Al       |                               | Number of co | opies: 1 📥    |
| Pages       | from to:                      |              |               |
|             |                               | 11 22        | 33 Collate    |
| Select      | 10N                           |              | 3-            |
|             |                               | 01           |               |
|             |                               | OK           | Cancel        |

Set the printer to be used, printing range and number of copies and click [OK] button.

#### How to set simple printing

To print only the function code numbers and setting values from among the items in the Edit List window, click [Detail Setting] at the bottom of that window to open the Detail Setting dialog and click [Print Setting]. When the [Print Setting] dialog appears, check the box of [Simple Printing] and click [OK]. Note that this operation determines the setting only and does not actually print the setting.

| dvanced             |                                                       |
|---------------------|-------------------------------------------------------|
| <u>S</u> elect      | Select the items to be displayed on the editing list. |
| Print setting       | Set prints in simplified way.                         |
| <u>E</u> rror clear | Clear the error information of Function code.         |
| Close               | ]                                                     |
| Close               |                                                       |
| rint setting        |                                                       |
| Prints in s         | implified way                                         |
| ОК                  | Cancel                                                |

5

How to check the printed appearance before actually printing Select [File] -> [Print Preview] from Main Menu.

### [6] Compare

You can compare the function code setting data being edited to the data saved in the file or the data set in the inverter that is selected in [Target Inverter] and display the results.

| Setting of comparison                                                                                                 | Compared with inverter                                                                                         |
|----------------------------------------------------------------------------------------------------|----------------------------------------------------------------------------------------------------|
| Select destination comparison                                                                                         | Compare the function code setting<br>data being edited to the function<br>code setting data in the inverter.   |
|                                                                                                    | Compared with File                                                                                             |
| Compared with inverter, •                                                                                             | Compare the function code setting<br>data being edited to the function<br>code setting data saved in the file. |
| Compared with File                                                                                                    | Comparison results include                                                                                     |
|                                                                                                    | ReadOnly                                                                                                    |
| <ul> <li>Comparison results include <u>R</u>eadOnly</li> <li>Comparison results include Communication code</li> </ul> | By marking the check BOX,<br>ReadOnly function codes are<br>included in the comparison target.                 |
|                                                                                                    | Comparison results include                                                                                     |
|                                                                                                    | Communication code                                                                                             |
| Gose                                                                                                    | By marking the check BOX,<br>"communication code" function<br>codes are included in the<br>comparison target.  |
|                                                                                                    | Close                                                                                                    |
|                                                                                                    | Close the Select Comparison Target dialog.                                                                     |

\* You should select the inverters to be compared in advance by clicking Solution of [Select Inverter] displayed at the bottom of the [Edit List] window.

By selecting "Comparison Results" in the tree in [Edit List], you can check the same contents.

| Comparison source : Function1              |        |         | Comparison destination           | : FRN0.75VG   | 1S-2J                   | Differenc       | e 43 poi   |
|--------------------------------------------|--------|---------|----------------------------------|---------------|-------------------------|-----------------|------------|
| - Function                                 | Change | No.     | Function code name               | Setting value | Comparision destination | Setting range   | Factory sl |
| Code group                                 | -      | F05     | M1 rated voltage                 | 188           | 376                     | 80 to 999 V     |            |
| - Contents of change(Blue)                 |        | F07     | Acceleration time 1              | 5.00          | 2.00                    | 0.01 to 99.99   | 1          |
| - R/W failure(Pink)                        |        | F08     | Deceleration time 1              | 5.00          | 2.00                    | 0.01 to 99.99   |            |
| User definition     Code for communication | 1      | F26     | Motor sound (Carrier freq.)      | 8             | 10                      | 2 to 15 kHz     |            |
| Comparison result                          | ·      | E01     | X1 function selection            | 0             | 49                      | 0 to 79         |            |
| Search resul                               |        | E14     | X function normally open / norma | 0×0           | 0×10C                   | Setting of st   |            |
| r III F                                    | 4      | r + r   | been as a second                 |               | •                       | a. 35           | - ř        |
| Read Write                                 | Fact   | ory set | Func. code set Func. code inf    | o Initializa  | tion Advanced           | <u>Print</u> Co | mparison.  |

### [7] User Definition (Display desired function codes only)

Select the function code from the Edit List window and right-click it to display the window related to "User Definition". Select one of User Definition 1 to 5 and left-click it to register the selected function code to "User Definition".

| F | F00  | Data protection                                                                                                    |                                                                                                    | 1                                                                                                    |                                                                                                    |                                                                                                    |                                                                                                    |                                                                                                    |                                                                                                    |
|---|------|----------------------------------------------------------------------------------------------------|----------------------------------------------------------------------------------------------------|----------------------------------------------------------------------------------------------------|----------------------------------------------------------------------------------------------------|----------------------------------------------------------------------------------------------------|----------------------------------------------------------------------------------------------------|----------------------------------------------------------------------------------------------------|----------------------------------------------------------------------------------------------------|
|   | 1000 | and showing the second states of                                                                                    |                                                                                                    | _                                                                                                    | 0                                                                                                    | 0 to 1                                                                                                    |                                                                                                    | 0                                                                                                    |                                                                                                    |
|   | F01  | Speed setting N1                                                                                                    | 1                                                                                                    | 1                                                                                                    |                                                                                                    | a a                                                                                                    | -                                                                                                    | 0                                                                                                    |                                                                                                    |
| F | F02  | Operation method                                                                                                    | _                                                                                                    | Factor                                                                                                    | ysetting                                                                                                    | _                                                                                                    |                                                                                                    | 0                                                                                                    |                                                                                                    |
| F | F03  | M1 max. speed                                                                                                    | ~                                                                                                    | User D                                                                                                    | efinition 1                                                                                                    |                                                                                                    | 0000 r                                                                                                    | 1500                                                                                                    |                                                                                                    |
| F | F04  | M1 rated speed                                                                                                    | ~                                                                                                    | User D                                                                                                    | efinition 2                                                                                                    |                                                                                                    | 0000 r                                                                                                    | 1500                                                                                                    | )                                                                                                    |
| F | F05  | M1 rated voltage                                                                                                    |                                                                                                    | User D                                                                                                    | efinition 3                                                                                                    |                                                                                                    | 9 V                                                                                                    | 188                                                                                                    |                                                                                                    |
| F | F07  | Acceleration time 1                                                                                                 | ~                                                                                                    | User D                                                                                                    | efinition 4                                                                                                    |                                                                                                    | 99.99                                                                                                    | 5.00                                                                                                    | 0.                                                                                                    |
| F | F08  | Deceleration time 1                                                                                                 |                                                                                                    | User D                                                                                                    | efinition 5                                                                                                    |                                                                                                    | 99.99                                                                                                    | 5.00                                                                                                    | 0.                                                                                                    |
| F | F 10 | M1 electronic thermal                                                                                               |                                                                                                    | Releas                                                                                                    | e User Definition                                                                                                    |                                                                                                    |                                                                                                    | 0                                                                                                    |                                                                                                    |
| F | F11  | M1 electronic thermal                                                                                               | overloa                                                                                                    | ad re                                                                                                    | 3.60                                                                                                    | 0.01 to                                                                                                    | 99.99                                                                                                    | 3.60                                                                                                    | 0.                                                                                                    |
| F | F12  | M1 electronic thermal                                                                                               | overloa                                                                                                    | ad re                                                                                                    | 5.0                                                                                                    | 0.5 to 7                                                                                                    | 5.0 min                                                                                                    | 5.0                                                                                                    | í.                                                                                                    |
| F | F14  | Restart mode after mo                                                                                               | menta                                                                                                    | y po                                                                                                    | 0                                                                                                    | 0 to 5                                                                                                    |                                                                                                    | 0                                                                                                    |                                                                                                    |
| F | F17  | Gain (for speed setting                                                                                             | signa                                                                                                    | 1 12)                                                                                                    | 100.0                                                                                                    | 0.0 to 2                                                                                                    | 00.0 %                                                                                                    | 100.0                                                                                                    | (                                                                                                    |
| F | F18  | Bias (for speed setting                                                                                             | signa                                                                                                    | 12)                                                                                                    | 0                                                                                                    | -30000                                                                                                    | to 30                                                                                                    | 0                                                                                                    | -300                                                                                                    |
| F | F20  | DC brake (Starting spe                                                                                              | eed)                                                                                                    |                                                                                                    | 0                                                                                                    | 0 to 360                                                                                                    | 00 r/                                                                                                    | 0                                                                                                    |                                                                                                    |
| F | F21  | DC brake (Braking leve                                                                                              | el)                                                                                                    | -                                                                                                    | 0                                                                                                    | 0 to 100                                                                                                    | ) %                                                                                                    | 0                                                                                                    |                                                                                                    |
| F | F22  | DC brake (Braking tim                                                                                               | e)                                                                                                    |                                                                                                    | 0.0                                                                                                    | 0.0 to 3                                                                                                    | 0.0 s                                                                                                    | 0.0                                                                                                    | (                                                                                                    |
| F | F23  | Starting speed                                                                                                    |                                                                                                    |                                                                                                    | 0.0                                                                                                    | 0.0 to 1                                                                                                    | 50.0 r                                                                                                    | 0.0                                                                                                    | 0                                                                                                    |
| F | F24  | Starting speed (Holding                                                                                             | g time)                                                                                                    |                                                                                                    | 0.00                                                                                                    | 0.00 to                                                                                                    | 10.00 s                                                                                                    | 0.00                                                                                                    | 0.                                                                                                    |
| - | -    | -                                                                                                    |                                                                                                    |                                                                                                    |                                                                                                    |                                                                                                    |                                                                                                    |                                                                                                    |                                                                                                    |
|   |      | F03<br>F04<br>F05<br>F07<br>F08<br>F10<br>F11<br>F12<br>F14<br>F14<br>F17<br>F18<br>F20<br>F21<br>F22<br>F23<br>F24 | F03 M1 max. speed<br>F04 M1 rated speed<br>F05 M1 rated voltage<br>F07 Acceleration time 1<br>F08 Deceleration time 1<br>F10 M1 electronic thermal<br>F11 M1 electronic thermal<br>F12 M1 electronic thermal<br>F14 Restart mode after mo<br>F17 Gain (for speed setting<br>F18 Bias (for speed setting<br>F18 DC brake (Braking lew<br>F20 DC brake (Braking lew<br>F22 DC brake (Braking lew<br>F23 Starting speed<br>F24 Starting speed (Holdin | F03       M1 max. speed         F04       M1 rated speed         F05       M1 rated voltage         F07       Acceleration time 1         F08       Deceleration time 1         F10       M1 electronic thermal overloo         F11       M1 electronic thermal overloo         F12       M1 electronic thermal overloo         F14       Restart mode after momental         F17       Gain (for speed setting signa         F18       Bias (for speed setting signa         F20       DC brake (Starting speed)         F21       DC brake (Braking leve)         F22       DC brake (Braking time)         F23       Starting speed (Holding time)         F24       Starting speed (Holding time) | F03     M1 max. speed     User D       F04     M1 rated speed     User D       F05     M1 rated voltace     User D       F07     Acceleration time 1     User D       F08     Deceleration time 1     User D       F10     M1 electronic thermal overload re     Releas       F11     M1 electronic thermal overload re     F14       F14     Restart mode after momentary po     F17       Gain (for speed setting signal 12)     F18     Bias (for speed setting signal 12)       F20     DC brake (Braking level)     F22       F23     Starting speed     F24       F24     Starting speed (Holding time) | F03     M1 max. speed     Gas Definition 1       F04     M1 rated speed     User Definition 2       F05     M1 rated voltage     User Definition 3       F07     Acceleration time 1     User Definition 3       F08     Deceleration time 1     User Definition 5       F10     M1 electronic thermal overload re     380       F11     M1 electronic thermal overload re     50       F12     M1 electronic thermal overload re     50       F14     Restart mode after momentary po     0       F17     Gain (for speed setting signal 12)     100.0       F18     Bias (for speed setting signal 12)     0       F20     DC brake (Braking time)     0.0       F22     DC brake (Braking time)     0.0       F23     Starting speed     0.0       F24     Starting speed (Holding time)     0.00 | F03     M1 max. speed     User Definition 1       F04     M1 rated speed     ✓     User Definition 2       F05     M1 rated voltage     User Definition 3       F07     Acceleration time 1     ✓     User Definition 5       F08     Deceleration time 1     ✓     User Definition 5       F10     M1 electronic thermal     ✓     User Definition 5       F11     M1 electronic thermal overload re.     3.80     0.01 to       F12     M1 electronic thermal overload re.     5.0     0.5 to 7       F14     Restart mode after momentary po.     0     0 to 5       F17     Gain (for speed setting signal 12)     100.0     0.0 to 380       F20     DC brake (Starting speed)     0     0     0 to 100       F22     DC brake (Braking lime)     0.00     0.0 to 380       F23     Starting speed     0.00     0.00 to 10       F24     Starting speed     0.00     0.00 to 10 | F03         M1 max. speed         ✓         Ger Definition 1         000 r           F04         M1 rated speed         ✓         User Definition 2         000 r           F05         M1 rated voltage         ✓         User Definition 3         99 V           F07         Acceleration time 1         ✓         User Definition 3         99 V           F08         Deceleration time 1         ✓         User Definition 5         99.99           F10         M1 electronic thermal overload re         300 001 to 99.99         510 05 to 750 min           F14         Release User Definition 7         90 to 5         510 05 to 750 min           F14         Restart mode after momentary po         0         0 to 5           F17         Gain (for speed setting signal 12)         0         -30000 to 30           F20         DC brake (Starting speed)         0         0 to 100 %           F22         DC brake (Braking level)         0         0 to 100 %           F23         Starting speed         0.0         0.00 to 150.0 r           F24         Starting speed (Holding time)         0.00         0.00 to 10.00 s | F03       M1 max. speed       ✓ User Definition 1       µ000 r_       1500         F04       M1 rated speed       ✓ User Definition 2       µ000 r_       1500         F05       M1 rated voltage       User Definition 3       № V       188         F07       Acceleration time 1       ✓ User Definition 4       99.94       580         F08       Deceleration time 1       ✓ User Definition 5       99.94       580         F10       M1 electronic thermal overload re.       3.60       0.01 to 39.99       3.60         F11       M1 electronic thermal overload re.       5.00       50       0.5 to 55.6 min       5.0         F14       Restart mode after momentary po |

Select any one of User Definition 1 to 5 from the tree in the left pane of the Edit List tab. Then, the registered function codes will be listed.

| Function                                                                                                    | Change | No. | Function code name | Setting value | Setting range | Factory shipping value | Minimum |
|----------------------------------------------------------------------------------------------------|--------|-----|--------------------|---------------|---------------|------------------------|---------|
| Code group     Change/Eactor setting value                                                                                                    |        | F01 | Speed setting N1   | 0             | 0 to 9        | 0                      |         |
| - Contents of change(Blue)                                                                                                    |        | F02 | Operation method   | 0             | 0 to 1        | 0                      | 1       |
| - R/W failure(Pink)                                                                                                    |        | F03 | M1 max. speed      | 1500          | 50 to 30000 r | 1500                   | 5       |
| E User definition                                                                                                    | 1      | C05 | Multistep speed 1  | 0             | 0 to 30000r/  | 0                      |         |
| - User definition 2                                                                                                    | 1      | C06 | Multistep speed 2  | 0             | 0 to 30000r/  | 0                      |         |
| → User definition 5<br>→ Code for communication<br>→ S code<br>→ M code<br>→ M code<br>→ M code<br>→ M code<br>→ Comparison result<br>→ Search resul |        |     |                    |               |               |                        |         |
| └── User definition 5<br>□ Code for communication<br>└── Socie<br>└── Micode<br>└── Micode<br>└── Comparison result<br>── Search resul               |        |     |                    |               |               |                        |         |
| User definition 5<br>Code for communication<br>Scode<br>M code<br>M1 code<br>Comparison result<br>Search resul                                       | *      |     | 11                 |               |               |                        |         |

To unregister the function code, select the target one and right-click it to display the window related to "User Definition". Then, select Reset User Definition and left-click it to unregister the target function code from "User Definition".

To unregister the function code from all the user definition groups (1 to 5), select "Relese User Definition" and left-click it. Then, the function code will be unregistered from all the user definition groups.

| -I FURCTION                   | Change  | Ma   | Equation and a name |   | Catting uplus     | Catting same | Eastawy shinning years | Minimum |
|-------------------------------|---------|------|---------------------|---|-------------------|--------------|------------------------|---------|
| ⊕ Code group                  | Onlange | 140. | T unction code name |   |                   |              | ractory simpping value |         |
| - Change(Factry setting value |         | 500  | Operation method    |   | Factory setting   |              | 0                      |         |
| - R/W failure(Pink)           |         | F 02 | M1 may arread       | - | II. D.C.Y. I      |              | 1500                   | 50      |
| E- User definition            |         | 0.05 | Multistep opend 1   |   | User Definition 1 | 1            | 0                      | 00      |
| User definition 1             | -       | 000  | Multistep speed 1   |   | User Definition 2 |              | 0                      | 0       |
| User definition 2             | -       | 000  | Multiatop apeeu 2   |   | User Definition 3 |              | 0                      |         |
| - User definition 4           |         |      |                     | ~ | User Definition 4 |              |                        |         |
| User definition 5             | 1.00    |      |                     | - | User Definition 5 | A            |                        |         |
| S code                        |         |      |                     |   | Release User Defi | nition       |                        |         |
| - M code                      |         |      |                     |   |                   |              |                        |         |
| - M1 code                     |         |      |                     |   |                   |              |                        |         |
| M2 code                       |         |      |                     |   |                   |              |                        |         |
| Comparison result             |         |      |                     |   |                   |              |                        |         |
| Search resul                  |         |      |                     |   |                   |              |                        |         |
|                               |         |      |                     |   |                   |              |                        |         |
|                               |         |      |                     |   |                   |              |                        |         |
|                               |         |      |                     |   |                   |              |                        |         |
|                               |         |      |                     |   |                   |              |                        |         |
|                               |         |      |                     |   |                   |              |                        |         |
|                               |         |      |                     |   |                   |              |                        |         |
|                               |         |      |                     |   |                   |              |                        |         |
|                               |         |      |                     |   |                   |              |                        |         |
| F                             | 4       |      | 10                  |   |                   |              |                        |         |
|                               | •       |      | 111                 |   |                   |              |                        |         |

#### Name change of User definition

"User definition" name for the tree view can be Changed.

Select "User definition" on the tree view  $\rightarrow$  Right click  $\rightarrow$  Select "Name change", the character input is possible.

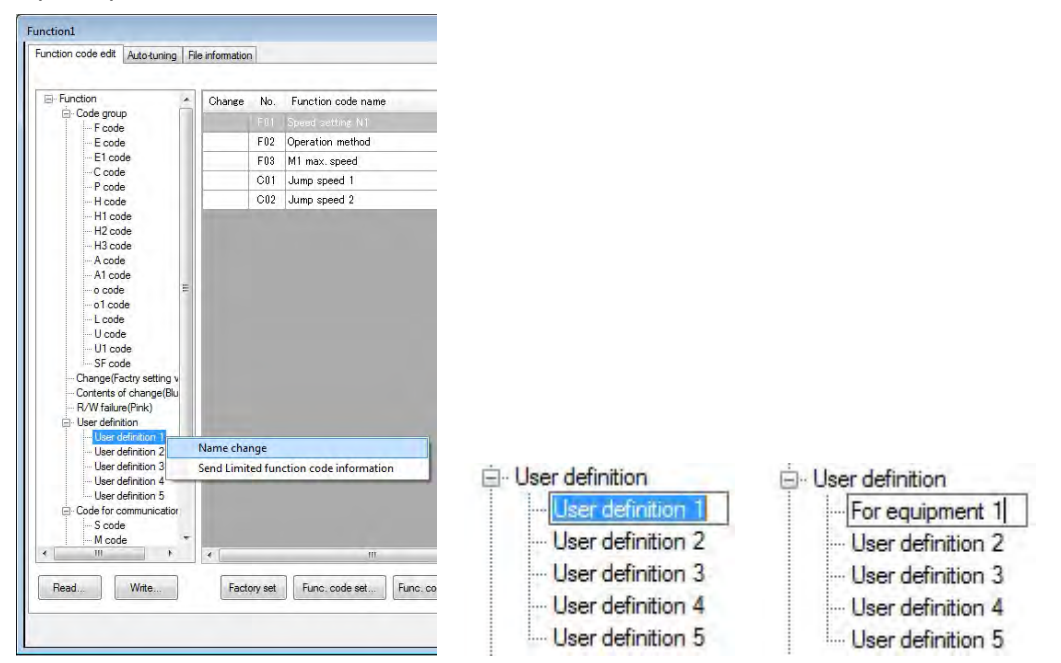

Send Limited function code information

Only the function code selected by "User definition" displayed on the touch panel of the inverter. By "User definition", Select the function code to be limited display on the touch panel, Select "User definition" on the tree view  $\rightarrow$  Right click  $\rightarrow$  Select "Send Limited function code information".

| - Code group                                                                                                    | Change                 | No.           | Function code name     | Setting value | Setting range | Factory shipping value | Minimum |
|----------------------------------------------------------------------------------------------------|------------------------|---------------|------------------------|---------------|---------------|------------------------|---------|
| E CONTRACTOR                                                                                                    |                        | F01           | Speed setting N1       | U)            | U to 4        | 1                      |         |
| - F code                                                                                                    | -                      | F02           | Operation method       | 0             | 0 to 1        | 0                      | 0       |
| - E1 code                                                                                                    |                        | F03           | M1 max. speed          | 1500          | 50 to 30000 r | 1500                   | 50      |
| C code                                                                                                    |                        | C01           | Jump speed 1           | 0             | 0 to 30000 r/ | 0                      | 0       |
| - P code                                                                                                    |                        | Cfl2          | Jump speed 2           | 0             | 0 to 30000 r/ | 0                      | 0       |
| - A1 code<br>- o code<br>- L code<br>- L code<br>- U code<br>- U1 code<br>- SF code<br>- Change(Factry setting v                                                       |                        |               |                        |               |               |                        |         |
| Contents of change(Blu R/W failure(Pink) G-User definition                                                                                                    |                        |               |                        |               |               |                        |         |
| Contents of change(Blu R/W failure(Pink) User definition User definition User definition 1 User definition 2                                                           | Name cha               | nge           |                        |               |               |                        |         |
| Contents of change(Blu) R-W failure(Fink) User definition User definition 2 User definition 3 User definition 4 User definition 5 Code for communicatior S code M code | Name cha<br>Send Limit | nge<br>ed fun | ction code information |               |               |                        |         |
| <ul> <li>Contents of change(Blu</li> <li>R/W failure(Pink)</li> <li>User definition</li> </ul>                                                                         |                        |               |                        |               |               |                        |         |

Click the [OK] button, and send "Limited function code information" to the inverter.

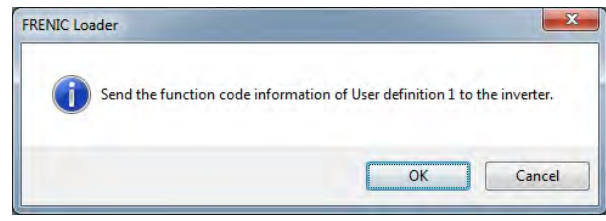

If it is sent successfully, the following dialog will be displayed.

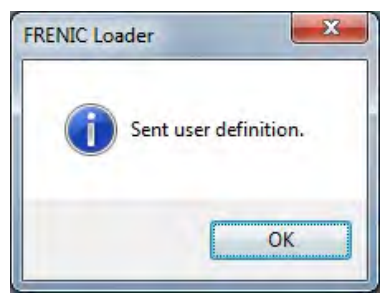

Note

About the operation of the touch panel of the inverter, Refer to FRENIC-VG user's manual Section 3.4.4.13 Limiting function codes to be displayed -- Menu #14 "LIMITED FC".

### [8] Search (Search function code terminologically)

Select [Edit] -> [Search] from Main Menu to display [Search] dialog.

| Search string    |                                           | _      |
|------------------|-------------------------------------------|--------|
| Speed Gain       |                                           | ОК     |
| Search condition | 18                                        | Cancel |
| AND              | © <u>o</u> r                              | Carlos |
| Capital letter   | / small letter is distinguished.          |        |
| 1 byte chara     | cter / 2 byte character is distinguished. |        |
| Use the space d  | elimiter                                  |        |

From among words on the Edit List window, enter the key word to be searched, for example, speed or gain, and click [OK] button. If the entry is correct, the program automatically moves to [Search Results] in the tree in the left pane of the Edit List tab and the function codes including the entered key word are listed. The following figure shows the example of search results with "Speed" and "Gain" as the key word.

|                                                                                                    |        | 1   |                                    |               |                |                        |             |
|----------------------------------------------------------------------------------------------------|--------|-----|------------------------------------|---------------|----------------|------------------------|-------------|
| E Function                                                                                                    | Change | No. | Function code name                 | Setting value | Setting range  | Factory shipping value | Minimum val |
| ⊡-Code group                                                                                                    |        | F17 | Gain (for speed setting signal 12) | 100.0         | 0.0 to 200.0 % | 100.0                  |             |
| - E code                                                                                                    |        | H55 | Zero speed control (Gain)          | 5             | 0 to 100 times | 5                      |             |
| - C code<br>- P code<br>- H code<br>- H1 code<br>- H2 code<br>- A code<br>- A code<br>- A code<br>- a code<br>- a code<br>- a code<br>- b code<br>- L code<br>- U code<br>- U code<br>- SF code<br>- Change(Facty setting value<br>- Contents of change(Blue) |        |     |                                    |               |                |                        |             |
| <ul> <li>− R/W failure (Pink)</li> <li>(B) User definition</li> <li>Code for communication</li> <li>→ S code</li> <li>→ M code</li> <li>→ M code</li> <li>→ M code</li> <li>→ M2 code</li> <li>→ Comparison result</li> <li>Search result</li> </ul>          |        |     |                                    |               |                |                        |             |
| R/W failure (Pink) Code for communication Code for communication Goode M code M code M code M code Comparison result Search resul                                                                                                    |        |     | m                                  |               |                |                        |             |

- Note The search target range covers all items (changes, No., function code names, setting values, etc.) However, the items set to be "hidden" by [Advanced] -> [Display Item] are also included in the search target.
  - The contents of function code information are not included in the search target.

### 2.3.1.5. Auto Tuning

This function automatically measures the motor constants and saves them to the inverter as parameters of Motor 1 to Motor 3. Function code H01: Function to perform motor auto tuning using the tuning operation selection and display the tuning results.

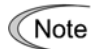

 Be sure to refer to the inverter user's manual (FRN-VG1) "[4.3.5] HO1:tuning operation selection" before executing motor parameter auto tuning.

| elect which motor constant is I<br>be tuned.                                                                                                    | Current<br>Display th<br>progressio                                                                                                    | Process                                                                                                 | Tuning F<br>Read the<br>after tunir                                        | Results<br>values be<br>g and dis                   | fore and<br>play them.<br>— — — — — — — — |
|----------------------------------------------------------------------------------------------------|----------------------------------------------------------------------------------------------------|----------------------------------------------------------------------------------------------------|----------------------------------------------------------------------------|-----------------------------------------------------|-------------------------------------------|
| unction1                                                                                                    |                                                                                                    |                                                                                                    |                                                                            |                                                     |                                           |
| Function code edit Auto-tuning File information                                                                                                    |                                                                                                    |                                                                                                    |                                                                            |                                                     |                                           |
| Matortuning (Select)                                                                                                    |                                                                                                    | Tuned results                                                                                           |                                                                            |                                                     |                                           |
|                                                                                                    |                                                                                                    |                                                                                                    | 1000                                                                       |                                                     |                                           |
| 2 : Motor automatic tuning ; R1 Ls                                                                                                    | •                                                                                                    | Function code name                                                                                      | Before                                                                     | After                                               |                                           |
| Motor Now doing                                                                                                    |                                                                                                    | P06 M1 %R1                                                                                              |                                                                            | 2.55 3.37                                           |                                           |
| Motor 1(M1) 1 Tuning end                                                                                                    | •                                                                                                    | P07 M1 %X                                                                                               | 1.                                                                         | 2.16 17,02                                          |                                           |
|                                                                                                    |                                                                                                    | P08 M1 exciting current                                                                                 | 2                                                                          | 25,74                                               |                                           |
| Note                                                                                                    |                                                                                                    | PUS MI Torque current                                                                                   | 5.                                                                         |                                                     |                                           |
| Occurrition annual day                                                                                                    |                                                                                                    | P11 M1 elip on braking                                                                                  | 0.                                                                         | 548 0.640                                           |                                           |
| 1. Select the inverter to be tuned.                                                                                                    |                                                                                                    | P15 M1 magnetic esturati                                                                                | on coeffi                                                                  | 4.4 94.4                                            |                                           |
| <ol> <li>Specify tuning operation.</li> <li>Select the material direction of the material</li> </ol>                                                                                                    |                                                                                                    | P16 M1 magnetic saturati                                                                                | on coeffi                                                                  | 74.0 74.0                                           |                                           |
| (Tuning will not start unless any run command is input to the                                                                                                    | e inverter.                                                                                                    | P17 M1 magnetic saturati                                                                                | on coeffi                                                                  | 9.5 59.5                                            |                                           |
| <ol><li>Upon completion, the result of tuning will be displayed.</li></ol>                                                                                                    |                                                                                                    | P18 M1 magnetic saturati                                                                                | on coeffi                                                                  | 18.9 <u>40.0</u>                                    |                                           |
|                                                                                                    |                                                                                                    | P19 M1 magnetic saturati                                                                                | on coeffi                                                                  | 8.0 39.0                                            |                                           |
| Motor constant                                                                                                    |                                                                                                    | P20 M1 Secondary time of                                                                                | onstant 0                                                                  | 173 0.173                                           |                                           |
| Number of motor poles                                                                                                    | 4 poles                                                                                                    | P21 M1 Induced voltage                                                                                  | coefficient                                                                | 331 331                                             |                                           |
|                                                                                                    | 20.00 10.                                                                                                    | P22 M1 R2 correction cor                                                                                | efficient 1 2.                                                             | 268 2.268                                           |                                           |
| wiotor capacity                                                                                                    | -30.00 NW                                                                                                    | P23 M1 R2 correction cor                                                                                | efficient 2 2                                                              | 078 2.078                                           |                                           |
| Moter rated current                                                                                                    | 58.00 A                                                                                                    | P24 M1 R2 correction cor                                                                                | efficient 3 1.                                                             | 000 1.000                                           | 7                                         |
|                                                                                                    |                                                                                                    | P25 M1 exciting current c                                                                               | orrection 0.                                                               | 070 0.070                                           |                                           |
|                                                                                                    |                                                                                                    | Select Inver                                                                                            | ter [No. 1[ 1] IN                                                          | V1 -                                                | Glose                                     |
| Motor Constant                                                                                                    | uto Tuning<br>art the tuning                                                                                                    | All Save                                                                                                | ing results                                                                | Selec                                               | <b>ct Inverter</b>                        |
| and display it.                                                                                                    | peration.                                                                                                    | to the inverte                                                                                          | er EPROM.                                                                  | targe                                               | t inverter.                               |
|                                                                                                    |                                                                                                    |                                                                                                    |                                                                            |                                                     |                                           |
| arget Motor<br>splay Motor 1 (M1), Motor 2 (M2) a                                                                                                    | nd Motor 3 (M3)                                                                                                    | <br> <br> <br>                                                                                          |                                                                            |                                                     |                                           |
| arget Motor<br>splay Motor 1 (M1), Motor 2 (M2) a<br>elect tuning operation                                                                                                    | nd Motor 3 (M3)                                                                                                    |                                                                                                    |                                                                            |                                                     |                                           |
| arget Motor<br>splay Motor 1 (M1), Motor 2 (M2) a<br>elect tuning operation<br>1: ASR (speed control) tuning<br>2: Motor constant tuning (for<br>Motor stop status : R1, I<br>3: Motor constant tuning (for<br>Motor stop status : %R                                                                  | disabled dur<br>(disabled dur<br>VG standard n<br>Lσ<br>non-standard<br>1. %X. exciting                                                 | ing v/f control)<br>notors)<br>motors) (disab                                                           | (to be supp<br>led during<br>kidding, ma                                   | ported soc<br>v/f contro<br>gnetic sa               | on)<br><b>ol)</b><br>turation coeffi      |
| arget Motor<br>splay Motor 1 (M1), Motor 2 (M2) a<br>elect tuning operation<br>1: ASR (speed control) tuning<br>2: Motor constant tuning (for<br>Motor stop status : R1,<br>3: Motor constant tuning (for<br>Motor stop status : %R<br>indu                                                            | (disabled dur<br>(disabled dur<br>VG standard n<br>Lσ<br>non-standard<br>1, %X, exciting<br>uctive voltage, se                          | ing v/f control)<br>notors)<br>motors) (disab<br>current, rated sl<br>econdary consta                   | (to be supp<br><b>led during</b><br>kidding, ma                            | oorted soo<br>v/f contro<br>gnetic sa               | on)<br><b>ol)</b><br>turation coeffi      |
| arget Motor<br>splay Motor 1 (M1), Motor 2 (M2) a<br>elect tuning operation<br>1: ASR (speed control) tuning<br>2: Motor constant tuning (for<br>Motor stop status : R1,<br>3: Motor constant tuning (for<br>Motor stop status : %R<br>indu<br>4: Motor constant tuning (for<br>Motor stop status : %R | (disabled dur<br>(disabled dur<br>VG standard n<br>Lσ<br>non-standard<br>1, %X, exciting<br>uctive voltage, se<br>non-standard<br>I, %X | ing v/f control)<br>notors)<br>motors) (disab<br>current, rated sl<br>econdary consta<br>motors) (disab | (to be supp<br><b>led during</b><br>kidding, ma<br>nt<br><b>led during</b> | oorted soo<br>v/f contro<br>gnetic sa<br>v/f contro | on)<br>ol)<br>turation coeffi<br>ol)      |

When H01 = 1 or 4, the motor rotates during tuning. Make sure that there is no danger in rotating the motor. **Injuries could occur.** 

### 2.3.1.6. File Information

This function displays the information which may affect the function codes. You can change "Type", "Voltage", "Capacity" and "Definition File" as you want.

- When reading the information codes from the inverter, the information on that inverter is displayed.
- When creating a new code, the default information by machine type is displayed.

| nction code edit                   | Auto-tuning File information                                                  |                    |  |
|------------------------------------|-------------------------------------------------------------------------------|--------------------|--|
| Property                           |                                                                               | Comments           |  |
| Change                             |                                                                               |                    |  |
| File name                          | Function 1                                                                    |                    |  |
| Model                              | VG1                                                                           |                    |  |
| Resion spec.                       | J:JAPAN                                                                       |                    |  |
| Voltage                            | 200 V                                                                         |                    |  |
| Capacity                           | 0.75 kW                                                                       |                    |  |
| Read date                          | 4/23/2012 - 21:28:13 PM                                                       |                    |  |
| Current definiti                   | on file fnc_E_vg_1_0000b30a.csv                                               |                    |  |
| Saved definition                   | on file.                                                                      |                    |  |
| Note) Even if the<br>It does not v | 'Region spec', voltage' and 'capacity', " are chang write it in the inverter. | ed on this screen. |  |
|                                    |                                                                               |                    |  |

When clicking on the file information [Change] button, the Settings dialog is displayed.

| ?               | Select the following parameters |                 |
|-----------------|---------------------------------|-----------------|
| <u>M</u> odel   | [VG1 ▼                          |                 |
| Region spec.    | J:JAPAN 👻                       |                 |
| Capacity        | 0:0.75-2(1-2)                   |                 |
| Definition file | fnc_E_vg_1_0000b33.csv (        | C <u>h</u> ange |
| F               | OK <u>C</u> ancel               |                 |

### [1] Change models (VG7 $\rightarrow$ VG1, or VG1 $\rightarrow$ VG7)

To use the function code data read from the inverter of "FRENIC-VG7" for the inverter of "FRENIC-VG", it is necessary to change a "model" into "VG1" from "VG7."

It is also the same as when using the function code data of "VG1" for "VG7."

| etting          |                                 | ×      |
|-----------------|---------------------------------|--------|
| 2               | Select the following parameters |        |
| Model           | VG1 -                           |        |
| Region spec.    | VG1<br>VG7                      |        |
| Capacity        | 0 : 0.75-2 (1-2)                |        |
| Definition file | fnc_E_vg_1_0000b33.csv.         | Change |
|                 | OK <u>C</u> ancel               |        |
|                 |                                 |        |

The function code which exists in the model before conversion and does not exist in the model after conversion is displayed on the dialog of a file reading error.

| Num.      | Function code name                   | Error code                                                                        | - |
|-----------|--------------------------------------|-----------------------------------------------------------------------------------|---|
| F72       | Pre-excitation selection             | The address of the function is wrong. Refer to the comparison result in the tree. | - |
| F81       | Offset (for speed setting signal 12) | The address of the function is wrong. Refer to the comparison result in the tree. |   |
| F82       | Blind zone (for speed setting sig    | The address of the function is wrong. Refer to the comparison result in the tree. |   |
| F83       | Filter (for speed setting signal 12) | The address of the function is wrong. Refer to the comparison result in the tree. |   |
| F84       | Electric power data display coeff    | The address of the function is wrong. Refer to the comparison result in the tree. |   |
| F85       | Calculated torque value filter       | The address of the function is wrong. Refer to the comparison result in the tree. |   |
| E101      | Ai1 offset                           | The address of the function is wrong. Refer to the comparison result in the tree. |   |
| E102      | Ai2 offset                           | The address of the function is wrong. Refer to the comparison result in the tree. |   |
| E103      | Ai3 offset                           | The address of the function is wrong. Refer to the comparison result in the tree. |   |
| F104<br>∢ | Ai4 offset                           | The address of the function is wrong. Refer to the comparison result in the tree  | + |

(The following figure is a case where it changes into "VG1" from "VG7".)

Note

· Change models (VG7  $\rightarrow$  VG1/VG1  $\rightarrow$  VG7) is only possible if the standard or semi-standard (CC, SX, FB) products.

### [2] Change of inverter capacity

Change the "capacity inverter" of the current function code list.

| Setting              |                                                                                                    |           | ×               |
|----------------------|----------------------------------------------------------------------------------------------------|-----------|-----------------|
| ?                    | Select the following p                                                                                                    | arameters |                 |
| Model                | VG1                                                                                                    | •         |                 |
| <u>R</u> egion spec. | J:JAPAN                                                                                                    | *         |                 |
| Cagacity             | 0 : 0.75-2 (1-2)                                                                                                    | *         |                 |
| Definition file      | $\begin{array}{c} 0 & 0.75-2 & (1-2) \\ 1 : 1.5-2 & (2-2) \\ 2 : 2.2-2 & (3-2) \\ 3 : 3.7-2 & (5-2) \\ 4 : 5.5-2 & (7.5-2) \\ 5 : 7.5-2 & (10-2) \\ 6 : 11-2 & (15-2) \\ 7 : 15-2 & (20-2) \\ 8 : 18.5-2 & (25-2) \\ 9 : 22-2 & (30-2) \\ (10 : 30-2 & (40-2) \\ 11 : 37-2 & (50-2) \\ 12 : 45-2 & (60-2) \\ 13 : 55-2 & (75-2) \\ 14 : 75-2 & (100-2) \\ 15 : 90-2 & (125-2) \\ \end{array}$ | E         | C <u>h</u> ange |

Note

It will be changed into the value of the capacity as which the "preset value" of the following function code and the "factory-shipments value" were chosen if "Inverter capacity" is changed.

| Function code | Name                                                                 | Function code | Name                                                                        |
|---------------|----------------------------------------------------------------------|---------------|-----------------------------------------------------------------------------|
| F04           | M1 Maximum Speed                                                     | P15           | M1 Magnetic Saturation Factor 1                                             |
| F05           | M1 Rated Voltage                                                     | P16           | M1 Magnetic Saturation Factor 2                                             |
| F11           | M1 Electronic Thermal Overload<br>Protection (Detection level)       | P17           | M1 Magnetic Saturation Factor 3                                             |
| F12           | M1 Electronic Thermal Overload<br>Protection (Thermal time constant) | P18           | M1 Magnetic Saturation Factor 4                                             |
| F26           | Motor Sound (Carrier frequency)                                      | P19           | M1 Magnetic Saturation Factor 5                                             |
| P02           | M1 Motor Selection                                                   | P20           | M1 Secondary Time Constant                                                  |
| P03           | M1 Rated Capacity                                                    | P21           | M1 Induced Voltage Factor                                                   |
| P04           | M1 Rated Current                                                     | P22           | M1 R2 Correction Factor 1                                                   |
| P05           | M1 Number of Poles                                                   | P23           | M1 R2 Correction Factor 2                                                   |
| P06           | M1 %R1                                                               | P24           | M1 R2 Correction Factor 3                                                   |
| P07           | M1 %X                                                                | P25           | M1 Exciting Current Correction<br>Factor                                    |
| P08           | M1 Exciting Current/Magnetic Flux<br>Weakening Current (-Id)         | P33           | M1 Maximum Output Voltage/<br>Maximum Voltage Limit                         |
| P09           | M1 Torque Current                                                    | H15           | Restart Mode after Momentary<br>Power Failure<br>(Continuous running level) |
| P10           | M1 Slip Frequency (For driving)                                      | H51           | Observer (M1 load inertia)                                                  |
| P11           | M1 Slip Frequency (For braking)                                      |               |                                                                             |
| P12           | M1 Iron Loss Factor 1                                                |               |                                                                             |
| P13           | M1 Iron Loss Factor 2                                                |               |                                                                             |
| P14           | M1 Iron Loss Factor 3                                                |               |                                                                             |

### [3] Change of definition file

"Definition file" of the function code list is a one-to-one correspondence to the inverter ROM version. The inverter ROM version is displayed in the "MAIN" on the fifth page of the Key pad of the "5. Maintenance". (Refer to the operation manual "3.4.6 See maintenance information" of the main part of an inverter for operation.)

When checking by a loader, Check an "M25 : Inverter ROM (main control) version" after reading function code data from an inverter.

| - Function                                 | Change | No. | Function code name                  | Setting value | Setting range | Factory shipping value |    |
|--------------------------------------------|--------|-----|-------------------------------------|---------------|---------------|------------------------|----|
| Code group Change (Factor setting value    | *      | M22 | Motor temperature                   | 30            | 1deg C / 1d   | Ó                      | Ĩ  |
| - Contents of change(Blue)                 | *      | M23 | Type code                           | 0×1313        | 0x0000 to 0x  | 0×0                    |    |
| - R/W failure(Pink)                        | *      | M24 | Capacity code                       | 4             | 0 to 34       | 0                      | L  |
| User definition     Code for communication | *      | M25 | Inverter ROM (main control) version | 0×12          | x0000 to 0x   | 0×0                    |    |
| S code                                     |        | M26 | Communication error code            | U×0           | 0 to 65535    | 0×0                    |    |
| M code                                     | *      | M27 | Speed setting on alarm              | 6994          | -32000 to 32  | 0                      | Ī  |
| - M1 code<br>M2 code                       | *      | M28 | Torque reference on alarm           | -268.56       | 0.01% / 1d    | 0.00                   |    |
| Comparison result                          | *      | M29 | Torque current reference on alarm   | -265.35       | 0.01% / 1d    | 0.00                   |    |
| Search resul                               | *      | M30 | Magnetic-flux reference on alarm    | 100.01        | 0.01% / 1d    | 0.00                   | ١. |
| e m P                                      | *      |     | m                                   |               |               |                        |    |

Shows the relationship between the "Inverter ROM version" and "Definition file" below.

| Inverter ROM version                  |                    | Definition file         |
|---------------------------------------|--------------------|-------------------------|
| Key pad display<br>Loader M25 display | : H10011<br>: 0x11 | fnc_E_vg_1_0000b30a.csv |
| Key pad display<br>Loader M25 display | : H10012<br>: 0x12 | fnc_E_vg_1_0000b33.csv  |

When changing the "definition file" of the current function code list, click [change] button and displays the dialog "Open file."

| Setting              |                                    | ×      |
|----------------------|------------------------------------|--------|
| 2                    | Select the following parameter     | 8      |
| Model                | VG1 +                              | ]      |
| <u>R</u> egion spec. | J:JAPAN +                          | ]      |
| Capacity             | 0 : 0.75-2 (1-2)                   | ]      |
| Definition file      | fnc_E_vg_1_0000b33.csv<br>OKQancel | Change |

Select the definition file that corresponds to the ROM version of the inverter. Then, click the [Open] button.

| Organize 💌 New fo  | older                      | IEE -              | - 🗖 🙆       |
|--------------------|----------------------------|--------------------|-------------|
| 🔆 Favorites        | Name                       | Date modified      | Туре        |
|                    | 📙 Driver                   | 4/23/2012 8:20 PM  | File folder |
| 词 Libraries        | 🕌 en                       | 4/23/2012 8:20 PM  | File folder |
| Documents          | 🍶 ja-JP                    | 4/23/2012 8:20 PM  | File folder |
| J Music            | fnc_E_vg_1_0000b30a.csv    | 4/23/2012 9:24 PM  | CSV File    |
| Pictures<br>Videos | [1] fnc_E_vg_1_0000b33.csv | 12/20/2011 4:24 PM | CSV File    |
| 📮 Computer         |                            |                    |             |
| 📭 Network          |                            |                    |             |
|                    | < III                      |                    |             |

The function code which exists in the definition file before conversion and does not exist in the definition file after conversion is displayed on the dialog of a file reading error.

(The following figure is a case where it changes into "fnc\_vg\_1\_0000b28a.csv" from "fnc\_vg\_1\_0000b33.csv".)

| Num.      | Function code name                | Error code                                                                       | 1 |
|-----------|-----------------------------------|----------------------------------------------------------------------------------|---|
| P51       | M1 Torque correction gain 7       | The address of the function is wrong. Refer to the comparison result in the tree |   |
| H134      | Delay timer of speed decrease d   | The address of the function is wrong. Refer to the comparison result in the tree |   |
| H135      | Speed reference detection level   | The address of the function is wrong. Refer to the comparison result in the tree | - |
| H136      | Speed reference detection level   | The address of the function is wrong. Refer to the comparison result in the tree |   |
| H137      | Speed decrease detection level    | The address of the function is wrong. Refer to the comparison result in the tree |   |
| H138      | Speed decrease detection delay    | The address of the function is wrong. Refer to the comparison result in the tree |   |
| H140      | Start delay detection level       | The address of the function is wrong. Refer to the comparison result in the tree |   |
| H141      | Start delay detection timer       | The address of the function is wrong. Refer to the comparison result in the tree |   |
| H144      | Toggle error timer                | The address of the function is wrong. Refer to the comparison result in the tree |   |
| H145<br>∢ | I ower limited frequency operatio | The address of the function is wrong. Refer to the comparison result in the tree | 1 |

Note

After changing the definition file, the setting of function code other than an error reading the file is transferred intact.

### 2.3.2. Read and write (SF code) code safety functions

In order to conform to the functional safety standards, writing of code safety functions, you must follow the instructions in the instruction manual of functional safety card.

For details, Refer to "INR-SI47-1541-JE OPC-VG1-SAFE instruction manual."

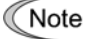

e To read or write properly safety function codes, must be attached a functional safety card (OPC-VG1-SAFE) to the inverter.

### 2.3.2.1. Read

Read of a safety function code can be performed by the same operation as read of the usual function codes other than safety function code. (Refer to "2.3.1 Setting function code.")

### 2.3.2.2. Write (Unlock Functional safety password)

The writing of a safety function code needs to open the list display of a function code edit, and unlock Functional safety password.

Select the "menu" -> "Functional safety", then the functional safety password entry screen is opened.

| Menu | Setup      | Edit     | View |
|------|------------|----------|------|
| Tr   | ace        |          | ,    |
| Op   | eration N  | Aonitor. |      |
| Fu   | nction co  | de edit. |      |
| Fu   | nctional s | afety    |      |
| Qu   | lick acces | s Menu   |      |

Enter functional safety password the 8-digit characters (0 to 9, A to F). And, click the [OK] button.

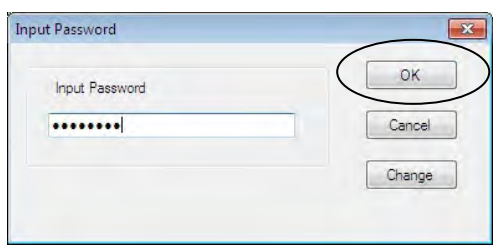

The following dialog is displayed after the safe password is unlocked.

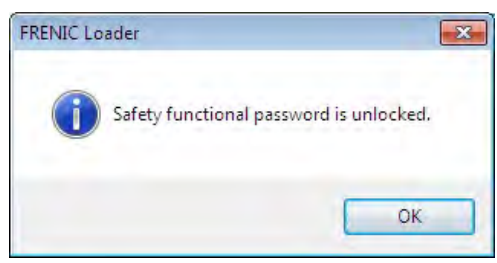

If Functional safe password is unlocked, the writing of a safety function code can carry out by the same operation as the writing of the usual function codes other than the safety function codes. (Refer to "2.3.1.4 List edit.")

### Note

Write the safety function codes after unlocking the functional safety password.

| Num. | Function code name                  | Error code                                                                      |
|------|-------------------------------------|---------------------------------------------------------------------------------|
| SF02 | SS1 timer                           | (Protection of PASSWORD) Unable to write. Select menu (M) -> safe function, and |
| SF03 | SS1/SLS deceleration time           | (Protection of PASSWORD) Unable to write. Select menu (M) -> safe function, and |
| SF04 | SLS level                           | (Protection of PASSWORD) Unable to write. Select menu (M) -> safe function, and |
| SF05 | SLS timer                           | (Protection of PASSWORD) Unable to write. Select menu (M) -> safe function, and |
| SF06 | SLS upper limmiter                  | (Protection of PASSWORD) Unable to write. Select menu (M) -> safe function, an  |
| SF07 | Maximum speed                       | (Protection of PASSWORD) Unable to write, Select menu (M) -> safe function, and |
| SF08 | Upper limit monitoring waiting time | (Protection of PASSWORD) Unable to write. Select menu (M) -> safe function, and |
|      |                                     |                                                                                 |

Note

Safety function codes are only temporarily stored in the functional safety card (OPC-VG1-SAFE). To save the safety function codes even when the power is turned off, Select "Send all save command" when closing a list edit display. then click "OK".

| (Tore tell                                                                                                    | 3 1 1 | o monique |         |                           |               |                |                              |           |
|----------------------------------------------------------------------------------------------------|-------|-----------|---------|---------------------------|---------------|----------------|------------------------------|-----------|
| U1 code<br>SF code<br>- Change(Facty setting v<br>- Contexts of change(Blu<br>- R/W fallure(Pink)<br>B- User definition<br>- G code for communication |       | Change    | No.     | Function code name        | Setting value | Setting range  | Factory shipping value       | Minimum 4 |
|                                                                                                    |       |           | SF00    | Password status monitor   | 0             | 0 to 1         | 0                            | E         |
|                                                                                                    |       | -         | SF01    | SS1 level                 | 150           | 0 to 30000 r/  | 150                          |           |
|                                                                                                    |       |           | SF02    | SS1 timer                 | 10.00         | 0.01 to 3600 s | 10.00                        | 0.0       |
|                                                                                                    |       |           | SF03    | SS1/SLS deceleration time | 5.00          | 0.01 to 3600 s | 5.00                         | 0,0       |
| - Comparison result                                                                                                    | E     |           | SF04    | SLS level                 | 300           | 0 to 30000 r/  | 300                          |           |
| - Search resul 🖕                                                                                                    |       |           | SF05    | SLS timer                 | 10.00         | 0.01 to 3600 s | 10.00                        | 0.0 .     |
| C 111                                                                                                    | •     | *         |         | , m                       |               |                |                              | ۲         |
| <u>R</u> ead Write                                                                                                    |       | Fact      | ory set | Func. code set Func. code | info          | tion Advar     | iced <u>Print</u> C <u>o</u> | mparison  |
|                                                                                                    | _     | _         |         |                           |               |                |                              | $\langle$ |

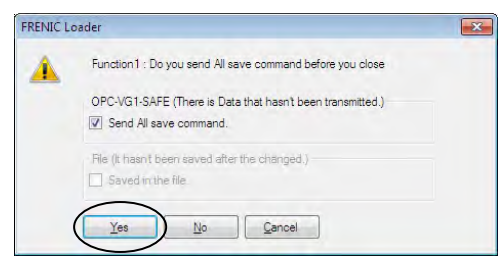

Make a selection of whether to save settings to a file function code.

| FRENIC L | oader 🔀                                                                                              |
|----------|----------------------------------------------------------------------------------------------------|
| ▲        | Function 1 : Do you send All save command before you close                                           |
|          | Inverter (There is Data that hasn't been transmitted.)  Changed Data is transmitted in the inverter. |
|          | File (it hasn't been saved after the changed.)                                                       |
|          | Yes No Cancel                                                                                        |

Completes the write operation (SF code) Safety functions codes using the loader.

Steps continue, refer to the "INR-SI47-1541-JE OPC-VG1-SAFE instruction manual".

### 2.3.2.3. Change of the functional safety password

Select the "menu" -> "Functional safety", then the functional safety password entry screen is opened. And, Click the "Change" button.

| UK     |
|--------|
| Cancel |
| Change |
|        |

Note

In order to change the functional safe password, it is necessary to unlock the password.

Enter functional safety password the 8-digit characters (0 to 9, A to F). Moreover, Enter the same password also into the check of a new password. And, click the [OK] button.

| Input New password   |            |
|----------------------|------------|
| •••••                | <u>O</u> K |
| Confirm New Password | Cancel     |
|                      |            |

If the input password is incorrect, the following dialog will be displayed.

Try again to enter the password.

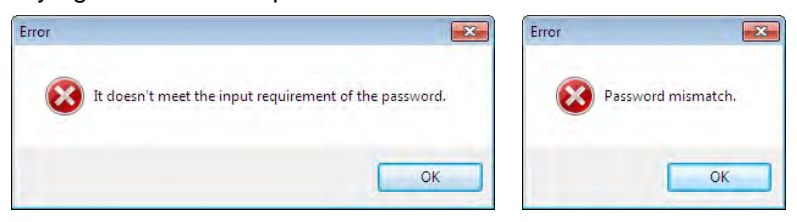

After the successful password change, the following dialog will be displayed.

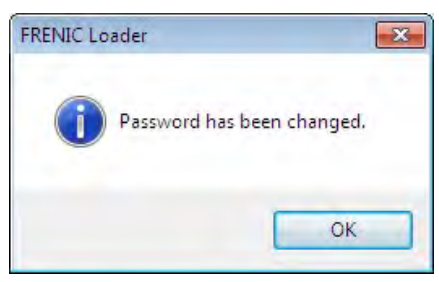

Note

If the password is changed, it will return to the password lock state. Write the safety function codes after unlocking the functional safety password again.
## 2.3.2.4. Safety function code initialization

To initialize the safety function code, open the edit screen of function code list, click the [Initialization...] button, display the dialog of initialization selection. Then, select the "Initialization the safety function code", click the [OK] button.

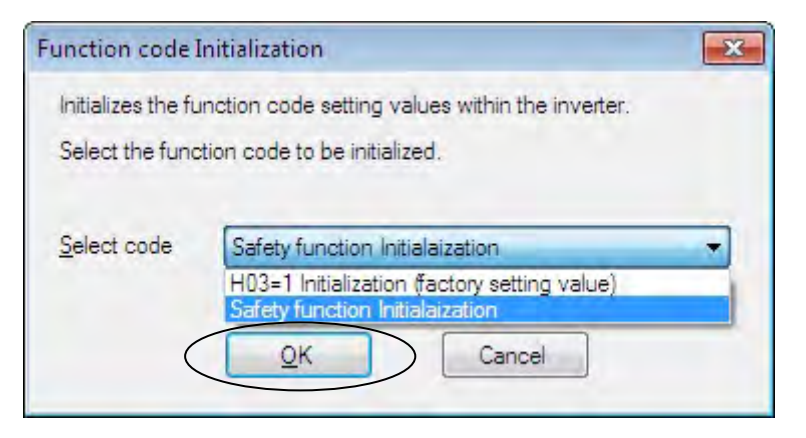

- Note
- Safety function code will be initialized even if the functional safety password is not unlocked.
- When the safety function code are initialized, functional safety password will return to the default setting.

## 2.3.3. Trace back

The operation status of an inverter can be observed as continuous waveform data. The trace (shown below) provides the following three types functions.

The inverter operation status at occurrence of alarm is saved into the memory in the inverter as waveform data. Trace Back is a function to read the saved waveform data and display it in the graph. This is suitable to reference for troubleshooting.

The waveform data for the last 3 times including the latest alarm is saved. The waveform data before the last 3 alarm is cleared.

| Item                      | Trace Back                                                                                                    |
|---------------------------|----------------------------------------------------------------------------------------------------|
| Sampling time             | Current detection,<br>Electrical angle :<br>50us to 83.36us<br>100us to 166.72us<br>Others :<br>400us to 666.88us<br>1ms to 1s |
| Number of samplings       | 1100 point/Ch<br>Before trigger :1000 point/Ch<br>After trigger : 100 point/Ch                                                 |
| Number of displayed data  | Analog : 8<br>Digital : 16                                                                                                    |
| Number of selectable data | Analog : 26<br>Digital :<br>IN : 16<br>OUT : 16 x 8 blocks                                                                     |

Click [Menu] -> [Trace] -> [Trace Back] or select Simple Menu and click [Simple Menu] -> [Trace Back] . Then, [Select Edit Data] dialog will open.

| FL FRE | NIC Loader             |                    | [Trace back]:                                                           |
|--------|------------------------|--------------------|-------------------------------------------------------------------------|
| File   | Menu Setup View Window | Help<br>Trace back | To graphically view the status of the inverter in the event of an alarm |
|        | Function code edit     |                    |                                                                         |
|        | Quick access Menu      |                    | Trace Back                                                              |

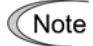

VG7 does not support the each trace.

- When using trace, do not assign the function code (E01 to E13 : X function selection) "23 : Write enable through link". When you assign 23, set to "Allow".
- If you want to keep the data for the trace back, when you turn off the inverter power supply, you need a battery for memory backup(22kW or less : Options, more than 30kW : Standard accessories). For more information about the battery for memory backup, refer to the inverter's instruction manual (FRN-VG1) "7.4.2 battery".
- Trace back data saved in VG loader free version "1.1.0.0" can not be opened in earlier versions loader. Do the version up to "1.1.0.0".

## 2.3.3.1. Trace back screen

The following shows the Trace Back window.

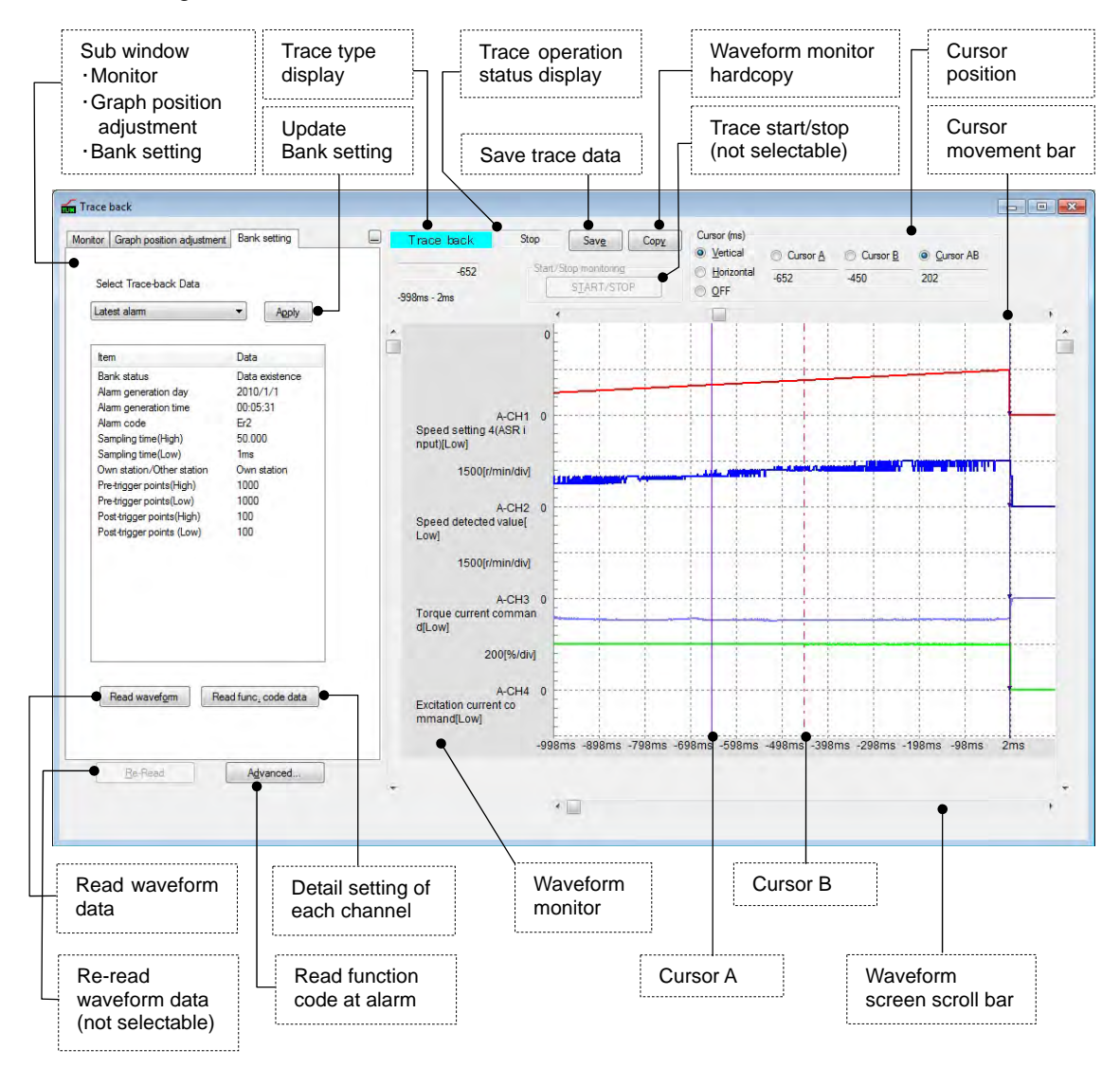

## 2.3.3.2. Read Waveform Data

You can read the trace back waveform data saved in the memory within the inverter.

Follow the steps below:

- (1) Select [Bank Setting] tab.
- (2) Select the alarm to be read from [Select Trace Back Data] up to the past three times and click [Update] button.
- (3) The alarm information saved in the inverter appears. If the contents are OK, click [Read Waveform] button.

## 2.3.3.3. Read Function Code Settings (during Trace Back)

You can read the function code setting values when trace back waveform data is saved.

Follow the steps below:

- (1) Select [Bank Setting] tab and select the alarm to be read from [Select Trace Back Data] up to the past three times.
- (2) Click [Update] button.
- (3) The alarm information saved in the inverter appears. If the contents are OK, click [Read Function Code] button.

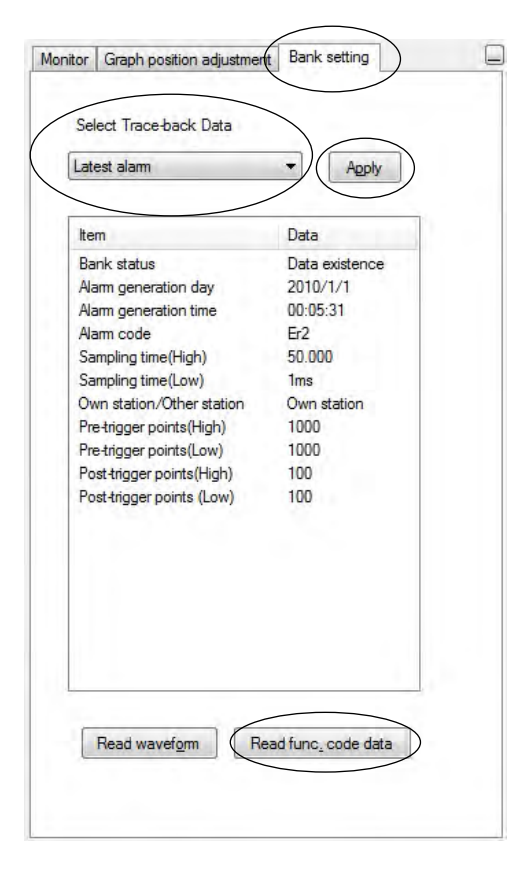

## 2.3.3.4. Save Trace Data

To save each trace data, click [Save] button in the upper center in the trace window or select [File] -> [Save As...].

Save

When selecting [Save] for the data for the first time, the following dialog will open in the same manner as when selecting [Save As ...]. Select [Save to...] and [File Type], enter the file name under which the file is saved in [File Name] and then click [Save] to determine the entry.

|                                                                                                    | NIC_LOBUEL_VG P DATA                                                                                        | • •7     | SEVICIERAIA       |         |
|----------------------------------------------------------------------------------------------------|----------------------------------------------------------------------------------------------------|----------|-------------------|---------|
| Organize 👻 New                                                                                                    | / folder                                                                                                    |          |                   | • • • • |
|                                                                                                    | * Name                                                                                                    |          | Date modified     | Туре    |
| Computer Computer Co | Trace back.TB1                                                                                              |          | 4/24/2012 7:35 PM | TB1 Fil |
| 🙃 Mada                                                                                                    | + -                                                                                                    | m        |                   |         |
| File name:                                                                                                    | Trace back                                                                                                  |          |                   | -       |
| Save as type:                                                                                                    | Trace back waveform data File (*.TB                                                                         | 31)      |                   | -       |
| <ul> <li>Hide Folders</li> </ul>                                                                                                    | Trace back waveform data File (*.TB<br>Trace back waveform data File (*.CS<br>Trace back graph image(* IPG) | 1)<br>V) |                   |         |

- · Trace back data is saved as \*.TB1 file. (VG1)
- The comma delimiter format is saved as \*.CSV (VG1)
- Trace data (Graph image) is saved as \*.JPG file. (VG1)

## 2.3.3.5. Copy Trace Back Data Screen

To copy each trace data screen, click [Copy] button in the upper center in the trance screen. Then, the screen is copied in the clip board. You can paste it onto the target document.

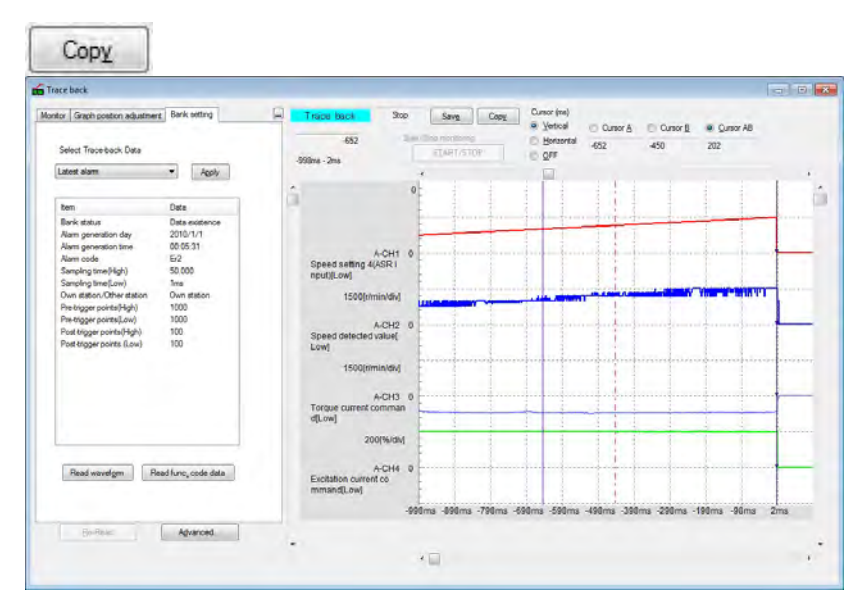

## 2.3.3.6. Print Trace Data

To print the trace data, set the trace screen in the active state and select [File] -> [Print]. The trace data is printed as shown below.

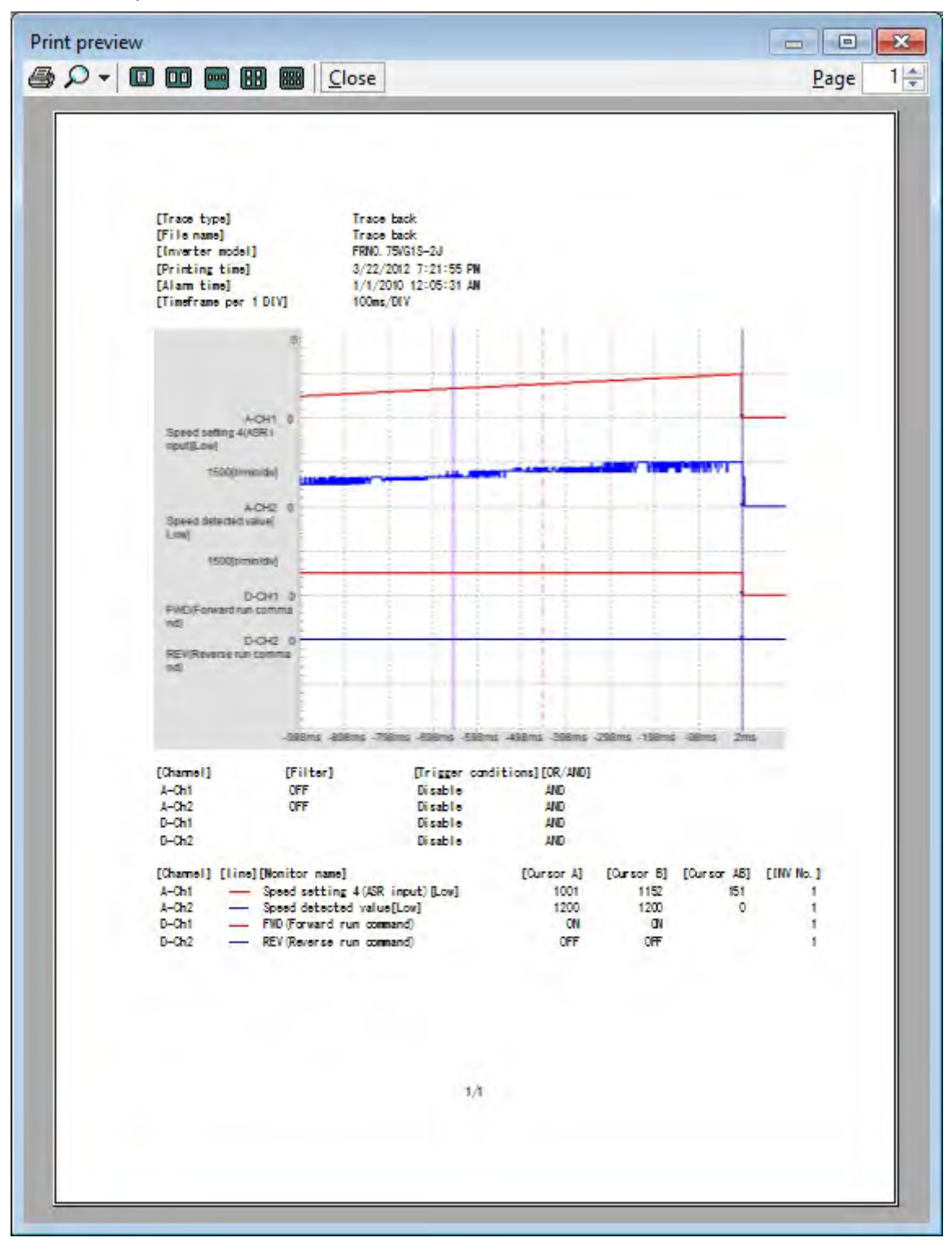

## 2.3.3.7. Sub Window

## [1] Cursor

Each box in the cursor sub window shows the channel setting values or status at each cursor position.

| Idee Dack                                                                                                    |                                                                                                    |                                                |
|----------------------------------------------------------------------------------------------------|----------------------------------------------------------------------------------------------------|------------------------------------------------|
| Inter Graph position adjustment Bank setting Unser Cursor A Cursor B Cursor AB CH1 Speed setting 4/ASR input/( r/min 100    | Trace back Stop Save Copy     652     Stat/Stop monitoring     Signrs.2ms     Signrs.2ms                                                                                                    | Cursor (ms)                                    |
| CCH2 Speed detected value[Low] r/min 1200 1200 0  CCH1 FWD(Forward nun command) ON ON DCH2 REV(Reverse nun command) OFF OFF | A-CH1 0<br>Speed setting 4(ASR i<br>nput)[Low]<br>1500[r/min/div]<br>Speed detected value]<br>Low]<br>1500[r/min/div]<br>D-CH1 0<br>FWD(Forward run comma<br>nd)<br>D-CH2 0<br>REV(Reverse run comma<br>nd)<br>-998ms -898ms -798ms | s -698ms -498ms -398ms -298ms -198ms -98ms 2ms |
|                                                                                                    | •                                                                                                    | ,                                              |

Select cursor display

Vertical: Two cursors (Cursor A, Cursor B, Cursors A and B) Horizontal: Two cursors (Cursor A, Cursor B, Cursors A and B) No display

Cursor value monitor

Analog channel: 8 channels Digital channel: 16 channels (You can display the hidden portions using the cursor value monitor vertical slide bar.)

Use the scroll bar to move to the waveform screen to be analyzed and click the point to be observed in the graph. The cursor will move to that position. The cursor movement position is the sampling point (time point) closest to the clicked point. The trace data of all channels on the cursor appears in the measurement monitor.

Alternatively, you can move the cursor using the cursor movement bar or by dragging the mouse.

The cursor keys on the keyboard are also available.

However, while tracing, neither waveform screen nor cursor can be moved.

## [2] Adjust graph position

Each box in the cursor sub window shows the channel setting values or status at each cursor position.

| sitioning |                 | Select Chan | nel     |   |
|-----------|-----------------|-------------|---------|---|
| (-avis    | 100             | 1           | Visible | * |
| Chao -    |                 | A-CH1       | -       | - |
| (-axis    | U               | A-CH2       | V       |   |
| mplitude  | 1.00            | A-CH3       |         |   |
| cale      |                 | 1.0114      |         |   |
| 000       | /DIV            | A-CH4       |         |   |
| Reset p   | ositioning      | C A-CH5     |         |   |
| 0.0.1     | v . ]           | O A-CH6     |         |   |
| Optimiz   | e t-axis        | A-CH7       |         |   |
| Peak d    | etection        | A-CH8       |         |   |
| meframe p | per 1 DIV       | O D-CH1     | V       |   |
| 00ms      | ✓ /DIV          | D-CH2       | V       |   |
| lumber of | auxiliary lines | D-CH3       |         |   |
| 0 4       | <b>()</b> 5     | D-CH4       |         |   |
|           |                 | D-CH5       |         |   |
| Styl      | e line          | D-CH6       |         |   |
|           |                 | D-CH7       |         |   |
|           |                 | D-CH8       |         |   |

You can use the boxes to adjust the graph position at each channel.

#### Select CH

Select the channel at which the graph position is adjusted.

#### Display

Display only the channels with checked mark. Hide the channels without checked mark.

#### Y axis display position

Set the Y axis display position of the selected channel. The upper end comes to 0 point (50 points each at grid).

#### X axis display position

Set the X axis display position of the selected channel. The leftmost end comes to 0 point (200 points each at grid).

#### Amplitude

Set the amplitude of the selected channel by magnification (in increments of 0.25).

Change the magnification using 0 point for reference.

As changing the amplitude input value, Scale/DIV value changes in unison and the graph display also changes according to the Scale/DIV value.

#### Scale

Set the scale of the selected channel.

Enter the numeric value per DIV. This setting covers the analog setting channels only.

#### **Graph position reset**

Reset the display position and amplitude setting of the selected channel to the initial values.

- Y axis display position: Ch1 = 50 and the value increments by +50 for the subsequent channels.
- X axis display position: Each Ch = 0
- Amplitude: 1.00

#### Optimize Y axis graph

Arrange the Y axis display position and scale of the displayed channels without overlapping by channel. Reset the amplitude setting to the initial value.

- Y axis display position: Ch1=100 and the value increments by +100 for the subsequent channels.
- Scale: Set the scale value so that the maximum value can be within two grids. (Minimum unit: 50)

#### Detect waveform peak

Move Cursor A to the maximum value of the selected channel automatically. If there are two or more peaks, the cursor moves to the earliest one.

#### Display range in one DIV

Select Item to change the line property

Chanel
 Cursor A

Cursor B

Trigger

O Grid

OK

Background

Cancel

Set the time to be displayed in one waveform monitor screen.

×

Ttrace back:

(1ms, 5ms, 10ms, 20ms, 50ms, 100ms, 200ms, 500ms, 1s, 2s, 5s, 10s, 20s, 30s, 1min, 5min, 10min)

#### **Color setting**

Line property

The color setting data is held. When obtaining the waveform, you can change the color setting.

#### Ch line

Line color and line type of the trace data of the selected channel

#### Cursor line A

Select the line color, line type and line thickness of Cursor line A.

#### Color line B

Select the line color, line type and line thickness of Cursor line B.

#### Trigger line

Select the line color, line type and line thickness of the trigger line.

#### **Grid line**

Select the line color, line type and line thickness of the grid line.

#### Graph background color setting

Select the waveform monitor background color.

#### The settings of the trace line of each CH are as below:

|                                       | • <u>Color</u>          | <ul> <li>Type of line</li> </ul> | <ul> <li>Thickness</li> </ul> |
|---------------------------------------|-------------------------|----------------------------------|-------------------------------|
| Style line                            | Color 💽                 |                                  |                               |
| Color                                 |                         |                                  |                               |
|                                       |                         |                                  | Thickness                     |
| Type of line                          |                         | Type of line                     |                               |
| Thickness                             |                         |                                  |                               |
|                                       | Custom colors:          |                                  |                               |
| Caution : Dashed line is a thin line. |                         |                                  |                               |
|                                       | Define Custom Colors >> |                                  |                               |
| UK                                    | OK Cancel               |                                  |                               |
|                                       |                         |                                  |                               |

## 2.3.3.8. Waveform Detail Settings

## [1] Channel configuration setting

You can set the configuration of analog channels and digital channels to be traced. See [2] to [5] for detail settings of each channel.

| iguration | Analog Ch      | Digital Ch | Analog Ch check | Digital Ch check | Other    |            |   |
|-----------|----------------|------------|-----------------|------------------|----------|------------|---|
|           |                |            |                 |                  |          |            |   |
| Ch cor    | nfiguration se | ttings     |                 |                  |          |            |   |
|           | Anal           | og Ch      |                 |                  |          |            |   |
|           |                |            | © 1             | ◎ 2              | <b>3</b> | <b>©</b> 4 |   |
|           |                |            | © 5             | © 6              | © 7      | 8          |   |
|           | Digita         | al Ch      |                 |                  |          |            |   |
|           | 0              | Disable    | © 1             | © 2              | © 3      | © 4        |   |
|           |                |            | © 5             | © 6              | © 7      | 8          |   |
|           |                |            | © 9             | © 10             | © 11     | 12         |   |
|           |                |            | © 13            | 14               | © 15     | 16         |   |
|           |                |            |                 |                  |          |            |   |
| Sele      | ect Inverter   |            |                 | -                |          |            |   |
| (No.      | 1[1]1NV1       |            |                 |                  |          |            |   |
|           |                |            |                 |                  |          |            | - |

Target inverter

Select No. of the inverter registered in Connection Setting.

## [2] Ch1 to Ch8 (analog setting)

You can set the analog channels.

| Signal<br>Select Signal<br>[Speed setting 4(ASR input)[Low] | Fiter<br>Fiter setting<br>OFF<br>Manual fiter<br>Time constant<br>Time constant<br>Set the fiter time constant to<br>twice or more the sampling time | Trigger exting<br>Diable<br>Enable<br>Trigger level<br>32767<br>32768<br>Value<br>Trigger edge<br>Up<br>Down |
|-------------------------------------------------------------|----------------------------------------------------------------------------------------------------|----------------------------------------------------------------------------------------------------|

#### Filter setting

You can do settings on filters of each channel.

| Filter    | setting       |
|-----------|---------------|
| 0 0       | FF            |
| ) M       | lanual filter |
| Time<br>1 | constant      |

#### Not used

Select this when no file is used.

#### Manual filter

Low path filter with filter time constant freely set. Set the filter time constant using numeric values. The setting range is from 1 [ms] to 1 [s]. (Common to historical/real time/trace back)

#### <u>Trigger</u>

In Trace-back, this setting is disabled.

| Triggersetting       |                               |
|----------------------|-------------------------------|
| <li>(i) Disable</li> |                               |
| 🔿 Enablé             |                               |
| Tiggerlevel          |                               |
| Te                   | 32767                         |
|                      |                               |
| 9                    |                               |
|                      | -32768                        |
| Value 0              | <u> *</u><br><u>▼</u> [r/min] |
| Trigger edge         |                               |
| C.Up                 | C Down                        |

#### Signal selection

The information items of the inverters that can be monitored are as shown below.

| No | Item                                | Fast   | Note                                                  |
|----|-------------------------------------|--------|-------------------------------------------------------|
|    | Speed setting 2 (before calculating | /Lower |                                                       |
| 0  | acceleration/deceleration)          | Lower  |                                                       |
| 1  | Speed setting 4 (ASR input)         | Lower  |                                                       |
| 2  | Speed detected value                | Lower  |                                                       |
| 3  | Torque command                      | Lower  | 100%:Rated motor torque                               |
| 4  | Torque current command              | Lower  | 100%:Rated motor torque (P09,A11,A111)                |
| 5  | Torque current calculation value    | Lower  | 100%:Motor rated torque current<br>(P09,A11,A111)     |
| 6  | Exciting current command            | Lower  | 100%:Motor rated excitation current<br>(P08,A10,A110) |
| 7  | Exciting current detection          | Lower  | 100%:Motor rated excitation current<br>(P08,A10,A110) |
| 8  | Magnetic-flux calculation           | Lower  |                                                       |
| 9  | Output current effective value      | Lower  |                                                       |
| 10 | Output voltage effective value      | Lower  |                                                       |
| 11 | DC intermediate voltage             | Lower  |                                                       |
| 12 | Motor temperature                   | Lower  |                                                       |
| 13 | Line speed detected value           | Lower  |                                                       |
| 14 | U phase voltage detected value      | Lower  | 100%: Motor rated voltage (F05,A04,A104)              |
| 15 | V phase voltage detected value      | Lower  | 100%: Motor rated voltage (F05,A04,A104)              |
| 16 | W phase voltage detected value      | Lower  | 100%: Motor rated voltage (F05,A04,A104)              |
| 17 | Cooling fin temperature             | Lower  |                                                       |
| 18 | PID output                          | Lower  |                                                       |
| 19 | Torque bias                         | Lower  |                                                       |
| 20 | Ai1 adjusted value                  | Lower  | 10000/10V                                             |
| 21 | Ai2 adjusted value                  | Lower  | 10000/10V                                             |
| 22 | U phase current detected value      | Fast   | 100%: Motor rated current (P04,A03,A103)              |
| 23 | V phase current detected value      | Fast   | 100%: Motor rated current (P04,A03,A103)              |
| 24 | W phase current detected value      | Fast   | 100%: Motor rated current (P04,A03,A103)              |
| 25 | Electric angle                      | Fast   | 8192/360°                                             |
| 26 | Reserve 1 (No polarity)             | Fast   | * Do not set.                                         |
| 27 | Reserve 1 (With polarity)           | Fast   | * Do not set.                                         |
| 28 | Reserve 2 (No polarity)             | Fast   | * Do not set.                                         |
| 29 | Reserve 2 (With polarity)           | Fast   | * Do not set.                                         |
| 30 | Reserve 3 (No polarity)             | Lower  | * Do not set.                                         |
| 31 | Reserve 3 (With polarity)           | Lower  | * Do not set.                                         |

Analog channel signal selection items (trace back)

Note

If you choose a mixture of high-speed data and low-speed data, displays only part of the low-speed data that was retrieved for the time axis to the length of the high-speed data side.

## [3] Ch1 to Ch16 (digital setting)

You can set the digital channels.

| dvanced set   | tting                         |                     |          |             |            |                |          |        |        |        |        |        | 2  |
|---------------|-------------------------------|---------------------|----------|-------------|------------|----------------|----------|--------|--------|--------|--------|--------|----|
| Configuration | Analog (                      | Ch Digital C        | h Anal   | og Ch check | Digital Ch | check Ot       | her      |        |        |        |        |        |    |
| D-Ch1 D       | -Ch2 D-C                      | h3 D-Ch4            | D-Ch5    | D-Ch6 D     | -Ch7 D-Ch8 | D-Ch9          | D-Ch10   | D-Ch11 | D-Ch12 | D-Ch13 | D-Ch14 | D-Ch15 | DI |
| Sign          | nal                           |                     |          |             | Ţı         | rigger setting | g        |        |        |        |        |        |    |
| Se<br>Inp     | lect signal t<br>out terminal | olock<br>(FWD,REV,) | <1-X14,R | ST) 👻       | ]          | Dise     Dise  | able     |        |        |        |        |        |    |
| Se<br>FV      | lect signal<br>VD(Forward     | l run comma         | nd)      |             | ]          | (_) Low        | lebel    |        |        |        |        |        |    |
|               |                               |                     |          |             |            | (°) High       | nt lebel |        |        |        |        |        |    |
|               |                               |                     |          |             |            | Upe            | adga     |        |        |        |        |        |    |
|               |                               |                     |          |             |            | ( Dow          | in edge  |        |        |        |        |        |    |
|               |                               |                     |          |             |            |                |          |        |        |        |        |        |    |
|               |                               |                     |          |             |            |                |          |        |        |        |        |        |    |
|               |                               |                     |          |             |            |                |          |        |        |        |        |        |    |
|               |                               |                     |          |             |            |                |          |        |        |        |        |        |    |
|               |                               |                     |          |             |            |                |          |        | ок     |        | Cancel |        |    |

## <u>Trigger</u>

In Trace-back, this setting is disabled.

| Trigger setting |  |
|-----------------|--|
| Diseable        |  |
| Cow lebel       |  |
| Hight lebel     |  |
| 🔘 Up edge       |  |
| Down edge       |  |
|                 |  |
|                 |  |

#### Signal selection block

| Signal selection block                   | High speed / low speed |
|------------------------------------------|------------------------|
| Input terminal (FWD, REV, X1 – X14, RST) | 1: Low speed           |
| Operation status                         | 1: Low speed           |
| Output terminal (Y1 – Y4, RY, X11 – X18) | 1: Low speed           |
| Output 1 Y terminal function (0 – 15)    | 1: Low speed           |
| Output 2 Y terminal function (16 – 31)   | 1: Low speed           |
| Output 3 Y terminal function (32 – 47)   | 1: Low speed           |
| Output 4 Y terminal function (48 – 63)   | 1: Low speed           |
| Output 5 Y terminal function (64 – 79)   | 1: Low speed           |
| Output 6 Y terminal function (80 – 95)   | 1: Low speed           |

#### Signal selection

The information items of the inverters that can be monitored are as shown below. Signal selection block "Input terminal (FWD, REV, X1 - X14, RST)" items

| No | ltem                      |
|----|---------------------------|
| 0  | FWD (Forward run command) |
| 1  | REV (Reverse run command) |
| 2  | X1                        |
| 3  | X2                        |
| 4  | X3                        |
| 5  | X4                        |
| 6  | X5                        |
| 7  | X6                        |
| 8  | X7                        |
| 9  | X8                        |
| 10 | Х9                        |
| 11 | X11                       |
| 12 | X12                       |
| 13 | X13                       |
| 14 | X14                       |
| 15 | RST (RESET command)       |

#### Signal selection block "Operation status" items

| No | Item                                      |
|----|-------------------------------------------|
| 0  | FWD (forward running)                     |
| 1  | REV (reverse running)                     |
| 2  | EXT (DC controlling, pre-exciting)        |
| 3  | INT (inverter shutoff)                    |
| 4  | BRK (braking)                             |
| 5  | NUV (DC intermediate voltage established) |
| 6  | TL (torque limiting)                      |
| 7  | VL (voltage limiting)                     |
| 8  | IL (current limiting)                     |
| 9  | ACC (accelerating)                        |
| 10 | DEC (decelerating)                        |
| 11 | ALM (overall trouble)                     |
| 12 | -                                         |
| 13 | •                                         |
| 14 | •                                         |
| 15 | -                                         |

| No | Item |
|----|------|
| 0  | Y1   |
| 1  | Y2   |
| 2  | Y3   |
| 3  | Y4   |
| 4  | RY   |
| 5  | Y11  |
| 6  | Y12  |
| 7  | Y13  |
| 8  | Y14  |
| 9  | Y15  |
| 10 | Y16  |
| 11 | Y17  |
| 12 | Y18  |
| 13 | •    |
| 14 | -    |
| 15 | -    |

Signal selection block "Output terminal (Y1 - Y5, Y11 - Y18)" items

Signal selection block "Output 1 Y terminal function (0 - 15)" items

| No | Item                                         |
|----|----------------------------------------------|
| 0  | 0: Inverter running [RUN]                    |
| 1  | 1: Speed existence signal [N-EX]             |
| 2  | 2: Speed agreement signal 1 [N-AG1]          |
| 3  | 3: Speed arrival signal [N-AR]               |
| 4  | 4: Speed level detection 1 [N-DT1]           |
| 5  | 5: Speed level detection 2 [N-DT2]           |
| 6  | 6: Speed level detection 3 [N-DT3]           |
| 7  | 7: Stopping on undervoltage [LU]             |
| 8  | 8: Detected TRQ. polarity(Brake/Drive) [B/D] |
| 9  | 9: Torque limiting [TL]                      |
| 10 | 10: Torque detection 1 [T-DT1]               |
| 11 | 11: Torque detection 2 [T-DT2]               |
| 12 | 12: KEYPAD operation mode [KP]               |
| 13 | 13: Inverter stopping [STOP]                 |
| 14 | 14: Operation ready output [RDY]             |
| 15 | 15: Magnetic-flux detection [MF-DT]          |

Signal selection block "Output 2 Y terminal function (16 - 31)" items

| No | ltem                                  |
|----|---------------------------------------|
| 0  | 16: Motor M2 selected [SW-M2]         |
| 1  | 17: Motor M3 selected [SW-M3]         |
| 2  | 18: Brake release signal [BRK]        |
| 3  | 19: Alarm content [AL1]               |
| 4  | 20: Alarm content [AL2]               |
| 5  | 21: Alarm content [AL4]               |
| 6  | 22: Alarm content [AL8]               |
| 7  | 23: Cooling fan running [FAN]         |
| 8  | 24: Retry function running [TRY]      |
| 9  | 25: Universal DO [U-DO]               |
| 10 | 26: Cooling fin OH. forecast [INV-OH] |
| 11 | 27: Synchronization completed [SY-C]  |
| 12 | 28: Service life forecast [LIFE]      |
| 13 | 29: Under acceleration [U-ACC]        |
| 14 | 30: Under deceleration [U-DEC]        |
| 15 | 31: Inverter OL. forecast [INV-OL]    |

## Signal selection block "Output 3 Y terminal function (32 - 47)" items

| No | Item                                        |
|----|---------------------------------------------|
| 0  | 32: Motor temperature OH. forecast [M-OH]   |
| 1  | 33: Motor OL. forecast [M-OL]               |
| 2  | 34: DB OL. forecast [DB-OL]                 |
| 3  | 35: Transmission error [LK-ERR]             |
| 4  | 36: Load adaptive control under limit [ANL] |
| 5  | 37: Load adaptive control under calc. [ANC] |
| 6  | 38: Analog torque bias hold [TBH]           |
| 7  | 39:Custom Do1[C-DO1]                        |
| 8  | 40:Custom Do2[C-DO2]                        |
| 9  | 41:Custom Do3[C-DO3]                        |
| 10 | 42:Custom Do4[C-DO4]                        |
| 11 | 43:Custom Do5[C-DO5]                        |
| 12 | 44:Custom Do6[C-DO6]                        |
| 13 | 45:Custom Do7[C-DO7]                        |
| 14 | 46:Custom Do8[C-DO8]                        |
| 15 | 47:Custom Do9[C-DO9]                        |

Signal selection block "Output 4 Y terminal function (48 - 63)" items

| No | Item                                        |
|----|---------------------------------------------|
| 0  | 48:Custom Do10[C-DO10]                      |
| 1  | 49: -                                       |
| 2  | 50: Z phase detect completed [Z-RDY]        |
| 3  | 51: Multiplex sys. com. establishment [MTS] |
| 4  | 52: Multiplex sys. cansel response [MES-AB] |
| 5  | 53: Master selected [MSS]                   |
| 6  | 54: Multiplex system self-alarm [AL-SF]     |
| 7  | 55: Communication error stop [LES]          |
| 8  | 56: Overall alarm [ALM]                     |
| 9  | 57: Slight trouble [L-ALM]                  |
| 10 | 58: Maintenance forecast [MNT]              |
| 11 | 59: Brake transistor error [DBAL]           |
| 12 | 60: DC fan lock signal [DCFL]               |
| 13 | 61: Speed match 2 [N-AG2]                   |
| 14 | 62: Speed match 3 [N-AG3]                   |
| 15 | 63: Electric motor fan stop [MFAN]          |

Signal selection block "Output 5 Y terminal function (64 - 79)" items

| No | Item                                           |
|----|------------------------------------------------|
| 0  | 64: Assign ready[AS-RDY]                       |
| 1  | 65: -                                          |
| 2  | 66: Droop select response [DSAB]               |
| 3  | 67: TRQ.(current) ref. cansel response [TCL-C] |
| 4  | 68: TRQ. limit 1 cansel response [F40-AB]      |
| 5  | 69: -                                          |
| 6  | 70: -                                          |
| 7  | 71: 73-on reference[PRT-73]                    |
| 8  | 72: Y terminal test output ON [Y-ON]           |
| 9  | 73: Y terminal test output OFF [Y-OFF]         |
| 10 | 74: -                                          |
| 11 | 75: Clock battery life [BATT]                  |
| 12 | 76: Tune in Pole position [TUN-MG]             |
| 13 | 77: SPGT battery warning [SPGT-B]              |
| 14 | 78: -                                          |
| 15 | 79: -                                          |

| No | Item                                         |
|----|----------------------------------------------|
| 0  | 80: EN terminal detected circuit Err. [DECF] |
| 1  | 81: EN terminal OFF [ENOFF]                  |
| 2  | 82: Safety func. operating [SF-RUN]          |
| 3  | 83: -                                        |
| 4  | 84: STO test by safety func. [SF-TST]        |
| 5  | 85: -                                        |
| 6  | 86: -                                        |
| 7  | 87: -                                        |
| 8  | 88: -                                        |
| 9  | 89: -                                        |
| 10 | 90: -                                        |
| 11 | 91: -                                        |
| 12 | 92: -                                        |
| 13 | 93: -                                        |
| 14 | 94: -                                        |
| 15 | 95: -                                        |

Signal selection block "Output 6 Y terminal function (80 - 95)" items

Note • Item of "Output terminal function 6 Y (80 - 95)" is only supported with the inverter (VG1) rom number after H0020.

## [4] Ch setting check (analog/digital)

The data set in each channel is listed. To reflect the setting, click OK button. To cancel the setting, click Cancel button.

| nfiguration / W<br>A-Ch1 S<br>A-Ch2 S<br>A-Ch3 T<br>A-Ch3 E                                                             | Analog Ch Digital Ch<br>Vaveform name                                                                                                    | Analog Ch check                                                              | Digital Chiahaa                                                      |         |                                                                                      |                                                      |
|----------------------------------------------------------------------------------------------------|----------------------------------------------------------------------------------------------------|------------------------------------------------------------------------------|----------------------------------------------------------------------|---------|--------------------------------------------------------------------------------------|------------------------------------------------------|
| A-Ch1 S<br>A-Ch2 S<br>A-Ch3 T<br>A-Ch4 E                                                                                | Vaveform name                                                                                                    |                                                                              | Digital chichec                                                      | k Other |                                                                                      |                                                      |
| A-Ch1 S<br>A-Ch2 S<br>A-Ch3 T<br>A-Ch4 E                                                                                |                                                                                                    |                                                                              | Visible                                                              | Filter  | Trigger                                                                              | INV No.                                              |
| A-Ch2 S<br>A-Ch3 T<br>A-Ch4 E                                                                                           | Speed setting 4(ASR inpu                                                                                                    | ut)[Low]                                                                     | ON                                                                   | OFF     | Disable                                                                              | 1                                                    |
| A-Ch3 T<br>A-Ch4 E                                                                                                    | Speed detected value[Lo                                                                                                    | w]                                                                           | ON                                                                   | OFF     | Disable                                                                              | 1                                                    |
| A-Ch4 E                                                                                                    | Forque current command                                                                                                    | [Low]                                                                        | ON                                                                   | OFF     | Disable                                                                              | 1                                                    |
|                                                                                                    | Excitation current comma                                                                                                    | nd[Low]                                                                      | ON                                                                   | OFF     | Disable                                                                              | 1                                                    |
| A-Ch5 C                                                                                                    | Output current[Low]                                                                                                    |                                                                              | ON                                                                   | OFF     | Disable                                                                              | 1                                                    |
| A-Ch6 C                                                                                                    | Output voltage[Low]                                                                                                    |                                                                              | ON                                                                   | OFF     | Disable                                                                              | 1                                                    |
| ACh7 D                                                                                                    |                                                                                                    |                                                                              | ON                                                                   | OFF     | Dieable                                                                              | 4                                                    |
| A CHR                                                                                                    |                                                                                                    |                                                                              | ON                                                                   | OFF     | Disable                                                                              | 4                                                    |
|                                                                                                    |                                                                                                    |                                                                              |                                                                      |         |                                                                                      |                                                      |
|                                                                                                    |                                                                                                    |                                                                              |                                                                      |         | ОК                                                                                   | Cancel                                               |
|                                                                                                    |                                                                                                    |                                                                              |                                                                      |         |                                                                                      |                                                      |
|                                                                                                    |                                                                                                    |                                                                              |                                                                      |         |                                                                                      |                                                      |
| anced settin                                                                                                    | ig                                                                                                    |                                                                              |                                                                      |         |                                                                                      | (                                                    |
| anced settin                                                                                                    | ig<br>Analog Ch   Digital Ch                                                                                                    | Analog Ch check                                                              | Digital Ch chec                                                      | < Other |                                                                                      |                                                      |
| anced settin<br>nfiguration / /<br>W                                                                                    | ig<br>Analog Ch   Digital Ch  <br>Vaveform name                                                                                                    | Analog Ch check                                                              | Digital Ch chec<br>Visible                                           | k Other | Trigger                                                                              | INV No.                                              |
| anced settin<br>nfiguration / /<br>W<br>D-Ch1 F                                                                         | ng<br>Analog Ch   Digital Ch  <br>Vaveform name<br>FWD(Forward run comma                                                                                                    | Analog Ch check                                                              | Digital Ch chec<br>Visible<br>ON                                     | K Other | Trigger<br>Disable                                                                   | INV No.<br>1                                         |
| anced settin<br>nfiguration / /<br>W<br>D-Ch1 F<br>D-Ch2 F                                                              | ig<br>Analog Ch   Digital Ch  <br>Vaveform name<br>FWD(Forward run comma<br>REV(Reverse run comma                                                                                                    | Analog Ch check<br>and)<br>ind)                                              | Digital Ch chec<br>Visible<br>ON<br>ON                               | k Other | Trigger<br>Disable<br>Disable                                                        | INV No.<br>1                                         |
| anced settin<br>nfiguration /<br>D-Ch1 F<br>D-Ch2 F<br>D-Ch3 S                                                          | rg<br>Analog Ch   Digital Ch  <br>Vaveform name<br>FWD(Forward run comma<br>REV(Reverse run comma<br>Speed existence signal[N                                                                                                    | Analog Ch check<br>and)<br>ind)<br>I-EX]                                     | Digital Ch chec<br>Visible<br>ON<br>ON<br>ON                         | k Other | Trigger<br>Disable<br>Disable<br>Disable                                             | INV No.<br>1<br>1<br>1                               |
| nfiguration /<br>Vi<br>D-Ch1 F<br>D-Ch2 F<br>D-Ch3 S<br>D-Ch3 S<br>D-Ch4 S                                              | ng<br>Analog Ch   Digital Ch  <br>Vaveform name<br>EWD(Forward run comma<br>REV(Reverse run comma<br>Speed existence signal[N<br>Speed agreement signal]                                                                            | Analog Ch check<br>and)<br>ind)<br>i-EX]<br>N-AG1                            | Digital Ch chec<br>Visible<br>ON<br>ON<br>ON                         | k Other | Trigger<br>Disable<br>Disable<br>Disable<br>Disable                                  | INV No.<br>1<br>1<br>1<br>1                          |
| nfiguration /<br>M<br>D-Ch1 F<br>D-Ch2 F<br>D-Ch3 S<br>D-Ch3 S<br>D-Ch4 S<br>D-Ch5 S                                    | Ig<br>Analog Ch Digital Ch<br>Vaveform name<br>FWD(Forward run comma<br>REV(Reverse run comma<br>Speed existence signal[N<br>Speed agreement signal]                                                                                | Analog Ch check<br>and)<br>ind)<br>i-EX]<br>N-AG]<br>N-AR]                   | Digital Ch chec<br>Visible<br>ON<br>ON<br>ON<br>ON                   | K Other | Trigger<br>Disable<br>Disable<br>Disable<br>Disable<br>Disable                       | INV No.<br>1<br>1<br>1<br>1                          |
| anced settin<br>nfiguration /<br>D-Ch1 F<br>D-Ch2 F<br>D-Ch3 S<br>D-Ch4 S<br>D-Ch4 S<br>D-Ch5 S                         | Ig<br>Analog Ch Digital Ch<br>Vaveform name<br>EWD(Forward run comma<br>REV(Reverse run comma<br>Speed existence signal[N<br>Speed agreement signal[<br>Speed equivarent signal]                                                    | Analog Ch check<br>and)<br>.red)<br>.reX]<br>.r-AG]<br>.r-AG]<br>.r-AR]      | Digital Ch chec<br>Visible<br>ON<br>ON<br>ON<br>ON<br>ON             | < Other | Trigger<br>Disable<br>Disable<br>Disable<br>Disable<br>Disable                       | INV No.<br>1<br>1<br>1<br>1<br>1<br>1                |
| anced settin<br>nfiguration / /<br>D-Ch1 F<br>D-Ch2 F<br>D-Ch3 S<br>D-Ch4 S<br>D-Ch4 S<br>D-Ch5 S<br>D-Ch6 S<br>D-Ch6 S | Analog Ch Digital Ch Vaveform name WD(Forward run comma REV(Reverse run comma Speed existence signal[N Speed agreement signal[ Speed equivarent signal[ Speed level detection 1[] Decembra and was to 15                            | Analog Ch check<br>and)<br>-rex]<br>-rex]<br>N-AG]<br>N-AG]<br>V-DT1]<br>DV1 | Digital Ch chec<br>Visible<br>ON<br>ON<br>ON<br>ON<br>ON<br>ON       | k Other | Trigger<br>Disable<br>Disable<br>Disable<br>Disable<br>Disable<br>Disable            | INV No.<br>1<br>1<br>1<br>1<br>1<br>1<br>1           |
| anced settin<br>nfiguration / /<br>D-Ch1 F<br>D-Ch2 F<br>D-Ch3 S<br>D-Ch4 S<br>D-Ch5 S<br>D-Ch6 S<br>D-Ch6 S<br>D-Ch7 C | Analog Ch Digital Ch<br>Vaveform name<br>EWD(Forward run comma<br>REV(Reverse run comma<br>Speed existence signal[N<br>Speed agreement signal[<br>Speed equivarent signal[<br>Speed level detection 1[1<br>Operation ready output[R | Analog Ch check<br>and)<br>I-EX]<br>N-AG]<br>N-AR]<br>V-DT1]<br>DY]          | Digital Ch chec<br>Visible<br>ON<br>ON<br>ON<br>ON<br>ON<br>ON<br>ON | k Other | Trigger<br>Disable<br>Disable<br>Disable<br>Disable<br>Disable<br>Disable<br>Disable | INV No.<br>1<br>1<br>1<br>1<br>1<br>1<br>1<br>1<br>1 |

[5] Other settings (including sampling time setting)

In the Trace Back operation, you can change the sampling time only.

| Sampling Time                                                                            | Set trace start time and date                                                              |                 |
|------------------------------------------------------------------------------------------|--------------------------------------------------------------------------------------------|-----------------|
| Fast sampling   Time set 1     Lower sampling   Tms                                      | Start at specified time and date.       Time       6:22:00 PM       Date       3/26/2012   |                 |
|                                                                                          | Auto Save                                                                                  | trigger.        |
| <ul> <li>Detects on <u>Q</u>R conditions.</li> <li>Detects on AND conditions.</li> </ul> | File name Note : This setting does not take effect it trace                                | Browse          |
|                                                                                          | - File size of saving - Divide saving file - Sampling counts of one file - Total file size | 2 (A)<br>counts |
|                                                                                          |                                                                                            |                 |

#### Sampling time setting

Sampling time setting is as shown below:

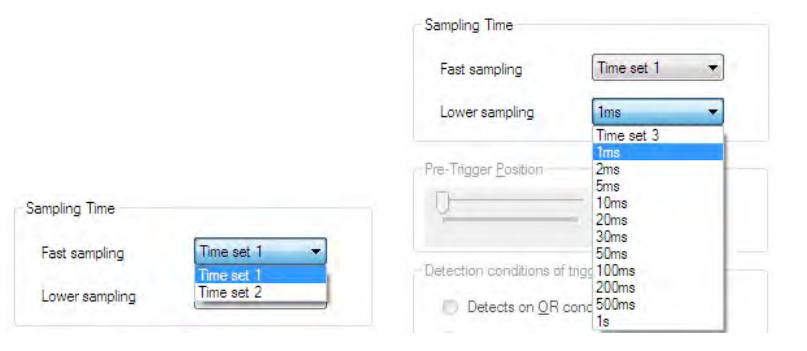

| Sampling time setting             | Trace back | Real-time | Historical |
|-----------------------------------|------------|-----------|------------|
| Time set 1 * ( 50.00 to 83.36us)  | Y : Fast   | N         | Y          |
| Time set 2 * (100.00 to 166.72us) | Y : Fast   | Ν         | Y          |
| Time set 3 * (400.00 to 666.88us) | Y : Lower  | N         | Y          |
| 1ms                               | Y : Lower  | Y         | Y          |
| 2ms                               | Y : Lower  | Y         | Y          |
| 5ms                               | Y : Lower  | Y         | Y          |
| 10ms                              | Y : Lower  | Y         | Y          |
| 20ms                              | Y : Lower  | Y         | Y          |
| 30ms                              | Y : Lower  | Y         | Y          |
| 50ms                              | Y : Lower  | Y         | Y          |
| 100ms                             | Y : Lower  | Y         | Y          |
| 200ms                             | Y: Lower   | Y         | Y          |
| 500ms                             | Y : Lower  | Ý         | Y          |
| 1s                                | Y : Lower  | Y         | Y          |

Y: Available, N: Not available

\* The sampling time of the Time set 1 to 3 is varied by the setting of F26 : Motor sound(Carrier freq.).

#### Trigger position

In Trace-back, this setting is disabled.

| 100 🚔 |
|-------|

#### **Detection conditions**

In Trace-back, this setting is disabled.

| Detec | tion conditions of trigger       |
|-------|----------------------------------|
| 0     | Detects on <u>OR</u> conditions. |
| 0     | Detects on AND conditions.       |
|       |                                  |

#### Set trace start date and time

In Trace-back, this setting is disabled.

| et trace start time | e and <u>d</u> ate    |  |
|---------------------|-----------------------|--|
| V Start at spe      | cified time and date. |  |
| Ti <u>m</u> e       | 4:07:00 PM            |  |
| <u>D</u> ate        | 1/13/2012             |  |

#### Auto Save

In Trace-back, this setting is disabled.

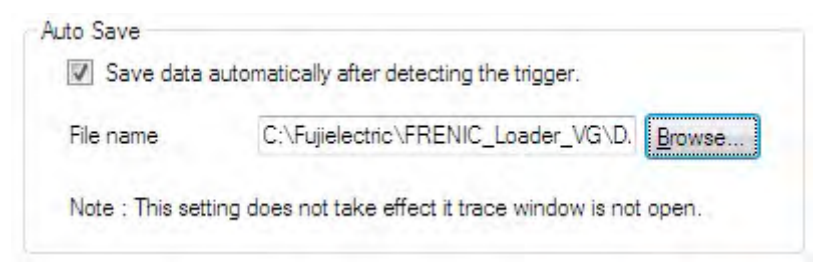

#### Save data file size

In Trace-back, this setting is disabled.

| Divide saving file          |             |
|-----------------------------|-------------|
| Sampling counts of one file | 7500 counts |
| Total file size             | 1 🗮 MB      |

## 2.4. Setup

## 2.4.1. Communication Setup

Refer to "1.4.4 Communication Settings".

## 2.4.2. Language

Sets the language of the loader. Select the [Setup]  $\rightarrow$  [Language]  $\rightarrow$  [Japanese] or [English], then exit the loader.

You can select "English" and "Japanese" language.

| FL FREI | VIC Loade | er    |          |              |      |                   |
|---------|-----------|-------|----------|--------------|------|-------------------|
| File    | Menu      | Setup | View     | Window       | Help |                   |
|         |           | Co    | ommuni   | cation Setup | har  | FC TB RT HT OM CS |
|         |           | Br    | owse     |              |      |                   |
|         |           | La    | nguage   |              | •    | Japanese          |
|         |           | Da    | ite time |              |      | English           |

After you have selected a language, exit the loader and restart the loader.

Switches to the selected language when restart the loader.

\* If you do not exit the loader and restart the loader, language is not changed.

## 2.4.3. Date time

Allow the setting of the date and time of the inverter from the loader. Select the [Setup]  $\rightarrow$  [Date time], then setting dialog is opened.

| FRENIC Load | er    |          |              |      |                   |
|-------------|-------|----------|--------------|------|-------------------|
| File Menu   | Setup | View     | Window       | Help |                   |
|             | Co    | ommuni   | cation Setup | D    | FC TB RT HT OM CS |
|             | Br    | owse     |              |      |                   |
|             | La    | nguage   |              | •    |                   |
|             | Da    | ite time |              |      |                   |

Setting the date and time, perform from the following dialog.

| Date and Time | Settings 🔀                       |
|---------------|----------------------------------|
| Date          | 4/24/2012                        |
| Time          | 8:37:00 PM                       |
| 📝 Transm      | it the same date and time as OS. |
|               | OK Cancel                        |

\* If you check the rank of "send the date and time of the OS", the date and time which is managed by OS are sent to the inverter.

| Date and Time Settings                 | Date and Time S | Settin | gs    |     |          |       | ×    |     |
|----------------------------------------|-----------------|--------|-------|-----|----------|-------|------|-----|
| Date 4/24/2012                         | Date            | 4/24   | /2012 | (   | -        |       |      |     |
|                                        |                 | 4      |       | A   | pril, 20 | 12    |      |     |
| Time 8:37:00 PM                        | Time            | Sun    | Mon   | Tue | Wed      | Thu   | Fri  | Sat |
|                                        |                 | 25     | 26    | 27  | 28       | 29    | 30   | 31  |
|                                        |                 | 1      | 2     | 3   | 4        | 5     | 6    | 7   |
| Transmit the same date and time as OS. | Transm          | 8      | 9     | 10  | 11       | 12    | 13   | 14  |
|                                        |                 | 15     | 16    | 17  | 18       | 19    | 20   | 21  |
|                                        |                 | 22     | 23    | 24  | 25       | 26    | 27   | 28  |
| OK Cancel                              | 0               | 29     | 30    | 1   | 2        | 3     | 4    | 5   |
|                                        |                 |        | C     |     | Today    | 4/24/ | 2012 |     |

\* If you remove the 🗹 mark of "Send the date and time of the OS", any date and time are sent to the inverter.

After mounting a memory backup battery (option for inverters of 22 kW or below, attached as standard for those of 33 kW or above), set the date and time. When a memory backup battery is not mounted, the calendar clock does not work correctly. For more information about the battery for memory backup, refer to the inverter's (FRN-VG1) instruction manual "7.4.2 Battery".

Note

## 2.5. View

Selecting View | Toolbar | Main shows or hides the toolbar.

Selecting View | Status Bar shows or hides the status bar.

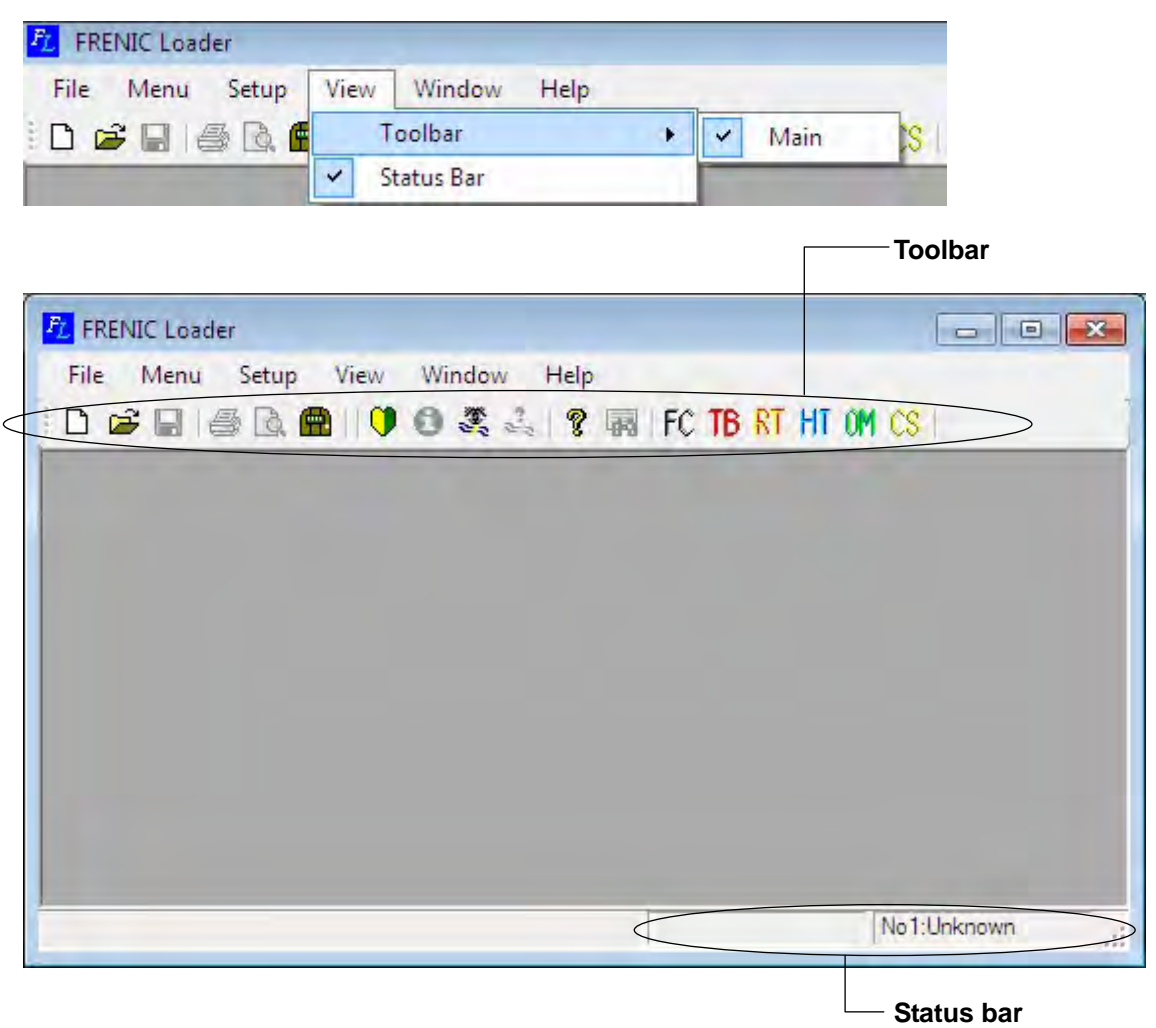

## 2.5.1. Toolbar

The toolbar, which is usually located at the top of the Loader window, contains program icons and allows you to access the desired function (program) with a single click.

## 2.5.2. Status bar

The status bar, which is usually located at the bottom of the Loader window (as shown above), shows the running status of the currently selected inverter and the program execution status.

## 2.6. Window

Specify how to display the Loader windows on the Loader top window. This facility becomes active only if any window is opened on the top window.

| FL FRENIC Loader                             |                         |                        |
|----------------------------------------------|-------------------------|------------------------|
| <u>File M</u> enu <u>S</u> etup <u>V</u> iew | Window Help             |                        |
| i D 📽 🖬 🎼 🖪 🖷 🛛 🎔                            | Cascade                 | TB RT HT OM CS         |
|                                              | Tile                    | a second second second |
|                                              | <u>A</u> rrange lcons   |                        |
|                                              | Tile <u>v</u> ertically | 1                      |

## 2.6.1. Cascade windows

Selecting Window | Cascade arrange multiple windows, overlapping each other. You can call an inactive window up by clicking its title bar.

| Eur | n2         |        |              |                 |                                   |               | - • ×             |       |
|-----|------------|--------|--------------|-----------------|-----------------------------------|---------------|-------------------|-------|
| F   | Function4  | 3 File | e informatio | n               |                                   |               |                   |       |
|     | E-Function | *      | Change       | No.             | Function code name                | Setting value | Setting range Fac | tor * |
|     | E code     |        |              | F00             | Date protection                   | į             | 0 to 1            |       |
|     | - E code   |        |              | F01             | Speed setting N1                  | 0             | 0 to 9            |       |
|     | E1 code    | Ε      |              | F02             | Operation method                  | Q             | 0 to 1            |       |
|     |            |        |              | F03             | M1 max. speed                     | 1500          | 50 to 30000 r     |       |
|     | - H code   |        | 1            | F04             | M1 rated speed                    | 1500          | 50 to 30000 r     |       |
|     | - H1 code  |        | 1            | F05             | M1 rated voltage                  | 188           | 80 to 999 V       |       |
|     | H2 code    |        | 1            | F07             | Acceleration time 1               | 5.00          | 0.01 to 99.99     |       |
|     | -A code    |        | 1            | F08             | Deceleration time 1               | 5.00          | 0.01 to 99.99     |       |
|     | - A1 code  |        | 1            | F10             | M1 electronic thermal overload re | 0             | 0 to 2            |       |
|     | o code     |        | i            | F11             | M1 electronic thermal overload re | 3.60          | 0.01 to 99.99     |       |
|     | L code     |        | 1            | F12             | M1 electronic thermal overload re | 5.0           | 0.5 to 75.0 min   |       |
|     | ··· U code |        |              | F14             | Restart mode after momentary po   | 0             | 0 to 5            |       |
|     | e III onde | 1      | *            | C 17            | M                                 | 100.0         | 0.0. 000.0 M      | 5     |
| 4   | Read Write | ]      | Fact         | or <u>v</u> set | Func. code set Func. code in      | fọ            | ation             |       |
| L   |            |        |              |                 | Seject Invert                     | er [No. 1[ 1  | ) INV1 •          | lose  |
| ļ   |            |        |              |                 |                                   |               |                   |       |
|     |            |        |              |                 |                                   |               |                   |       |
|     |            |        |              |                 |                                   |               |                   |       |

## 2.6.2. Tile windows

| Function code edit Auto-tuning P                                                                                                    |                                                                                                    | T diffed of D                                                                                                    |                                                                                                    |
|----------------------------------------------------------------------------------------------------|----------------------------------------------------------------------------------------------------|----------------------------------------------------------------------------------------------------|----------------------------------------------------------------------------------------------------|
|                                                                                                    | le information                                                                                                    | Function code edit Auto-tuning File                                                                                                    | e information                                                                                                    |
| E Function                                                                                                    | Change No. Function code name                                                                                                    | E-Function                                                                                                    | Change No. Function code name                                                                                                    |
| E Code group                                                                                                    | F00 Data protection                                                                                                    | E-Code group                                                                                                    | FUI Data protection                                                                                                    |
| E code                                                                                                    | F01 Speed setting N1                                                                                                    | - E code                                                                                                    | F01 Speed setting N1                                                                                                    |
| - E1 code                                                                                                    | F02 Operation method                                                                                                    | - E1 code                                                                                                    | F02 Operation method                                                                                                    |
| - C code                                                                                                    | F03 M1 max. speed                                                                                                    | - C code                                                                                                    | F03 M1 max. speed                                                                                                    |
| - H code                                                                                                    | F04 M1 rated speed                                                                                                    | - H code                                                                                                    | F04 M1 rated speed                                                                                                    |
| - H1 code 🗸                                                                                                    | F05 M1 rated voltage                                                                                                    | -H1 code                                                                                                    | F05 M1 rated voltage                                                                                                    |
| 4 III +                                                                                                    | 4 m                                                                                                    | ∢ III ►                                                                                                    | 4 III                                                                                                    |
| Read Write Se                                                                                                    | Factory.set Func. code set Func. code<br>ject Inveter No. 1[ 1] INV1                                                                                                    | Bead Write<br>Set                                                                                                    | Factory set Func. code set Func. code                                                                                                    |
| Read Write<br>Se<br>inction2<br>Function code edit Autotuning F                                                                                                    | Factory.set Func.code set Func.code<br>ject Inveter No. 1[ 1] INV1      Qose     If the set of the set of the | Eead Write<br>Set<br>Function4<br>Function code edt Autoruning File                                                                                                    | Factory set Func. code set Func. code<br>set Inveter No. 1[ 1] INV1                                                                                                    |
| Elead Write Se<br>inction2<br>Function code edit Autotuning F                                                                                                    | Factory set Func. code set Func. code<br>lect Inverter No. 1[ 1] INV1  Quee le information Change No. Function code name                                                                                                    | Eeed Write<br>Set<br>Function4<br>Function code edit Auto-tuning Fili                                                                                                    | Factory set Fyinc, code set Fujic, cod<br>act inverter No. 1[ 1] INV1 V Qose<br>e information                                                                                                    |
| Bead Write<br>Se<br>inction2<br>Function code edit Autetuning F<br>Punction<br>Code group<br>Foreite                                                                                                    | Factory.set Func.code set. Func.code<br>ject Inveter No. 1[ 1] INV1      Gose     information     Change No. Function code name     F00 Data protection                                                                                                    | Eeed Write<br>Sey<br>Function4<br>Function code edit Autoruning Fil<br>Code group                                                                                                    | Factory set Func. code est Func. code<br>ext Inverter No. 1[ 1] INV1  Qose<br>and formation Change No. Function code name FUID Data protection                                                                                                    |
| Bead         Write           sec         Sec           innction2         Function code edit           Function         Auto-turing           Function         - Foode           - Foode         - Foode           - Foode         - Foode                                                                                                    | Factory.set Func.code set Fugo.code<br>ject Inverter No. 1[ 1] INV1                                                                                                    | Eeed Write<br>Sey<br>Function4<br>Function code edit Autosuning Fil<br>Code group<br>Code group<br>Code group                                                                                                    | Factory set Func. code set Func. code set Func. code set Func. code set Function Chance No. Function code name F00. Data protection F01. Speed settine N1                                                                                                    |
| Eved Write<br>Se<br>Inction2<br>Function code edt Auto-turing F<br>Function<br>Foode<br>Foode<br>Foode<br>Foode                                                                                                    | Factory.set Func.code set. Fugo.code<br>lect Invester No. 1[ 1] INV1                                                                                                    | Eeed Write<br>Set<br>Function4<br>Function code edt Autosuning Fil<br>Code group<br>Function<br>Code group<br>Fil code<br>Fil code                                                                                                    | Factory set Func. code set Func. code<br>ext inveter No. 1[ 1] INV1 COde<br>e information<br>Change No. Function code name<br>FUE Data protection<br>FOI Speed setting N1<br>FO2 Operation method                                                                                                    |
| Eead Write<br>Se<br>inction2<br>Function code edit Auto-turing F<br>Punction<br>Foode group<br>Foode<br>Foode<br>Coode<br>Coode<br>Coode                                                                                                    | Factory_set Func.code set Fugo.code<br>lect Inverter No. 1[ 1] INV1                                                                                                    | Eeed Write<br>Set<br>Function Code edit Auto-tuning Fai<br>Code group<br>Code group<br>Code group<br>E code<br>E code<br>Code<br>Ponde                                                                                                    | Factory set     Func. code set     Fugc. code       act Inveter     No. 1[ 1] INV1 •     Qose       e information     •     •       Change     No. Function code name     •       FUE     Data protection     •       F01     Speed setting N1     •       F02     Operation method     •       F03     M1 max. speed                                           |
| Elead Wrte<br>Se<br>Inction code edt Autotuning F<br>Function code edt Autotuning F<br>Code group<br>Foode<br>Foode<br>Code group<br>Foode<br>Foode<br>Code group<br>Foode<br>Foode<br>Foode<br>Foode<br>Foode<br>Foode<br>Foode                                                                                                    | Factory.set Func.code set. Fugo.code<br>ject Inveter No. 1[ 1] INV1      Gose<br>ie information<br>Change No. Function code name<br>F00 Data protection<br>F01 Speed setting N1<br>F02 Operation method<br>F03 M1 max.speed<br>F04 M1 rated speed                                                                                                    | Eeed Write<br>Sel<br>Function<br>Function code edit Auto-tuning Fil<br>Code group<br>Code group<br>Code group<br>E code<br>- E locale<br>- E locale<br>- E locale<br>- E locale<br>- E locale<br>- E locale<br>- E locale<br>- E locale<br>- E locale<br>- E locale | Factory set     Func. code set     Fugc. code       set invester     No. 1[ 1] INV1     Qose         change     No. Function code name         FBUE     Data protection         F01     Speed setting N1         F02     Operation method         F03     M1 max. speed         F04     M1 rated speed                                                          |
| Elead Write<br>Se<br>unction 2<br>Function code edit Auto-turing F<br>Code group<br>Foode<br>Foode<br>El code<br>Poode<br>H toode<br>H toode                                                                                                    | Factory.set Func.code set. Fugo.code<br>lect Invener No. 1[ 1] INV1      Qose     Information     Change No. Function code name     F00 Dela protection     F01 Speed settine N1     F02 Operation method     F03 M1 rated speed     F05 M1 rated speed     F05 M1 rated speed                                                                                                    | Eeed Write<br>Sey<br>Function4<br>Function code edit Autotuning Fui<br>Exaction<br>Ecode group<br>Ecode group<br>Ecode<br>El code<br>El code<br>- E code<br>- E code<br>- E code<br>- H code<br>- H code                                                            | Factory set     Func. code set     Fugo. code       ect Inveter     No. 1[ 1] INV1 •     Qose       e information     •     •       Chance     No. Function code name     •       F00     Data protection     •       F01     Speed settine N1     •       F02     Operation method     •       F03     M1 rated speed     •       F05     M1 rated speed     • |
| Bead Write<br>Se<br>inction2<br>Function code edit Auto-turing F<br>Code group<br>Focde<br>Focde | Factory set Func. code set. Fugo. code<br>ject Inverser No. 1[ 1] INV1                                                                                                    | Eeed Write<br>Set<br>Function4<br>Function code edt Autotuning Fui<br>Code group<br>Foode<br>E Code group<br>E Code<br>E Code<br>E Code<br>H code<br>H code<br>H code                                                                                               | Factory set     Func. code set     Fugo. code       set Inveter     No. 1[ 1] INV1     Qose       sinformation     Change     No. Function code name       F01     Data protection       F01     Speed settine N1       F02     Operation method       F03     M1 max. speed       F04     M1 rated speed       F05     M1 rated voltage       €     m          |

Selecting **Window** | **Tile** tiles multiple windows so that all windows are seen together.

## 2.6.3. Tile windows vertically

Selecting Window | Tile vertically tiles multiple windows vertically.

| ction1                             |                        |             |                                                |                                | Function2                                                                                      |                          |                           | 0 0                           |                               |
|------------------------------------|------------------------|-------------|------------------------------------------------|--------------------------------|------------------------------------------------------------------------------------------------|--------------------------|---------------------------|-------------------------------|-------------------------------|
| inction code edit Auto-tuning      | File                   | information |                                                |                                | Function code edit Auto-tuning F                                                               | le informatio            | n                         |                               |                               |
| E Function                         |                        | Change      | No.                                            | Function code name             | - Function                                                                                     | Change                   | No.                       | Function code name            |                               |
| E Code group                       |                        |             | E00                                            | Data protection                | E Code group                                                                                   |                          | ENO                       | Data protection               |                               |
| - F code                           |                        | -           | E01                                            | Speed setting N1               | F code<br>E code<br>E1 code                                                                    |                          | E01                       | Sneed setting N1              |                               |
| El code                            |                        | _           | E02                                            | Operation method               |                                                                                                |                          | F02                       | Operation method              |                               |
| C code                             |                        |             | F03                                            | M1 max speed                   | - C code                                                                                       |                          | F03                       | M1 max speed                  |                               |
| - P code                           |                        |             | F04                                            | M1 rated speed                 | - + code                                                                                       | -                        | F04                       | M1 rated speed                |                               |
| -H1 code                           |                        |             | F05                                            | M1 rated voltage               | -H1 code                                                                                       |                          | F05                       | M1 rated voltage              |                               |
| H2 code                            |                        | -           | F07                                            | Acceleration time 1            | H2 code                                                                                        |                          | F07                       | Acceleration time 1           |                               |
| -H3 code                           | -<br>≓<br>-<br>gv<br>- |             | F08                                            | Deceleration time 1            | - H3 code<br>- A code<br>- A code<br>- o code<br>- o code<br>- L code<br>- U code<br>- U1 code |                          | F08                       | Deceleration time 1           |                               |
| -A1 code                           |                        | -           | F10                                            | M1 electronic thermal overload |                                                                                                | -                        | F10                       | M1 electronic thermal overloa |                               |
| o code                             |                        |             | F11                                            | M1 electronic thermal overload |                                                                                                |                          | F11                       | M1 electronic thermal overloa |                               |
| - o1 code                          |                        |             | F12                                            | M1 electronic thermal overload |                                                                                                |                          | F12                       | M1 electronic thermal overloa |                               |
| - U code                           |                        |             | F14                                            | Restart mode after momentary   |                                                                                                |                          | F14                       | Restart mode after momentar   |                               |
|                                    |                        |             | F17                                            | Gain (for speed setting signal |                                                                                                |                          | F17                       | Gain (for speed setting signa |                               |
| SF code<br>Chance/Factor setting v |                        |             |                                                | F18                            | Bias (for speed setting signal                                                                 | - SF code                |                           | F18                           | Bias (for speed setting signa |
| - Contents of change (Blu          |                        | F20 /       | DC brake (Starting speed)                      | - Contents of change(Blu       |                                                                                                | F20                      | DC brake (Starting speed) |                               |                               |
| ··· R/W failure(Pink)              |                        |             | F21 DC brake (Braking level) R/W failure(Pink) |                                | F21                                                                                            | DC brake (Braking level) |                           |                               |                               |
| User definition                    |                        |             | F22                                            | DC brake (Braking time)        | User definition                                                                                |                          | F22                       | DC brake (Braking time)       |                               |
| User definition 2                  |                        |             | F23                                            | Starting speed                 | - User definition 2                                                                            | 100.00                   | F23                       | Starting speed                |                               |
| - User definition 3                |                        |             | F24                                            | Starting speed (Holding time)  | - User definition 3                                                                            |                          | F24                       | Starting speed (Holding time) |                               |
| User definition 4                  |                        |             | F26                                            | Motor sound (Carrier freq.)    | User definition 4                                                                              |                          | F26                       | Motor sound (Carrier freg)    |                               |
| E Code for communication           |                        | -           | F36                                            | 30RY operation mode            | El-Code for communication                                                                      |                          | F36                       | 30RY operation mode           |                               |
| - S code                           |                        | _           | F37                                            | Stop speed                     | - S code                                                                                       |                          | F37                       | Stop speed                    |                               |
| M code                             | -                      | -           | F38                                            | Stop speed (Detection method 🖕 | - M code                                                                                       | -                        | F38                       | Stop speed (Detection metho   |                               |
| ( m +                              |                        | 4   III     |                                                | •                              | K III F                                                                                        | < III                    | 1                         | •                             |                               |
| ReadWrite                          |                        | Facto       | ory set                                        | Func, code set Func. code i    | Read Write                                                                                     | Fac                      | tory set                  | Func. code set Func.          |                               |

## 2.6.4. Arrange icons

Selecting **Window** | **Arrange Icons** arranges icons of the active windows or programs at the bottom of the Loader top window.

| 12 FRENIC Loader - Function1              | _ 0 🗙       |
|-------------------------------------------|-------------|
| Eile Menu Setup Edit View Window Help     |             |
| 🗅 📽 🖬 🚑 🖪 🖤 9 🥙 🖏 🐇 🤋 🖬 FC 116 🕅 HT (M (S |             |
|                                           |             |
|                                           |             |
|                                           |             |
|                                           |             |
|                                           |             |
|                                           |             |
|                                           |             |
|                                           |             |
|                                           |             |
|                                           |             |
|                                           |             |
|                                           |             |
|                                           |             |
|                                           |             |
|                                           |             |
|                                           |             |
|                                           |             |
|                                           |             |
|                                           |             |
|                                           |             |
|                                           |             |
|                                           |             |
|                                           |             |
|                                           |             |
|                                           |             |
|                                           |             |
|                                           |             |
|                                           |             |
|                                           | No1:Unknown |
|                                           |             |

## 2.7. Help

## 2.7.1. Version Information

Version Information shows the Loader version, copyright.

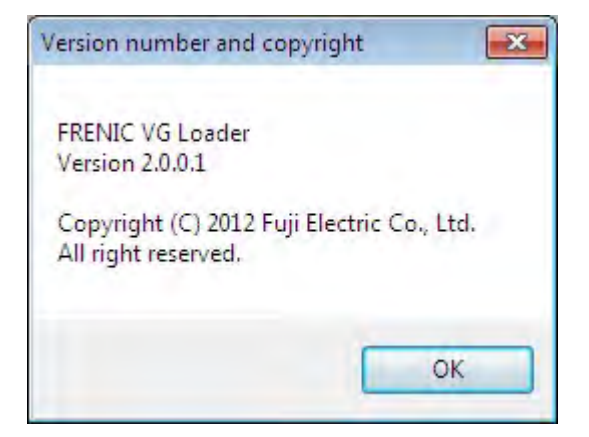

## Chapter 3 Frequently asked questions (FAQ)

# 3.1.1. Cannot communicate with inverter (Failed to get inverter information)

## 3.1.1.1. Message Manager not installed correctly

Message Manager is software that manages communication between the PC and inverter.

If Message Manager has not been installed correctly, your PC cannot communicate with the inverter. The installation state can be checked in the task bar of Windows OS (see the Message Manager icon sample given below). If no Message Manager icon is displayed in the task bar, Message Manager has not been installed correctly.

Delete the folder (including its contents) named Fuji Electric Shared in the file path as shown below, and then <u>Uninstall Loader</u>.

C:\Program Files\Common Files\Fuji Electric Shared

(In the file path shown above, "C" represents the drive letter of the partition or hard disk where Windows is installed. If Windows is installed on a different drive in your system, replace "C" with the letter corresponding to that drive.)

#### Message Manager icon sample

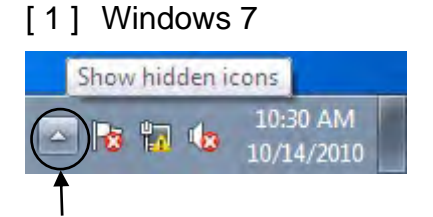

Click here to show the hidden icon.

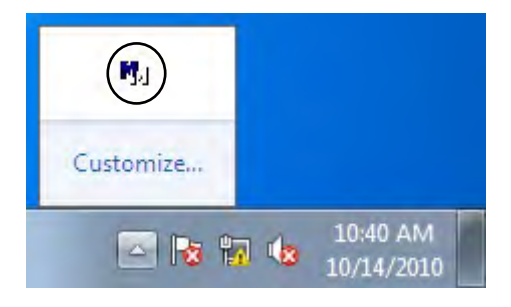

[2] Windows Vista/ Windows XP/ Windows 2000

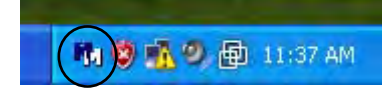

## 3.1.1.2. USB driver not installed correctly

To communicate with the inverter via the USB connector, the USB driver (Loader USB device) should be installed.

If the USB driver has not been installed correctly, **Unknown device** appears as shown below.

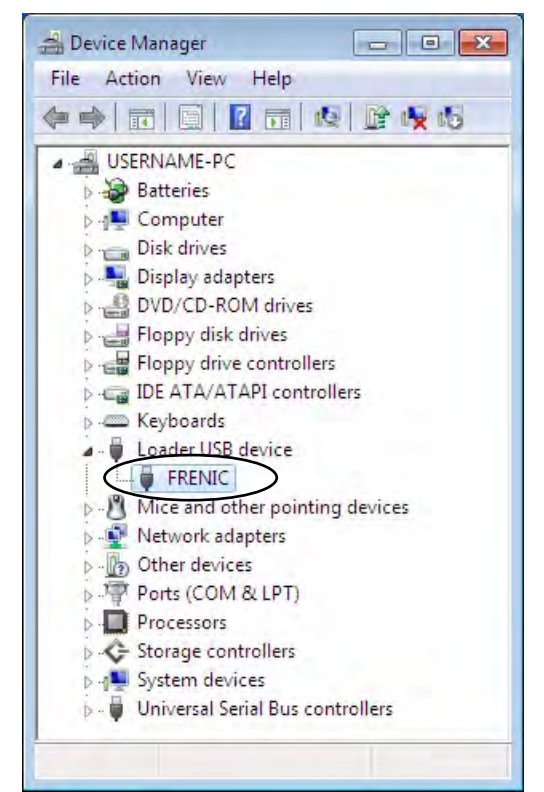

Installation finished successfully

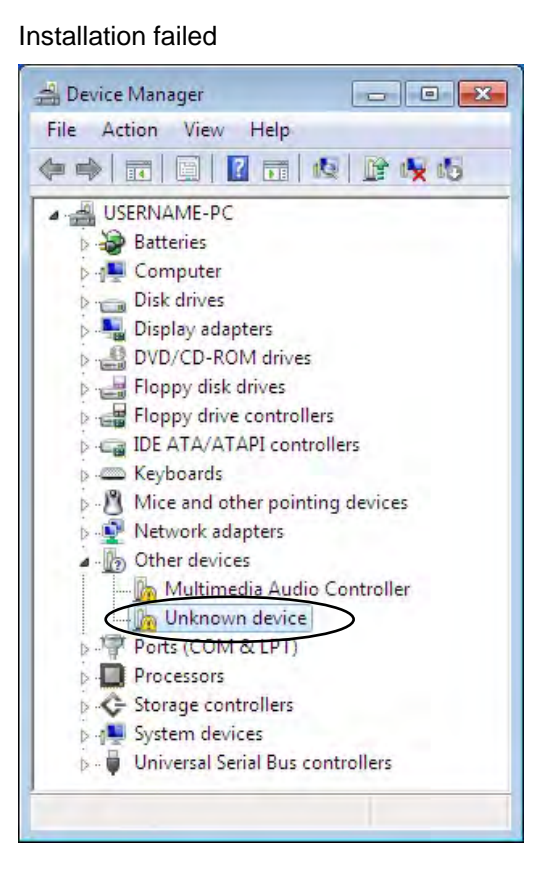

## [1] Windows 7

Refer to Section 1.3.1.3. "Installing the USB driver, [1] Windows 7."

### [2] Windows Vista

Follow the wizard and install the USB driver as shown below.

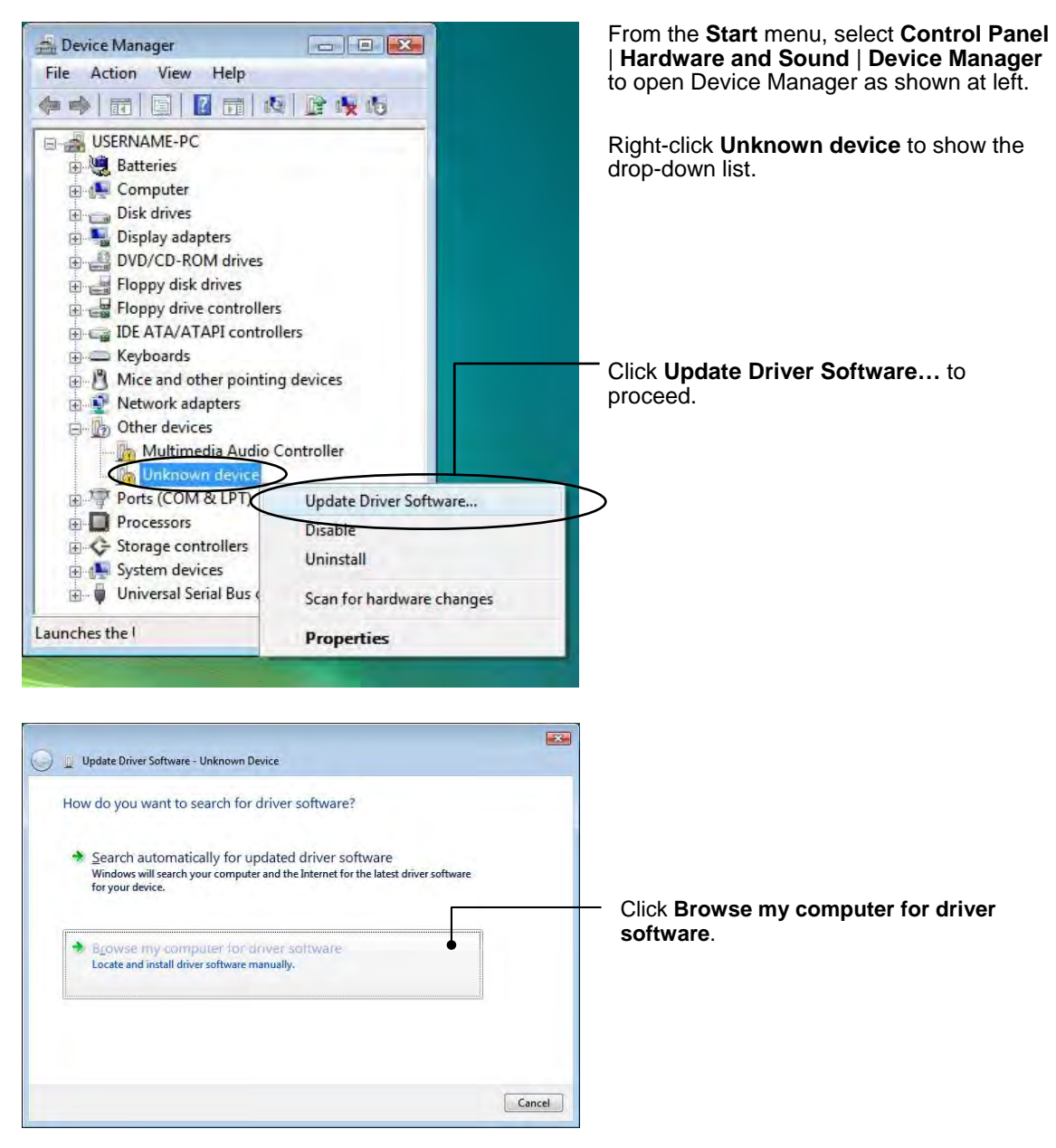

| Update Driver Software - Unknown Device  Browse for driver software on your computer  Search for driver software in this location:  Cubersuser name(Documents  ) Discusser software in this location:  Discusser software in this location:  Discusser software software in this location:  Discusser software software sof | — Click <b>Browse…</b>                                                                                                    |
|----------------------------------------------------------------------------------------------------|----------------------------------------------------------------------------------------------------|
| Let me pick from a list of device drivers on my computer<br>This list will show installed driver software compatible with the device, and all driver<br>software in the same category as the device.                                                                                                    |                                                                                                    |
| Browse For Folder                                                                                                    |                                                                                                    |
| Local Disk (C:)     Eujielectric     FRENIC_Loader_VG                                                                                                    |                                                                                                    |
| DATA     Driver     MICREXSX     Win2000     en     T                                                                                                    |                                                                                                    |
| To view subfolders, click the symbol next to a folder.                                                                                                    | In the folder in which FRENIC Loader has<br>been installed, select ¥Driver¥MICREXSX<br>and then click <b>OK</b> .<br>The default folder is C: ¥Fuji Electric<br>¥FRENIC Loader3 EN¥Driver¥ |

| e) | Found New Hardware - Unknown Device              |   |        | <b>X</b> |                       |
|----|--------------------------------------------------|---|--------|----------|-----------------------|
|    | Browse for driver software on your computer      |   |        |          |                       |
|    | Search for driver software in this location:     |   |        |          |                       |
|    | C:\Fujielectric\FRENIC_Loader_VG\Driver\MICREXSX | * | Browse |          |                       |
|    | V Include subfolders                             |   |        |          |                       |
|    |                                                  |   |        |          |                       |
|    |                                                  |   |        |          |                       |
|    |                                                  |   |        |          | Talana Casa a KabuNaa |
|    |                                                  |   |        |          |                       |
|    |                                                  |   |        |          |                       |
|    |                                                  |   |        | <br>     |                       |

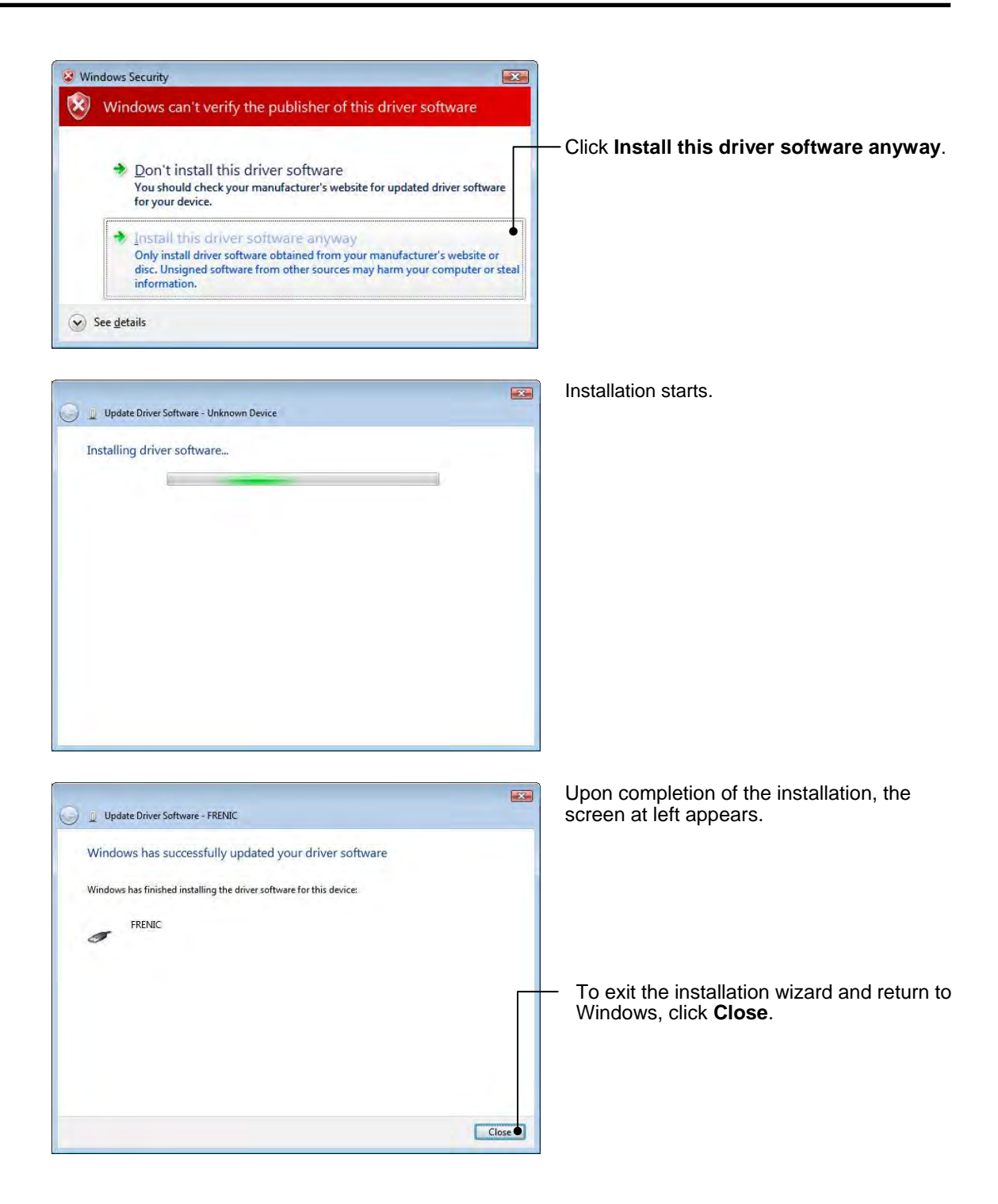

## [3] Windows XP

Follow the wizard and install the USB driver as shown below.

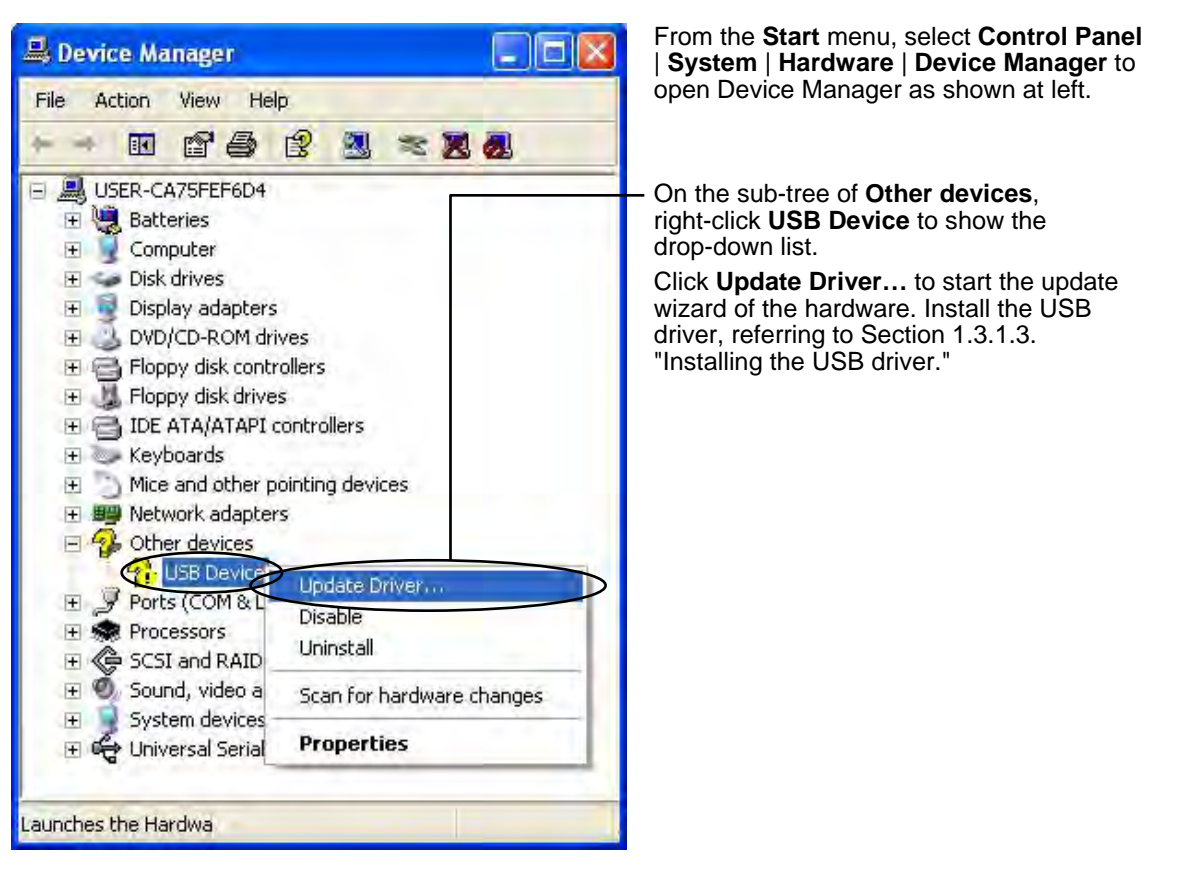

## 3.1.1.3. USB driver installed correctly

Although the USB driver has been installed correctly, Loader cannot communicate with the inverter. This problem is considered to be caused by installing the USB driver when Message Manager is running.

In this case, Message Manager is no longer able to recognize the USB driver, so it is necessary to quit both Loader and Message Manager and then start Loader again.

### **Quitting Message Manager**

[1] Windows 7

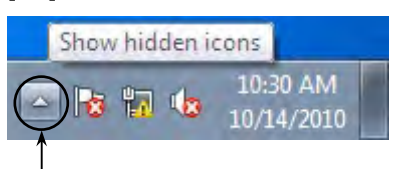

Click this to display the hidden icons as shown below.

Right-click this icon to display **Exit MessageManager**, then click it. The confirmation window appears. Click **Yes** to quit Message Manager.

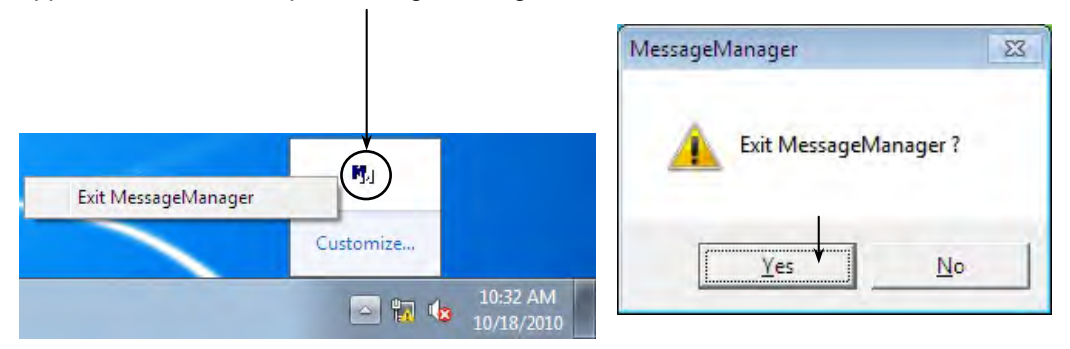

#### [2] Windows Vista / Windows XP

Right-click the Message Manager icon to display **Exit MessageManager**, then click it. The confirmation window appears. Click **Yes** to quit Message Manager.

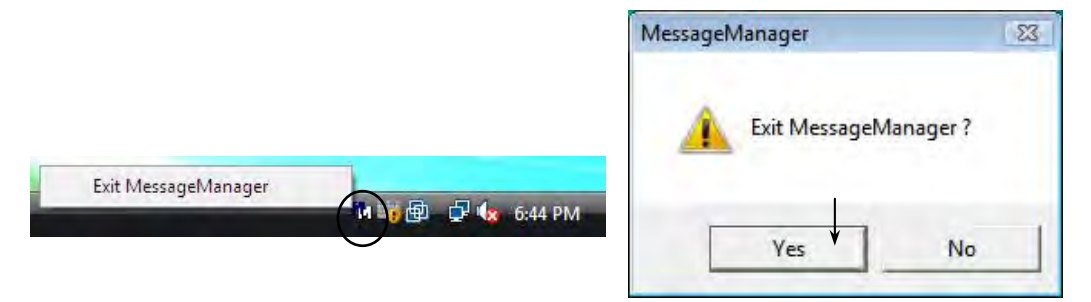

# 3.1.1.4. USB communication impossible after the PC has gone standby or to sleep)

If Windows 7 or Windows Vista goes standby or to sleep, Loader cannot recognize the USB driver so that it cannot communication with the inverter. Follow the instructions given below.

[1] Windows 7

#### Turn the PC power OFF and ON, then restart Loader.

**Note:** Unplugging and plugging the USB connector <u>cannot</u> enable the OS to recognize the USB driver again.

[2] Windows Vista / Windows XP

#### Unplug and plug the USB connector, then restart Loader.

**Note:** Unplugging and plugging the USB connector enables the OS to recognize the USB driver again.

## **Chapter 4 Specifications**

| ltem               |                    | Specifications                                                                 | Remarks                                                                                                   |  |  |
|--------------------|--------------------|--------------------------------------------------------------------------------|----------------------------------------------------------------------------------------------------|--|--|
| Name of software   |                    | FRENIC Loader VG                                                               |                                                                                                    |  |  |
| Supported inverter |                    | FRENIC-VG, FRENIC-VG7                                                          |                                                                                                    |  |  |
| No. of supported   |                    | For USB connection: Only one inverter                                          |                                                                                                    |  |  |
| inverters          |                    | For RS-485 connection: Up to 31 inverters                                      |                                                                                                    |  |  |
|                    |                    | USB : USB cable (mini B connecter)                                             | Refer to Section 1.2.3.2                                                                                  |  |  |
| Recommended cable  |                    | RS-485 : Shielded twisted pair cable for<br>long distance transmission         | "Communications support devices for RS-485"                                                               |  |  |
|                    |                    | Microsoft Windows XP(SP2 or later)                                             |                                                                                                    |  |  |
|                    | OS *               | Microsoft Windows Vista                                                        | ***                                                                                                    |  |  |
| ent                |                    | Microsoft Windows 7                                                            |                                                                                                    |  |  |
| vironm             | Memory             | 512MB or more RAM                                                              | 2GB or more is<br>recommended                                                                             |  |  |
| g en               | Hard disk          | 8.5MB MB or more free space                                                    |                                                                                                    |  |  |
| Operatinę          | COM port           | RS-232C or USB                                                                 | Conversion to RS-485<br>communications required to<br>connect inverters                                   |  |  |
|                    | Monitor resolution | 800 × 600 or higher                                                            | XGA (1024 × 768)/32-bit color is recommended                                                              |  |  |
|                    | COM port **        | <b><u>COM1</u></b> to COM255                                                   | PC COM ports assigned to Loader                                                                           |  |  |
|                    | Transmission rates | USB connection : Fixed at 12 Mbps                                              |                                                                                                    |  |  |
| ŝ                  |                    | RS-485 connection :                                                            | 384000ps or more is recommended                                                                           |  |  |
| nen                |                    | <u>38400</u> , 19200, 9600, 4800 and 2400 bps                                  |                                                                                                    |  |  |
| uirer              | Character length   | 8 bits                                                                         | Prefixed                                                                                                  |  |  |
| requ               | Stop bit length    | 1 bit                                                                          | Prefixed                                                                                                  |  |  |
| ion                | Parity             | Even                                                                           | Prefixed                                                                                                  |  |  |
| Transmissi         | No. of retries **  | None or 1 to <u>3</u> to 10                                                    | No. of retry times before<br>detecting communications<br>error                                            |  |  |
|                    | Timeout setting ** | 100ms, 300ms, 500ms, <u><b>1.0s</b></u> to 1.9s, 2.0 to<br>9.0s, 10.0 to 60.0s | This setting should be longe<br>than the response interval<br>time specified by the<br>function code H39. |  |  |

\* Use on the PC downgraded to Windows XP from Windows7 or Windows Vista is not recommended.

\*\* **Bolded, underlined** values are factory defaults.

\*\*\* Only support 32bit version of Windows XP, Windows Vista.Support both 32bit and 64bit version of Windows 7.

## Inverter Support Software FRENIC Loader VG

(WPS-VG1-STR)

#### Instruction Manual

First Edition, August 2012 2nd Edition, Nomvember 2012

Fuji Electric Co., Ltd.

The purpose of this instruction manual is to provide accurate information in handling, setting up and operating of the FRENIC-VG series of inverters. Please feel free to send your comments regarding any errors or omissions you may have found, or any suggestions you may have for generally improving the manual.

In no event will Fuji Electric Co., Ltd. be liable for any direct or indirect damages resulting from the application of the information in this manual.
Fuji Electric Co., Ltd.

Gate City Ohsaki, East Tower, 11-2, Osaki 1-chome, Shinagawa-ku, Tokyo, 141-0032, Japan Phone: +81 3 5435 7058 Fax: +81 3 5435 7420

URL http://www.fujielectric.com/